# EEBACS USER GUIDE 1.0 Appendix G: Construction Special Cases

UPDATED: 05.31.2012

ederal Highway Administration

EEBACS

# TABLE OF CONTENTSPageG.1 Samples of Construction Special Cases for Progress Payments.G-2G.1.1 Materials-On-Hand – Adding Non-CM Pay Item and including drawdown through<br/>Progress Payments.G-2G.1.2 Asphalt/Fuel Price Adjustments.G-11G.1.3 Materials Incentives/Disincentives.G-14G.1.4 Rideability Incentives/Disincentives.G-20G.2 Award Schedules by Contract ModificationG-26G.2.1 General Information and Guidance.G-26G.2.2 Create Contract Modification for Schedule AwardG-27G.2.2.1 Issue Tracking for Exercised Schedules.G-30G.2.2.2 Verify Schedule Items added by Contract ModificationG-32G.2.3 Uh- Award a Schedule within a ModificationG-36

# G.1 Samples of Construction Special Cases for Progress Payments.

# G.1.1 Materials-On-Hand – Adding Non-CM Pay Item and including drawdown through Progress Payments

The Material-on-Hand pay item type allows the Engineer to add a Non-CM pay item to the Progress Estimate to pay the Contractor for materials delivered to the project site prior to the actual placement of that material. The original pay item is paid normally as the material is placed and the materials-on-hand pay item is adjusted with negative quantities to match the quantities placed to subtract the prepaid material costs. (The Preparatory Work pay item type is used similarly as the Materials-on-Hand pay item type, but is intended to pay for services and labor for partially completed contract items, where it is agreed that the contractor will be compensated that pay period for work performed.)

In the following example we the Government received a call from the Contractor that the 1000 tons of aggregate base was delivered to the project site and the Contractor has an invoice for \$9,372.23 for the stone. The Engineer and the Contractor look at the aggregate base pay item and decide to include a new Non-CM pay item for Materials-on-hand to pay the Contractor for the aggregate on-site.

| Actions | Line<br>#▼ | Quantity 🔻    | Unit<br>Price v | Pay<br>Units v | Amount 🔻    | QTY      | Amount        | Current | Previous    | To<br>Date | Amount       | Comp<br>% ▼ | Probable<br>QTY | Probable<br>Amount | O/U<br>% ▼ |
|---------|------------|---------------|-----------------|----------------|-------------|----------|---------------|---------|-------------|------------|--------------|-------------|-----------------|--------------------|------------|
|         | Pay        | Item # • : 30 | 101-4000        |                | CM #:       | Pay Iter | n Type 🔻 : NM | Desci   | iption: Agg | regate ba  | se grading ( | C or D      |                 |                    |            |
| 0       | A1200      | 1,000.0       | \$50.00         | t              | \$50,000.00 | 1,000.0  | \$50,000.00   | 0.0     | 0.0         | 0.0        | \$0.00       | 0.00        | 1,000.0         | \$50,000.00        | 0.00       |

The Engineer and the Contractor agree to a payment of 9,370.00 since this would be divisible by the 1000 ton quantity and allow for a unit price to the penny (1000 tons X 9.37/ton = 9,370.00).

Add the Non-CM Pay Item by going to the Non CM Pay Items Tab and then selecting the Add New button. When adding the Non-CM pay item, make sure add the Non-CM pay item in the progress payment period where item first needs to appear.

| Projects: DAN 1-2 DANTEST Constructions: Progress Pay Periods 2 INS                                            | 4 Return To Project | cts (All)   Return | To List (Main) 🤇 | ) |
|----------------------------------------------------------------------------------------------------|---------------------|--------------------|------------------|---|
| Project Info (Design (Acquisition) Construction (Account (Team (Event Log)                                     |                     |                    |                  |   |
| Core Contract Status Progress Payment SubContractors Labor/Equipment Daily Reports Daily Diary Claims Contract | ct Modifications    |                    |                  |   |
| Grand Summary YPay Notes YPay Note Summaries Non CM Pay Items YPeriod YProgress Payment Tracking               |                     |                    |                  |   |
| Project Number: DAN 1-2 Project Name: DANTEST C ict Number: DTFH-71-08-C-0001 123456789 States: AL             |                     |                    |                  |   |
| Search Filters:                                                                                                |                     |                    |                  |   |
| Apply Search                                                                                                   |                     |                    |                  |   |
| Add New Items 1-2 of 2                                                                                         |                     |                    |                  |   |
| Pay Item Specific Pay Item # v Supplemental Description                                                        | Unit Price <b>v</b> | Quantity 🔻         | Total Price      | / |
|                                                                                                    |                     |                    |                  |   |

- A. Select "yes" since the stone is specific to the aggregate base pay item
- B. Either select "?" to see the project pay item list or enter keywords from the pay item description to display a shorter list, then select the related pay item
- C. Pick the pay item type "Materials on Hand"
- D. Pick the appropriate schedule letter.
- E. Enter the new line number, V note the related pay item line number to use as a guide.
- F. Enter a supplemental description in parentheses that denotes what was delivered to the site
- G. Enter the quantity that was delivered.  $\bigcirc$  note the unit of the new items is the same as the related pay item.
- H. Enter the agreed upon price that closely approximates the invoice cost
- I. Hit the Save & Close button.

| E | Projects: DAN 1-2 DANTES     | T Constructions: Progress Pay Periods 2 INS: Non-CM Pay Items 4 Return To Project                                          | s (All)   Return To List (Non CM Pay Items) 👔     |
|---|------------------------------|----------------------------------------------------------------------------------------------------|---------------------------------------------------|
| 1 | Project Info Design          | Acquisition Construction Account Team Event Log                                                                            |                                                   |
| _ | Core Contract Statu          | us <b>Y Progress Payment</b> (SubContractors (Labor/Equipment ) Daily Reports (Daily Diary ) Claims (Contract Mo           | difications                                       |
| _ | Grand Summary                | Pay Notes 🗸 Pay Note Summaries 🗸 Non CM Pay Items 🗸 Period 🏹 Progress Payment Tracking 🔪                                   |                                                   |
|   | Project Number:              | DAN 1-2 Project Name: DANTEST Contract Number: DTFH-71-08-C-0001 123456789 States: AL                                      |                                                   |
| ļ | Save & Close Save            | Delete Cancel & Close * indicates a required field                                                                         | Non-CM Pay Item Info                              |
|   | Pay Item Specific*:          |                                                                                                    | Created: 09-02-2010 07:57:43<br>By: Dan VanGilder |
|   | Related Pay Item*:           | A1200: 30101-4000 NM Aggregate base grading C or D                                                                         | By: Dan VanGilder                                 |
|   | Pay Item Type*:              | MH - Materials On Hand                                                                                                    |                                                   |
|   |                              | Pay Item #: 30101-4000 Pay Item Description: Aggregate base grading C or D<br>Pay Item Type: MH Pay Unit (U.S. Units): TON |                                                   |
|   |                              | Pay Unit (Metric Units): t                                                                                                 |                                                   |
|   | Schedule*:                   |                                                                                                    |                                                   |
|   | Line Item Number*:           |                                                                                                    |                                                   |
|   | Supplemental<br>Description: | (1000 tons aggregate delivered to site)                                                                                    |                                                   |
|   |                              |                                                                                                    |                                                   |
|   | Account Quantities           |                                                                                                    |                                                   |
|   | Account Quantities           |                                                                                                    |                                                   |
|   | CON01 PRA funds: 1           |                                                                                                    |                                                   |
|   | Unit Price:                  | \$ 9.37                                                                                                    |                                                   |
|   | Quantity:                    | 1,000.0 t                                                                                                    |                                                   |
|   | Total Price:                 | \$9,370.00                                                                                                    |                                                   |
|   | Save & Close Save            | Delete Cancel & Close                                                                                                    |                                                   |
| Ľ |                              |                                                                                                    |                                                   |
|   |                              |                                                                                                    |                                                   |
|   |                              |                                                                                                    |                                                   |

Once the new Materials on Hand pay item is added, the probable amount should be adjusted to zero. By definition, the materials on hand should be reduced to zero as all of the material is expected to be placed through the original pay item.

A. Select the Pay Item Summary ball to open the summary for the new Materials on Hand pay item so that the probable amount can be adjusted to zero.

| Project        | s: DAN 1-2<br>ct Info V                                                                                                    | Design Acc         | nstructions: P | rogress Pa     | Account V       | eam V E  | vent Log             |                 |                         |                    | ∮ <u>Return</u> | To Projects | (All)   <u>Return To</u> | List (Progress Payn | <u>ment)</u> ?   |
|----------------|----------------------------------------------------------------------------------------------------|--------------------|----------------|----------------|-----------------|----------|----------------------|-----------------|-------------------------|--------------------|-----------------|-------------|--------------------------|---------------------|------------------|
| Core           | e Contr                                                                                                    | ract Status Y      | Progress Pay   | ment           | SubContractors  | Labor/E  | quipment V D         | aily Repor      | ts 🗸 Daily D            | iary (             | Claims Co       | ntract Mod  | ifications \             |                     |                  |
|                | Grand S                                                                                                    | ummary P           | ay Notes Pa    | ay Note Su     | mmaries ( Non   | CM Pay I | tems Period          | Progres         | ss Payment '            | Tracking           | 1               |             |                          |                     |                  |
|                | Project N                                                                                                    | lumber: DA         | N 1-2 Proj     | ect Name       | : DANTEST       | Contract | Number: DT           | FH-71-08-0      | C-0001 1234             | 156789             | States: A       | ۱L          |                          |                     |                  |
| Pay F<br>Start | eriod Nur<br>Date:                                                                                                    | mber: 2<br>January | 4, 2009        |                |                 |          |                      | Payme<br>End Da | ent Type: Pr<br>ate: Fe | ogress<br>bruary 3 | , 2009          |             |                          |                     |                  |
| Searc          | h Filters                                                                                                    | 5:                 |                |                |                 |          |                      |                 |                         |                    |                 |             |                          |                     |                  |
|                | Keyword                                                                                                    | H I                |                |                | S               | Status 🔿 | Draft 🔘 Pendi        | ing O Prod      | cessed                  |                    |                 |             |                          |                     |                  |
| Con            | Contract Mods Part of a Contract Mod 🔿 yes 🔿 no                                                                                                    |                    |                |                |                 |          |                      |                 |                         |                    |                 |             |                          |                     |                  |
| Appl           | Apply Search                                                                                                    |                    |                |                |                 |          |                      |                 |                         |                    |                 |             |                          |                     |                  |
|                |                                                                                                    |                    |                |                |                 |          |                      |                 |                         |                    |                 |             |                          |                     |                  |
| Contra         | Progress Payment Period Totals Contract Amount: Revised Contract Amount: Current Amount: Previous Amount: To Date Progress Payment Probable Amount: Percent Work Completed: |                    |                |                |                 |          |                      |                 |                         |                    |                 |             |                          |                     |                  |
| \$762,0        | 00.00                                                                                                    | \$771,             | 330.00         |                | \$2,000.00      | \$29     | ,010.00              | Amou            | unts: \$31,01           | 0.00               | \$7             | 71,330.00   | 4                        | .020 %              |                  |
| Gove           | nment Re                                                                                                    | ceiving Repor      | t Progress     | Payment R      | eport Progres   | s Paymer | t Report (Cont       | ractor Ver      | sion) Item              | 15 1-20            | of 22           |             | I                        | Jump 1 💌            | <u>Next &gt;</u> |
|                | 1.1                                                                                                    |                    | Contract (     | Quantities     | ;               | Revise   | d Quantities         |                 | Current Quantities      |                    |                 | 6           | Probable                 | e Quantities        | 0.(1)            |
|                | tine<br>#▼                                                                                                    | Quantity <b>v</b>  | Price v        | Pay<br>Units v | Amount <b>v</b> | QTY      | Amount               | Current         | Previous                | Date               | Amount          | Comp<br>% ₹ | QTY                      | Amount              | 0/0<br>% ▼       |
|                | Pa                                                                                                    | y Item # ▼ :       | 15101-0000     |                | CM #: F         | ay Item  | Type ▼:N             | Descrip         | otion: Mobili           | zation             |                 |             |                          |                     |                  |
| 🗐 🔘            | A1000                                                                                                    | All                | \$20,000.00    | LPSM           | \$20,000.00     | 100%     | \$20,000.00          | 0%              | 0%                      | 0%                 | \$0.00          | 0.00        | 100%                     | \$20,000.00         | 0.00             |
|                | Pa                                                                                                    | y Item # • :       | 20401-0000     |                | CM #: F         | ay Item  | Type ▼:N             | Descrip         | otion: Road             | vay exca           | vation          |             |                          |                     |                  |
| 🗐 🔘            | A1100                                                                                                    | 2,000              | \$10.00        | m3             | \$20,000.00     | 2,000    | \$20,000. <u>d</u> 0 | 0               | 1,851                   | 1,851              | \$18,510.00     | 92.55       | 2,000                    | \$20,000.00         | 0.00             |
|                | Pa                                                                                                    | y Item # ▼ :       | 30101-4000     |                | CM #: F         | ay Item  | Type <b>v</b> : NM   | Descrip         | otion: Aggre            | gate bas           | se grading C    | or D        |                          |                     |                  |
| ۵ 🕒            | A1200                                                                                                    | 1,000.0            | \$50.00        | t              | \$50,000.00     | 1,000.0  | \$50,000.00          | 0.0             | 0.0                     | 0.0                | \$0.00          | 0.00        | 1,000.0                  | \$50,000.00         | 0.00             |
|                | Pa                                                                                                    | y Item # • :       | 30101-4000     |                | CM #: F         | ay Item  | Type <b>v</b> : MH   | Descrip         | otion: Aggre            | gate bas           | se grading C    | or D (100   | 0 tons                   |                     |                  |
| 1              | A1210                                                                                                    | 0.0                | \$9.37         | t              | \$0.00          | 1,000.0  | \$9,370.00           | 0.0             | 0.0                     | 0.0                | \$0.00          | 0.00        | 1,000.0                  | \$9,370.00          | 0.00             |
|                | Ì                                                                                                    |                    |                |                |                 |          |                      |                 |                         |                    |                 |             |                          |                     |                  |

#### A. Enter "0" as the probable amount.

| Projects: DAN 1-2 DANTEST Constructions: Progress Pay Periods 2 INS                                                                                                    | Return <sup>-</sup> |
|----------------------------------------------------------------------------------------------------|---------------------|
| Core Contract Status Progress Payment SubContractors Labor/Equipment Daily Reports Daily Diary Claims Contract                                                                                                    | Modifi              |
| Project Number: DAN 1-2 Project Name: DANTEST Contract Number: DTFH-71-08-C-0001 123456789 States: AL                                                                                                    |                     |
| Save Close Print Preview Print Preview (Contractor Version) * indicates a required i                                                                                                    | field               |
| Pay Item Number:         30101-4000         Line Number:         A 1210         Period:         2 INS         Pay Item Type:         MH           Description:         Aggregate base grading C or D (1000 tons delivered to the site)         Item State         Item State         < |                     |
| Payment Remarks: <b>B <i>I</i></b> <u><b>U</b></u> <b>≡ ≡ ≡ ≡ ≡ ≡ ≡ ≡ ≡ ≡</b>                                                                                                    |                     |
|                                                                                                    |                     |
| I                                                                                                    |                     |
|                                                                                                    |                     |
|                                                                                                    |                     |
|                                                                                                    |                     |
| Pay Note Summary Show Full Summary                                                                                                    |                     |
| Total Quantity: 0.0                                                                                                    |                     |
|                                                                                                    |                     |
| Probable Amounts                                                                                                    |                     |
|                                                                                                    |                     |
| Probable Quantity: 0 t                                                                                                    |                     |
| Probable Remarks: <b>B</b> $I$ $\underline{U}$ $\equiv$ $\equiv$ $\equiv$ $\boxed{10}$ $\boxed{10}$ $\textcircled{10}$ $\checkmark$                                                                                                    |                     |
|                                                                                                    |                     |
|                                                                                                    |                     |
|                                                                                                    |                     |
|                                                                                                    |                     |

To complete the payment for the stone stockpile add a pay note to the new pay item for the material invoice, approve the pay note, and submit the pay item for payment. Follow the normal steps for these procedures as outlined in the Construction Section of the manual.

Note: When adding to payment from the pay note summary the following error may appear since the quantity will be greater than the probable amount (since the probable for the item should be set to zero). Just hit the "Ignore And Proceed" button.

| Errors detected - please see below:                                                 |  |  |  |  |  |  |  |  |  |  |  |
|-------------------------------------------------------------------------------------|--|--|--|--|--|--|--|--|--|--|--|
| <ul> <li>The quantity used to date is larger than the probable quantity.</li> </ul> |  |  |  |  |  |  |  |  |  |  |  |
| Ignore And Proceed.                                                                 |  |  |  |  |  |  |  |  |  |  |  |

Once submitted for payment, the \$9,370.00 invoice is now covered by the Materials on Hand (MH) pay item.

| Projects            | : <u>DAN 1-2</u>                              | DANTEST Cor           | nstructions: P          | rogress Pa     | ay Periods 2 IN              | <u>s</u>      |                            |                          |                             |                        | ∮ <u>Return</u> | To Project            | s (All)   <u>Return T</u> | o List (Progress Pa        | <u>yment)</u> 🕐  |
|---------------------|-----------------------------------------------|-----------------------|-------------------------|----------------|------------------------------|---------------|----------------------------|--------------------------|-----------------------------|------------------------|-----------------|-----------------------|---------------------------|----------------------------|------------------|
| Projec              | t Info 🗸 I                                    | Design 🗸 Acqi         | uisition Cor            | struction      | Account                      | Team (        | Event Log 🔪                |                          |                             |                        |                 |                       |                           |                            |                  |
| Core                | Contr                                         | act Status 🗡 🖡        | rogress Pay             | ment 🖉         | SubContractors               | Labor/        | /Equipment V               | Daily Repo               | orts V Daily                | Diary V                | Claims 🗸 Co     | ntract Mo             | difications \             |                            |                  |
|                     | Grand Su                                      | mmary Pa              | y Notes V Pa            | ay Note Su     | mmaries No                   | n CM Pay      | Items Perio                | d Progr                  | ess Paymen                  | t Tracking             |                 |                       |                           |                            |                  |
| P                   | roject N                                      | umber: DAN            | 1-2 Proj                | ect Name       | : DANTEST                    | Contrac       | t Number: D                | TFH-71-08                | -C-0001 12                  | 3456789                | States: A       | AL.                   |                           |                            |                  |
| Pay Po<br>Start I   | eriod Nun<br>Date:                            | nber: 2<br>January    | 4, 2009                 |                |                              |               |                            | Payn<br>End I            | nent Type: F<br>Date: F     | Progress<br>February 3 | , 2009          |                       |                           |                            |                  |
| Searc               | h Filters                                     |                       |                         |                |                              |               |                            |                          |                             |                        |                 |                       |                           |                            |                  |
|                     | Keyword Status O Draft O Pending O Processed  |                       |                         |                |                              |               |                            |                          |                             |                        |                 |                       |                           |                            |                  |
| Cont                | Contract Mods Part of a Contract Mod Oyes Ono |                       |                         |                |                              |               |                            |                          |                             |                        |                 |                       |                           |                            |                  |
|                     | Contract mous Part of a Contract mod Oyes Ono |                       |                         |                |                              |               |                            |                          |                             |                        |                 |                       |                           |                            |                  |
| Apply Search        |                                               |                       |                         |                |                              |               |                            |                          |                             |                        |                 |                       |                           |                            |                  |
|                     | Progress Payment Period Totals                |                       |                         |                |                              |               |                            |                          |                             |                        |                 |                       |                           |                            |                  |
| Contrac<br>\$762,00 | t Amount<br>0.00                              | : Revise<br>\$771,3   | ed Contract A<br>330.00 | mount:         | Current Amour<br>\$11,370.00 | nt: Pi<br>\$3 | revious Amoun<br>29,010.00 | t: To<br>Am              | Date Progre<br>ounts: \$40, | ess Payme<br>380.00    | nt Pr<br>\$7    | obable Ar<br>61,960.0 | mount:<br>0               | Percent Work Co<br>5.299 % | ompleted:        |
| Gover               | nment Re                                      | ceiving Report        | Progress                | Payment R      | Report Progre                | ess Payme     | ent Report (Con            | tractor Ve               | rsion) Ite                  | ems 1-20               | of 22           |                       |                           | Jump 1 💌                   | <u>Next &gt;</u> |
|                     |                                               |                       | Contract Q              | uantities      | ;                            | Revise        | d Quantities               | Current Quantities Proba |                             |                        |                 | Probable              | e Quantities              |                            |                  |
|                     | Line<br># ▼                                   | Quantity 🔻            | Unit<br>Price ▼         | Pay<br>Units v | Amount <b>v</b>              | QTY           | Amount                     | Current                  | Previous                    | To<br>Date             | Amount          | Comp<br>% ▼           | Probable<br>QTY           | Probable<br>Amount         | O/U<br>%▼        |
|                     | Pa                                            | y Item # ▼ : 1        | 5101-0000               |                | CM #:                        | Pay Iten      | n <b>Type ▼ :</b> N        | Descr                    | iption: Mob                 | ilization              |                 |                       |                           |                            |                  |
| <b>=</b> 🔾          | A1000                                         | All                   | \$20,000.00             | LPSM           | \$20,000.00                  | 100%          | \$20,000.00                | 0%                       | 0%                          | 0%                     | \$0.00          | 0.00                  | 100%                      | \$20,000.00                | 0.00             |
|                     | Pa                                            | y Item # <b>▼ :</b> 2 | 0401-0000               |                | CM #:                        | Pay Iten      | n <b>Type ▼ :</b> N        | Descr                    | iption: Roa                 | dway exc               | avation         |                       |                           |                            |                  |
| <b>=</b> 🔾          | A1100                                         | 2,000                 | \$10.00                 | m3             | \$20,000.00                  | 2,000         | \$20,000.00                | 0                        | 1,851                       | 1,851                  | \$18,510.00     | 92.55                 | 2,000                     | \$20,000.00                | 0.00             |
|                     | Pa                                            | y Item # <b>▼ :</b> 3 | 0101-4000               |                | CM #:                        | Pay Iten      | n Type v : NM              | Descr                    | iption: Agg                 | regate ba              | se grading C    | or D                  |                           |                            |                  |
| 🗐 🔾                 | A1200                                         | 1,000.0               | \$50.00                 | t              | \$50,000.00                  | 1,000.0       | \$50,000.00                | 0.0                      | 0.0                         | 0.0                    | \$0.00          | 0.00                  | 1,000.0                   | \$50,000.00                | 0.00             |
|                     | Pa                                            | y Item # ▼ : 3        | 0101-4000               |                | CM #:                        | Pay Iten      | n Type v : MH              | Descr                    | iption: Agg                 | regate ba              | se grading C    | or D (100             | 00 tons                   |                            |                  |
| ମ୍ବି 🔵              | A1210                                         | 0.0                   | \$9.37                  | t              | \$0.00                       | 1,000.0       | \$9,370.00                 | 1,000.0                  | 0.0                         | 1,000.0                | \$9,370.00      | 0.00                  | 0.0                       | \$0.00                     | -100.00          |
| 1                   |                                               |                       |                         |                |                              |               |                            |                          | •                           |                        |                 |                       |                           |                            |                  |

The next payment period, the Contractor places 100 tons of material which is to be paid under the aggregate base pay item. Pay the aggregate base item for 100 ton as you would normally. Then the Material on Hand pay item must then be adjusted (drawn down) by the number of tons paid in the aggregate pay item (100 tons).

#### A. Add a pay note for the Material on Hand pay item.

| Projects                                                                                                    | rojects: DAN 1-2 DANTEST Constructions: Progress Pay Periods 3 INS 4 Return To Projects (All)   Return To List (Progress Payment) 3 Project Info (Design (Acquisition) Construction (Account (Team (Event Log)) |                       |                           |                  |                                                                      |          |                                     |            |                             |                   |                   |                  |               |             |           |
|----------------------------------------------------------------------------------------------------|----------------------------------------------------------------------------------------------------|-----------------------|---------------------------|------------------|----------------------------------------------------------------------|----------|-------------------------------------|------------|-----------------------------|-------------------|-------------------|------------------|---------------|-------------|-----------|
| Core                                                                                                    | Contra<br>Grand Su                                                                                                    | act Status / I        | Progress Paray Notes Para | yment ay Note Su | SubContractors                                                       | n CM Pay | /Equipment /                        | Daily Repo | orts V Daily<br>ress Paymer | Diary V           | Claims V Co       | ontract Mo       | difications \ |             |           |
| P                                                                                                    | roject N                                                                                                    | lumber: DAI           | N 1-2 Proj                | ect Name         | : DANTEST                                                            | Contrac  | t Number: D                         | )TFH-71-08 | 3-C-0001 12                 | 3456789           | States:           | AL               |               |             |           |
| Pay Pe<br>Start I                                                                                                    | eriod Nun<br>Date:                                                                                                    | nber: 3<br>Februar    | y 4, 2009                 |                  |                                                                      |          |                                     |            | Payment Ty<br>End Date:     | /pe: Prog<br>Marc | ress<br>h 6, 2009 |                  |               |             |           |
| Searc                                                                                                    | h Filters                                                                                                    | :                     |                           |                  |                                                                      |          |                                     |            |                             |                   |                   |                  |               |             |           |
|                                                                                                    | Keyword                                                                                                    |                       |                           |                  |                                                                      | Status ( | Draft OPen                          | ding 🔿 Pr  | ocessed                     |                   |                   |                  |               |             |           |
| Contract Mods Part of a Contract Mod Oyes Ono                                                                                                    |                                                                                                    |                       |                           |                  |                                                                      |          |                                     |            |                             |                   |                   |                  |               |             |           |
| Apply                                                                                                    | Apply Search                                                                                                    |                       |                           |                  |                                                                      |          |                                     |            |                             |                   |                   |                  |               |             |           |
| Apply Search                                                                                                    |                                                                                                    |                       |                           |                  |                                                                      |          |                                     |            |                             |                   |                   |                  |               |             |           |
| Progress Payment Period Totals Contract Amount: Devised Contract Amount: Ourrent Amount: Province Amount: To Date Progress Payment Probable Amount: Descent Work Completed: |                                                                                                    |                       |                           |                  |                                                                      |          |                                     |            |                             |                   |                   |                  |               |             |           |
| \$762,00                                                                                                    | 0.00                                                                                                    | \$771,                | 330.00                    |                  | \$4,960.00                                                           | \$4      | 40,380.00                           | Am         | ounts: \$45,3               | 340.00            | \$7               | 761,860.00       | )             | 5.951 %     | ·         |
| Govern                                                                                                    | nment Re                                                                                                    | ceiving Repor         | Progress                  | Payment R        | Report Progress Payment Report (Contractor Version) Items 1-20 of 22 |          |                                     |            |                             |                   | Jump 1 🚩          | <u>Next &gt;</u> |               |             |           |
|                                                                                                    | 1.000                                                                                                    |                       | Contract Q                | uantities        | 1                                                                    | Rovise   | vised Quantities Current Quantities |            |                             | 5                 | Cama              | Probable         | Quantities    | 0/11        |           |
|                                                                                                    | tine<br>#▼                                                                                                    | Quantity <b>v</b>     | Price v                   | Units v          | Amount <b>v</b>                                                      | QTY      | Amount                              | Current    | Previous                    | Date              | Amount            | Comp<br>% ₹      | QTY           | Amount      | 0/0<br>%▼ |
|                                                                                                    | Pa                                                                                                    | y Item # ♥ : :        | 15101-0000                |                  | CM #:                                                                | Pay Iter | m Type ▼ : N                        | Descr      | ription: Mob                | ilization         |                   | 1                |               |             |           |
| <b>i</b> ()                                                                                                    | A1000                                                                                                    | All                   | \$20,000.00               | LPSM             | \$20,000.00                                                          | 100%     | \$20,000.00                         | 0%         | 0%                          | 0%                | \$0.00            | 0.00             | 100%          | \$20,000.00 | 0.00      |
|                                                                                                    | Pa                                                                                                    | y Item # <b>▼ :</b> : | 20401-0000                |                  | CM #:                                                                | Pay Iter | m Type ▼ : N                        | Descr      | <b>iption:</b> Roa          | dway exc          | avation           |                  |               |             |           |
| 1                                                                                                    | A1100                                                                                                    | 2,000                 | \$10.00                   | m3               | \$20,000.00                                                          | 2,000    | \$20,000.00                         | 0          | 1,851                       | 1,851             | \$18,510.00       | 92.55            | 2,000         | \$20,000.00 | 0.00      |
|                                                                                                    | Pa                                                                                                    | y Item # <b>* :</b> : | 30101-4000                |                  | CM #:                                                                | Pay Iter | m Type ▼ : NM                       | Descr      | iption: Agg                 | regate ba         | se grading C      | or D             |               |             |           |
| 연 🔵                                                                                                    | A1200                                                                                                    | 1,000.0               | \$50.00                   | t                | \$50,000.00                                                          | 1,000.0  | \$50,000.00                         | 100.0      | 0.0                         | 100.0             | \$5,000.00        | 10.00            | 1,000.0       | \$50,000.00 | 0.00      |
|                                                                                                    | Pa                                                                                                    | y Item # v : 3        | 30101-4000                |                  | CM #:                                                                | Pay Iter | m Type ▼ : MH                       | Descr      | iption: Agg                 | regate ba         | se grading C      | or D (100        | 0 tons        |             |           |
| 1                                                                                                    | A1210                                                                                                    | 0.0                   | \$9.37                    | t                | \$0.00                                                               | 1,000.0  | \$9,370.00                          | 0.0        | 1,000.0                     | 1,000.0           | \$9,370.00        | 0.00             | 0.0           | \$0.00      | -100.00   |
|                                                                                                    | •                                                                                                    | -                     |                           |                  |                                                                      |          |                                     |            |                             |                   |                   |                  |               |             |           |
|                                                                                                    |                                                                                                    |                       |                           |                  |                                                                      |          |                                     |            |                             |                   |                   |                  |               |             |           |

- A. Enter the proper data in the required fields.
- B. Enter a negative quantity equal to the quantity paid in the Aggregate Base pay item.

| Proje                                       | ct Number:                        | DAN 1-2 Pr                                                                                           | oject Name                                         | : DANTES                     | ST Contra                     | act Number: DT                   | FH-71-08-C-00 | 01 123456789               | States: AL               |
|---------------------------------------------|-----------------------------------|----------------------------------------------------------------------------------------------------|----------------------------------------------------|------------------------------|-------------------------------|----------------------------------|---------------|----------------------------|--------------------------|
| Save & Close<br>Print Previe                | Save Save (Contracto              | Delete Cancel<br>or Version)                                                                         | Cancel & C                                         | lose Sub                     | omit To PE                    | Print Preview                    |               | * in                       | dicates a required field |
| FHWA Pa<br>Pay Note<br>Period:<br>Descripti | y Note<br>10<br>31<br>on: Aggrega | INS Pay In<br>INS Pay In<br>Ite base grading (                                                       | <b>tem Numbe</b><br>tem Type:<br>C or D (1000      | e <b>r:</b><br>) tons delive | 3010<br>Mate<br>ered to the s | 01-4000<br>rials On Hand<br>ite) | Line<br>Con   | e Number:<br>itract Mod #: | A 1210                   |
|                                             |                                   | Contract Qu                                                                                          | iantities                                          |                              | Revis                         | ed Quantities                    | Pro           | bables                     |                          |
| Acct                                        | Quantity                          | Unit Price                                                                                           | Unit A                                             | Amount                       | Qty                           | Amount                           | Quantity      | Amount                     | % Over / Under           |
|                                             | 0.0                               | \$9.37                                                                                               | t 🔮                                                | 0.00                         | 1,000.0                       | \$9,370.00                       | 0.0           | \$0.00                     | -100.00                  |
| CON01                                       | 0.0                               | \$9.37                                                                                               | t \$                                               | 0.00                         | 1,000.0                       | \$9,370.00                       | 0.0           | \$0.00                     | -100.00                  |
|                                             |                                   | 02-10-2009<br>Work Date End<br>02-11-2009<br>Location/Descr<br>Drawdown of M<br>CON01 PRA ft<br>-100 | I Date*:<br>Select Cle<br>iption*:<br>MOH to accou | ear A<br>aunt for 100        | B I U                         | 토 플 클 🗮 🛍                        |               |                            |                          |
|                                             |                                   | Remarks/Calcu                                                                                        | ulations:                                          |                              |                               |                                  |               |                            |                          |
|                                             |                                   |                                                                                                    |                                                    |                              | B <i>I</i> U                  | = = = 🗎                          | 1 💷 💝 🕶       |                            |                          |

- A. To see the revised Total, click the "Save" button.
- B. Then click the "Submit To PE" button.

| CON01 PRA funds Q            | uantity: -100.0                                                                     |
|------------------------------|-------------------------------------------------------------------------------------|
| Total Pay Note<br>Quantity:  |                                                                                     |
| Total Production Days:       | · 0                                                                                 |
| Production Rate:             | 0.0 t/Day                                                                           |
| Measured By*:                | JOE PAVERS 🗸                                                                        |
| FHWA Inspector:              | V                                                                                   |
| Contractor Inspector:        | JOE PAVERS V                                                                        |
| Interim/Final*:              |                                                                                     |
| Supporting<br>Documentation: | Add Document                                                                        |
| Reference:                   | B / ∐ ≣ ≣ ≣ 🛅 🛱 🗉 💝 •                                                               |
|                              |                                                                                     |
|                              |                                                                                     |
|                              |                                                                                     |
|                              |                                                                                     |
|                              |                                                                                     |
|                              |                                                                                     |
| Save & Close Save            | Delete Cancel & Close Submit To PE Print Preview Print Preview (Contractor Version) |
|                              |                                                                                     |

Once submitted and approved the pay note can be added to the payment through the Pay Note Summary (green ball, or Pay Note Summary Tab).

Note: When adding to payment this error may appear since the quantity will be greater than the probable amount (since the probable for the item should be set to zero). Just hit the "Ignore And Proceed" button.

| Project N                                                            | umber: DAN 1-2                                        | Project Nai                                 | ne: DANTEST                  | Contract Nun                        | <b>iber:</b> DTFH-71-08-     | C-0001 123456 | 789 <b>Sta</b> | ites: AL                  |
|----------------------------------------------------------------------|-------------------------------------------------------|---------------------------------------------|------------------------------|-------------------------------------|------------------------------|---------------|----------------|---------------------------|
| <ul> <li>Errors de</li> <li>The qui</li> <li>Ignore Arrow</li> </ul> | etected - pleas<br>uantity used to dat<br>nd Proceed. | <b>se see below:</b><br>te is larger than t | he probable qu               | antity.                             |                              |               |                |                           |
| Save                                                                 | Add To Payment                                        | Print Preview                               | Print Preview                | (Contractor Version                 | on)                          |               | * indicate     | s a required field        |
| Pay Item Nur<br>Description: /                                       | <b>nber:</b> 30101-4<br>Aggregate base gr             | 000 Line<br>ading C or D (10                | Number: A                    | A 1210 <b>Pe</b><br>ed to the site) | riod: 3 INS                  | Pay Item T    | уре: М         | IH                        |
| Payment Rema                                                         | rks:                                                  |                                             | В                            | IU≣≣≣                               | I 📰 🛍 🗐 🖤 -                  |               |                |                           |
| Pay Note Sun<br>Show Full Sumr                                       | nmary<br>nary                                         |                                             |                              |                                     |                              |               |                |                           |
| Pay Note<br>Number                                                   | Pay Note<br>Date                                      | Loc                                         | ation/Descrip                | tion                                | Account Tot                  | als Ren       | narks To       | otal Pay Note<br>Quantity |
| <u>10</u>                                                            | September 13,<br>2010                                 | Entry 1: Drawd<br>tons of placed a          | own of MOH to a<br>aggregate | account for 100                     | CON01 PRA funds<br>Quantity: | -100.0 Ent    | ry 1: 0.0      | t                         |
| CON01 PRA fu<br>Quantity:                                            | unds -10                                              | 0.0                                         |                              |                                     |                              |               |                |                           |
| Pay Item Tot                                                         | t <b>al:</b> 90                                       | 0.0                                         |                              |                                     |                              |               |                |                           |

ľ

Once added to payment, the Grand Summary will show the reduction in the current amount of stockpile so that the total payment for the placement of the aggregate base is adjusted to remove the cost paid to the Contractor for the material in the previous estimate.

| Projects                                                                                                    | t Info                                                                                                | DANTEST Cor           | nstructions: P  | rogress Pa     | Account         | Team (   | Event Log                                              |               |                             |                   | ∮ <u>Retu</u> | irn To Projec | t <u>s (All)</u>   <u>Return '</u> | To List (Progress Pa | iyment) 🧿        |
|----------------------------------------------------------------------------------------------------|----------------------------------------------------------------------------------------------------|-----------------------|-----------------|----------------|-----------------|----------|--------------------------------------------------------|---------------|-----------------------------|-------------------|---------------|---------------|------------------------------------|----------------------|------------------|
| Core                                                                                                    | Contr                                                                                                 | act Status / F        | Progress Pay    | ment           | SubContractors  | Labor/   | Equipment V                                            | Daily Repo    | orts V Daily                | Diary             | Claims (      | Contract Mo   | odifications \                     |                      |                  |
|                                                                                                    | Grand Su                                                                                              | immary Pa             | y Notes V Pa    | y Note Su      | mmaries 🗸 Nor   | n CM Pay | Items VPerio                                           | d (Progr      | ess Paymer                  | nt Trackir        | ig 🔪          |               |                                    |                      |                  |
| F                                                                                                    | Project Number: DAN 1-2 Project Name: DANTEST Contract Number: DTFH-71-08-C-0001 123456789 States: AL |                       |                 |                |                 |          |                                                        |               |                             |                   |               |               |                                    |                      |                  |
| Pay Period Number: 3     Payment Type: Progress       Start Date:     February 4, 2009       End Date:     March 6, 2009 |                                                                                                    |                       |                 |                |                 |          |                                                        |               |                             |                   |               |               |                                    |                      |                  |
| Searc                                                                                                    | Search Filters:                                                                                       |                       |                 |                |                 |          |                                                        |               |                             |                   |               |               |                                    |                      |                  |
|                                                                                                    | Keyword Status O Draft O Pending O Processed                                                          |                       |                 |                |                 |          |                                                        |               |                             |                   |               |               |                                    |                      |                  |
| Cont                                                                                                    | Contract Mods Part of a Contract Mod Oyes Ono                                                         |                       |                 |                |                 |          |                                                        |               |                             |                   |               |               |                                    |                      |                  |
| Annh                                                                                                    |                                                                                                    |                       |                 |                |                 |          |                                                        |               |                             |                   |               |               |                                    |                      |                  |
| Арріу                                                                                                    | Search                                                                                                |                       |                 |                |                 |          |                                                        |               |                             |                   |               |               |                                    |                      |                  |
|                                                                                                    |                                                                                                    |                       | 1               |                |                 | Pr       | rogress Payme                                          | nt Period 1   | otals                       |                   |               |               |                                    |                      |                  |
| \$762,00                                                                                                    | t Amount<br>0.00                                                                                      | : Revise<br>\$771,3   | 330.00          | mount:         | \$4,023.00      | s4       | 0,380.00                                               | : To L<br>Amo | Date Progre<br>punts: \$44, | ss Paym<br>403.00 | ent i         | \$761,860.0   | mount:<br>0                        | S.828 %              | ompleted:        |
| Gover                                                                                                    | nment Re                                                                                              | ceiving Report        | Progress        | Payment R      | eport Progre    | ss Payme | s Payment Report (Contractor Version) Items 1-20 of 22 |               |                             |                   |               |               |                                    | Jump 1 🔽             | <u>Next &gt;</u> |
|                                                                                                    |                                                                                                    |                       | Contract (      | uantities)     | ;               | Revise   | d Quantities Current Quantities                        |               |                             |                   |               | Probabl       | e Quantities                       |                      |                  |
|                                                                                                    | Line<br># v                                                                                           | Quantity 🔻            | Unit<br>Price v | Pay<br>Units v | Amount <b>v</b> | QTY      | Amount                                                 | Current       | Previous                    | To<br>Date        | Amount        | Comp<br>% ▼   | Probable<br>QTY                    | Probable<br>Amount   | O/U<br>%▼        |
|                                                                                                    | Pa                                                                                                    | y Item # <b>▼ :</b> 1 | 5101-0000       |                | CM #:           | Pay Iten | n Type ▼:N                                             | Descr         | iption: Mol                 | oilization        |               |               |                                    |                      |                  |
| <b>=</b> 🔾                                                                                                    | A1000                                                                                                 | All                   | \$20,000.00     | LPSM           | \$20,000.00     | 100%     | \$20,000.00                                            | 0%            | 0%                          | 6 0%              | \$0.00        | 0.00          | 100%                               | \$20,000.00          | 0.00             |
|                                                                                                    | Pa                                                                                                    | y Item # <b>▼ :</b> 2 | 20401-0000      |                | CM #:           | Pay Iten | n Type v : N                                           | Descr         | iption: Roa                 | dway ex           | cavation      |               |                                    |                      |                  |
| <b>E</b> 🔾                                                                                                    | A1100                                                                                                 | 2,000                 | \$10.00         | m3             | \$20,000.00     | 2,000    | \$20,000.00                                            | 0             | 1,85                        | 1,851             | \$18,510.00   | 92.55         | 2,000                              | \$20,000.00          | 0.00             |
|                                                                                                    | Pay Item # •: 30101-4000 CM #:                                                                        |                       |                 |                |                 | Pay Iten | n Type v: NM                                           | Descr         | iption: Agg                 | regate b          | ase grading   | C or D        |                                    |                      |                  |
| ମ୍ପ 🔵                                                                                                    | A1200                                                                                                 | 1,000.0               | \$50.00         | t              | \$50,000.00     | 1,000.0  | \$50,000.00                                            | 100.0         | 0.0                         | 100.0             | \$5,000.00    | 10.00         | 1,000.0                            | \$50,000.00          | 0.00             |
|                                                                                                    | Pa                                                                                                    | y Item # <b>▼ :</b> 3 | 80101-4000      |                | CM #:           | Pay Iten | n Type v : MH                                          | Descr         | iption: Agg                 | regate b          | ase grading   | C or D (10    | 00 tons                            |                      |                  |
| 엽 🔵                                                                                                    | A1210                                                                                                 | 0.0                   | \$9.37          | t              | \$0.00          | 1,000.0  | \$9,370.00                                             | -100.0        | 1,000.0                     | 900.0             | \$8,433.00    | 0.00          | 0.0                                | \$0.00               | -100.00          |
|                                                                                                    |                                                                                                    |                       |                 |                |                 |          |                                                        | 1             |                             |                   |               |               |                                    |                      |                  |

## G.1.2 Asphalt/Fuel Price Adjustments.

The Asphalt/Fuel Price Adjustment Pay Items are added in Design and awarded in Acquisitions, similar to partnering. These pay items are Design Incentive (DI) pay item types.

The use of Asphalt/Fuel Price Adjustment on qualifying Pay Items can adjust the amount paid to the Contractor either positively or negatively depending on the ratio of the monthly performance price index and the base price index (MPPI/BPI) for the quantity (Q) being paid for the pay period.

As per contract requirements for the asphalt adjustment (for fuel adjustment see latest special contract requirements):

- No Price Adjustment When the ratio MPPI/BPI falls within the range of 0.90 to 1.10, no price adjustment will be made for any asphalt cement used in construction work performed during the relevant month.
- Government Rebate When the ratio MPPI/BPI is calculated to be less than 0.90, the Government is due a rebate determined in accordance with the following formula: Government Rebate = [0.90 – (MPPI/BPI)] (BPI) (Q)
- Contractor Payment When the ratio MPPI/BPI is calculated to be greater than 1.10, the Contractor is due additional payment determined in accordance with the

following formula: Contractor Payment = [(MPPI/BPI) - 1.10] (BPI) (Q)

This is the original asphalt escalation incentive pay item awarded before any payments have been made. Add pay note to pay an escalation or add a government rebate for asphalt price reduction.

| Project Info Y Design Y Acquisition Y Construction Y Account Y Team Y Event Log                                                                                                    |                                                                                                    |                |           |                              |            |                     |                             |             |                        |            |                    |                          |                           |                |
|----------------------------------------------------------------------------------------------------|----------------------------------------------------------------------------------------------------|----------------|-----------|------------------------------|------------|---------------------|-----------------------------|-------------|------------------------|------------|--------------------|--------------------------|---------------------------|----------------|
| Core Contract State                                                                                                    | S Progress Pa                                                                                                    | yment 👔        | SubCont   | ractors V Lab                | or/Equip   | ment V Daily F      | Reports VI                  | Daily Diary | Claims                 | Contrac    | t Modifications    | 5                        |                           |                |
| Grand Summary                                                                                                    | Pay Notes V                                                                                                    | ay Note Si     | ummaries  | Non CM Pa                    | y Items    | Period A            | ccount V P                  | rogress Pay | ment Trac              | king \     |                    |                          |                           |                |
| Project Number: KS PRA NWTT 15(1) Project Name: NEW TEST MARCH 29, 2010 Contract Number: DTFH70-10-C-ATEST States: KS                                                                                                    |                                                                                                    |                |           |                              |            |                     |                             |             |                        |            |                    |                          |                           |                |
| Pay Period Number: 1 Payment Type: Progress<br>Start Date: April 4, 2010 End Date: May 5, 2010                                                                                                    |                                                                                                    |                |           |                              |            |                     |                             |             |                        |            |                    |                          |                           |                |
| Search Filters:                                                                                                    |                                                                                                    |                |           |                              |            |                     |                             |             |                        |            |                    |                          |                           |                |
| Keyword asphal                                                                                                    | escalation                                                                                                    |                |           | Status                       | O Draft    | O Pending           |                             | d           |                        |            |                    |                          |                           |                |
| Contract Mods 🔲 002                                                                                                    |                                                                                                    |                | Part of a | Contract Mod                 | Oyes       | O No                |                             |             |                        |            |                    |                          |                           |                |
| 100                                                                                                    | a                                                                                                    |                |           |                              |            |                     |                             |             |                        |            |                    |                          |                           |                |
| Apply Search Clear                                                                                                    |                                                                                                    |                |           |                              |            |                     |                             |             |                        |            |                    |                          |                           |                |
|                                                                                                    |                                                                                                    |                |           | -                            |            | Progress Pa         | yment Peri                  | od Totals   |                        |            |                    |                          |                           |                |
| Contract Amount:<br>\$10,924,768.72                                                                                                    | Revised Contr<br>\$10,355,984.2                                                                                                    | act Amoun<br>2 | t:        | Current Appr<br>\$611,700.00 | oved Am    | iount: Prev<br>Expe | vious Paid<br>enditure: \$1 | D.00        | To Date E<br>\$611,700 | xpenditure | :: Proba<br>\$10,4 | ble Amount:<br>02,059.22 | Percent Work C<br>5.881 % | ompleted:      |
| Government Receiving Rep                                                                                                    | Progress Paym                                                                                                    | ent Report     | Progress  | s Payment Repo               | rt (Contra | ctor Version)       | Items 1-1                   | of 1        |                        |            |                    |                          |                           |                |
|                                                                                                    | Contr                                                                                                    | act Quan       | tities    |                              | Revise     | d Quantities        |                             | Current Q   | uantities              |            |                    | Probab                   | e Quantities              |                |
| Line # v Qua                                                                                                    | ntity 🔻 Unit Pric                                                                                                    | e▼ Pay         | Units 🔻   | Amount <b>v</b>              | QTY        | Amount              | Current                     | Previous    | To Date                | Amount     | Comp % 🔻           | Probable QTY             | Probable Amount           | 0/U % <b>▼</b> |
| Pay Item                                                                                                    | #▼:99904-0000                                                                                                    |                | CM        | #: Pay It                    | em Typ     | ev:DI De            | scription:                  | ASPHALT E   | SCALATIO               | N          |                    |                          |                           |                |
| Image: Addition of the second second secon |                                                                                                    |                |           |                              |            |                     |                             |             |                        |            |                    |                          |                           |                |
| Government Receiving Report Progress Payment Report Progress Payment Report (Contractor Version) Items 1-1 of 1                                                                                                    |                                                                                                    |                |           |                              |            |                     |                             |             |                        |            |                    |                          |                           |                |
|                                                                                                    | Progress Payment Period Totals                                                                                                    |                |           |                              |            |                     |                             |             |                        |            |                    |                          |                           |                |
| Contract Amount:<br>\$10,924,768.72                                                                                                    | Contract Amount:         Revised Contract Amount:         Current Approved Amount:         Previous Paid         To Date Expenditure:         Probable Amount:         Percent Work Completed:           510,924,768.72         \$10,355,984.22         \$611,700.00         \$50,000         \$611,700.00         \$10,402,059,22         5.881 % |                |           |                              |            |                     |                             |             |                        |            |                    |                          |                           |                |

For this example the MPPI=552.5 BPI = 500

Complete pay note with appropriate asphalt index information and Submit to PE.

| Feder<br>EE              | ral Highway<br>BACS | Administration         |                |                   |                            |                   |                 | т                | uesday, March 13, 20:    | 12   11:40 am   Log<br>User: Heidi Hirsbrun<br>powered by symp |
|--------------------------|---------------------|------------------------|----------------|-------------------|----------------------------|-------------------|-----------------|------------------|--------------------------|----------------------------------------------------------------|
| Projects: KS             | PRA NWTT 1          | 5(1) Construct         | tions: Pro     | gress Pay Perio   | ds <u>1 INS</u> : <u>P</u> | ay Note           |                 | 4                | Return To Projects (All) | Return To List (Pay No                                         |
| Core C                   | Contract Stat       | us Progress            | Paymen         | t SubContrac      | tors V Lah                 | or/Equipment V    | Daily Reports   | Daily Diary      | Claims Contract          | Modifications                                                  |
| Grand                    | d Summary           | Pay Notes              | Pay Not        | e Summaries       | Non CM P                   | ay Items V Perio  | d Account       | Progress Pay     | ment Tracking            | Serreations                                                    |
| Duci                     | oct Number          |                        | T 15(1)        | Project No.       | et NEW T                   |                   | 010 Cent        | ct Number -      |                          | States: VS                                                     |
| Proje                    |                     | - KS PRA NWI           | 1 13(1)        | Project Name      |                            | 51 MARCH 29, 2    | oro contra      | ct Number: L     | JIFR/0-10-C-ATEST        | States: K5                                                     |
| Save & Close             | Save D              | elete Cancel           | Cancel & Cl    | ose Submit To     | PE Print P                 | Preview Print Pre | view (Contracto | r Version) * ind | icates a required field  | Pay Note Info                                                  |
| FHWA Pa                  | av Note             |                        |                |                   |                            |                   |                 |                  |                          | Created: 11:22                                                 |
| Pay Note                 | . 1                 | 1 INS Pay              | Item Nu        | mber:             | 999                        | 04-0000           | Line            | Number:          | A 0640                   | By: Hirsb                                                      |
| Period:<br>Descripti     | 1<br>ion: ASPHAI    | INS Pay<br>TESCALATION | Item Ty        | pe:               | Des                        | ign Incentive     | Cont            | ract Mod #:      |                          | Modified: 00 13<br>11:40                                       |
| _                        |                     | Contract               | Quantitie      | 16                | Revi                       | sed Quantities    | Pr              | obables          |                          | By: Hirsb                                                      |
| Acct                     | Quantity            | Unit Price             | Unit           | Amount            | Qty                        | Amount            | Quantity        | Amount           | % Over / Under           |                                                                |
|                          | All                 | \$20,000.00            | LPSM           | \$20,000.00       | 100%                       | \$20,000.00       | 100%            | \$20,000.00      | 0.00                     |                                                                |
| CON01                    | 100%                | \$20,000.00            | LPSM           | \$20,000.00       | 100%                       | \$20,000.00       | 100%            | \$20,000.00      | 0.00                     |                                                                |
| Pay Note [               | Date*:              | 03-13-2012             | select         | clear             |                            |                   |                 |                  |                          |                                                                |
| Entries:                 |                     | Pay Note Er            | ntry #1        |                   |                            |                   |                 |                  |                          |                                                                |
|                          |                     | Work Date S            | tart Date      | ,<br>,            |                            |                   |                 |                  |                          |                                                                |
|                          |                     | Work Date F            | d Date*        | clear             |                            |                   |                 |                  |                          |                                                                |
|                          |                     | 03-31-2012             | select         | clear             |                            |                   |                 |                  |                          |                                                                |
|                          |                     | Location/Des           | cription*:     |                   |                            |                   |                 |                  |                          |                                                                |
|                          |                     |                        |                | 1                 | B / U                      | E∃∃∎(             | 🖻 🗐 💝 🗸         |                  |                          |                                                                |
|                          |                     | Asphalt Esca           | alation 1/:    | L/2012 - 3/31/2   | 012                        |                   |                 |                  |                          |                                                                |
|                          |                     |                        |                |                   |                            |                   |                 |                  |                          |                                                                |
|                          |                     |                        |                |                   |                            |                   |                 |                  |                          |                                                                |
|                          |                     |                        |                |                   |                            |                   |                 |                  |                          |                                                                |
|                          |                     |                        |                |                   |                            |                   |                 |                  | 1.                       |                                                                |
|                          |                     | CON01 PLH              | Funding f      | rom forest Quar   | ntity:                     |                   |                 |                  |                          |                                                                |
|                          |                     | \$ 11250.00            |                |                   |                            |                   |                 |                  |                          |                                                                |
|                          |                     | Remarks/Cal            | culations:     |                   |                            |                   |                 |                  |                          |                                                                |
|                          |                     |                        |                | ]                 | B <i>I</i> <u>U</u>        | <b>F # 3 8</b> (  | 🖻 🔲 💞 🗸         |                  |                          |                                                                |
|                          |                     | MPPI=552.5             | 5 BPI = 50     | 10. 552.5/500 =   | 1.105 for c                | ontractor payment | t due.          |                  |                          |                                                                |
|                          |                     | Placed 4,50            | 0 tons. T      | otal asphalt esci | alation = \$1              | 1,250.            |                 |                  |                          |                                                                |
|                          |                     |                        |                |                   |                            |                   |                 |                  |                          |                                                                |
|                          |                     |                        |                |                   |                            |                   |                 |                  |                          |                                                                |
|                          |                     |                        |                |                   |                            |                   |                 |                  | /i.                      |                                                                |
|                          |                     | Delete                 |                |                   |                            |                   |                 |                  |                          |                                                                |
|                          |                     | Add Entry              |                |                   |                            |                   |                 |                  |                          |                                                                |
| CON01 P                  | LH Funding          | g from forest          | \$11.25        | 0.00              |                            |                   |                 |                  |                          |                                                                |
| Quantity                 | r:                  |                        |                |                   |                            |                   |                 |                  |                          |                                                                |
| Total Pay I<br>Quantity: | Note                | \$11,250.00            |                |                   |                            |                   |                 |                  |                          |                                                                |
| Total Prod               | uction Days         | 90                     |                |                   |                            |                   |                 |                  |                          |                                                                |
| Production               | Rate:               | \$125.00/Day           |                |                   |                            |                   |                 |                  |                          |                                                                |
| Measured                 | By*:                | Holly CCInsp           | ect ⊻          |                   |                            |                   |                 |                  |                          |                                                                |
| FHWA Insp                | pector:             | Lorell K. Dute         | eil 🗸          |                   |                            |                   |                 |                  |                          |                                                                |
| Contractor               | r Inspector:        | Holly CCInsp           | ect 🔽          |                   |                            |                   |                 |                  |                          |                                                                |
| Interim/Fir              | nal*:               | Interim                | Final          |                   |                            |                   |                 |                  |                          |                                                                |
| Cueronti Fil             | -                   |                        | n chinail<br>T |                   |                            |                   |                 |                  |                          |                                                                |
| Supporting<br>Document   | ation:              | Add Document           |                |                   |                            |                   |                 |                  |                          |                                                                |
| Reference                | :                   |                        |                | B                 | IU                         | F # # # Ø         | i 🔲 🖤 -         |                  |                          |                                                                |
|                          |                     | See asphalt            | escalation     | index chart.      |                            |                   |                 |                  |                          |                                                                |
|                          |                     |                        |                |                   |                            |                   |                 |                  |                          |                                                                |
|                          |                     |                        |                |                   |                            |                   |                 |                  |                          |                                                                |
|                          |                     |                        |                |                   |                            |                   |                 |                  |                          |                                                                |
|                          |                     |                        |                |                   |                            |                   |                 |                  |                          |                                                                |
|                          |                     |                        |                |                   |                            |                   |                 |                  | 4                        |                                                                |
|                          |                     |                        |                |                   |                            |                   |                 |                  | 1.                       |                                                                |

View of asphalt escalation pay note after pay note has been approved and added to payment.

| 2               | Pederal Highway Administration Tuesday, March 13, 2012   11:46 am   Loqout<br>User: Heidi Hirsbrunner<br>powered by symplicity                                                                                                    |                                          |                                     |                                        |                          |                  |                    |                                 |              |                            |                          |                           |                 |                           |            |
|-----------------|----------------------------------------------------------------------------------------------------|------------------------------------------|-------------------------------------|----------------------------------------|--------------------------|------------------|--------------------|---------------------------------|--------------|----------------------------|--------------------------|---------------------------|-----------------|---------------------------|------------|
| Project         | cts: <u>KS PR</u><br>ect Info                                                                                                    | A NWTT 15(1<br>Design A                  | ) <u>Construct</u><br>Acquisition Y | <u>tions</u> : <u>Proc</u><br>Construc | gress Pay Pe             | eriods           | 1 INS<br>Team V    | Event Log                       |              | ∮ <u>Retur</u>             | n To Projects (          | <u>All)</u>   <u>Retu</u> | rn To List (Pr  | ogress Paymer             | nt) 🥐      |
|                 | re Con                                                                                                    | tract Status                             | Progress                            | Payment                                | t SubCon                 | tractors         | s Labor,           | /Equipment VI                   | Daily Rep    | oorts 🗸 Daily 🛛            | iary (Clair              | ms V Co                   | ontract Mod     | lifications \             |            |
|                 | Grand                                                                                                    | Summary V                                | Pay Notes                           | Pay Note                               | e Summarie               | s ( No           | n CM Pay           | Items Period                    | d 🗸 Acco     | ount Progres               | s Payment T              | racking                   |                 |                           |            |
|                 | Project         KS PRA NWTT 15         Project         NEW TEST MARCH 29,         Contract         DTFH70-10-C-         States:         KS           Number:         (1)         Name:         2010         Number:         ATEST         States:         KS                                                                                                    |                                          |                                     |                                        |                          |                  |                    |                                 |              |                            |                          |                           |                 |                           |            |
| Pay<br>Sta      | Pay Period Number: 1     Payment Type: Progress       Start Date:     April 4, 2010       End Date:     May 5, 2010                                                                                                    |                                          |                                     |                                        |                          |                  |                    |                                 |              |                            |                          |                           |                 |                           |            |
| Co              | Keywo<br>ontract Mo<br>oly Search                                                                                                    | rd asphalt es<br>ds 002<br>001a<br>Clear | scalation                           |                                        | Part of a                | Contra           | Status C           | )Draft ○Penc<br>)Yes ○No        | ding 🔿 F     | rocessed                   |                          |                           |                 |                           |            |
|                 |                                                                                                    |                                          |                                     |                                        |                          | Pi               | rogress Pa         | yment Period 1                  | Fotals       |                            |                          |                           |                 |                           |            |
| Contr<br>\$10,9 | act Amou<br>24,768.72                                                                                                    | nt: Rev<br>2 \$10                        | ised Contract<br>,355,984.22        | t Amount:                              | Current Ap<br>Amount: \$ | provec<br>622,95 | d Pre<br>0.00 Ex   | evious Paid<br>penditure: \$0.0 | To E<br>\$62 | Date Expenditu<br>2,950.00 | re: Probable<br>\$10,402 | e Amour<br>,059.22        | it: Per<br>Co   | cent Work<br>mpleted: 5.9 | 89 %       |
| Gove            | ernment Re                                                                                                    | ceiving Report                           | Progress Pa                         | yment Rep                              | ort Progres              | s Paym           | ent Report         | (Contractor Versi               | on) Ite      | ms 1-1 of 1                |                          |                           |                 |                           |            |
|                 |                                                                                                    |                                          | Contract Qu                         | antities                               |                          | R<br>Qu          | evised<br>antities |                                 | Currer       | nt Quantities              |                          |                           | Probable        | Quantities                |            |
|                 | Line<br>#▼                                                                                                    | Quantity 🔻                               | Unit<br>Price v                     | Pay<br>Units <del>v</del>              | Amount <b>v</b>          | QTY              | Amount             | Current                         | Previou      | ıs To Date                 | Amount                   | Comp<br>% ▼               | Probable<br>QTY | Probable<br>Amount        | 0/U<br>% ▼ |
|                 | P                                                                                                    | ay Item # 1                              | :99904-000                          | 0                                      | CM                       | 1 #:             | Pay Iten           | n Type v: DI                    | Desci        | ription: ASPH              | ALT ESCALAT              | FION                      |                 |                           |            |
| 2               | 3 ▲ A0640 All \$20,000.00 LPSM \$20,000.00 100% \$20,000.00 \$11,250.00 \$0.00 \$11,250.00 \$11,250.00 \$11,250.00 \$56.25 100% \$20,000.00 0.00                                                                                                    |                                          |                                     |                                        |                          |                  |                    |                                 |              |                            |                          |                           |                 |                           |            |
| Gove            | Government Receiving Report Progress Payment Report Progress Payment Report (Contractor Version) Items 1-1 of 1                                                                                                    |                                          |                                     |                                        |                          |                  |                    |                                 |              |                            |                          |                           |                 |                           |            |
|                 |                                                                                                    |                                          |                                     |                                        |                          | Pi               | rogress Pa         | yment Period T                  | Fotals       |                            |                          |                           |                 |                           |            |
| Contr<br>\$10,9 | Contract Amount:         Revised Contract Amount:         Current Approved<br>410,924,768.72         Progress Payment Period Totals         To Date Expenditure:         Probable Amount:         Perevise           \$10,924,768.72         \$10,355,984.22         Amount: \$622,950.00         Previous Paid<br>Expenditure: \$0.00         \$622,950.00         \$10,402,059.22         Completed: 5.989 % |                                          |                                     |                                        |                          |                  |                    |                                 |              |                            |                          |                           |                 |                           |            |

Fuel escalation incentives should be handled the same way as the asphalt escalation example shown above; however, the formula to calculate the actual incentive/rebate includes a Fuel Usage Factor (FUF).

#### G.1.3 Materials Incentives/Disincentives.

The use of Pay Factors on Quality Pay Items can adjust the amount paid to the Contractor either positively or negatively depending on the Pay Factor of the lot being paid. At award, the Grand Summary should contain a related quality pay item for each qualifying pay item at the full incentive that can be earned.

In the following example the Contractor has placed 500 tons of aggregate in a Parking Area and the compaction was poor. A 98% pay factor was calculated for the 500 tons

- A. Qualifying Project Pay item
- B. Original Related Quality Material Incentive Pay Item for the full incentive (generally 1.05). Note the pay unit in this example is represented as a Q\_TON and the pay item type is QM.

C. The quantity for the Original Quality Pay Item starts out the same as the quantity for the qualifying pay item. **For EFLHD ONLY:** At the end of the project, the quantity should be reduced by the un-used portion through a contract modification.

|                         | Proje    | ct Info V             | Design Ac               | quisition        | Constructio    | n Account     | Team              | Event Log       | 1                |                        |                 |                        |                 |                 |                    |           |
|-------------------------|----------|-----------------------|-------------------------|------------------|----------------|---------------|-------------------|-----------------|------------------|------------------------|-----------------|------------------------|-----------------|-----------------|--------------------|-----------|
|                         | Cor      | e Cont                | ract Status Y           | Progress I       | Payment V      | SubContract   | ors ( Lal         | bor/Equipment   | Daily F          | Reports V              | Daily Dia       | ry Claims              | Contrac         | t Modifications | 7                  |           |
|                         | (        | Grand S               | ummary P                | ay Notes V       | Pay Note Su    | ummaries 🗸 N  | Ion CM Pa         | ay Items V Pe   | riod Ac          | count Pro              | ogress F        | ayment Tracl           | king \          |                 | _                  |           |
|                         |          | Project I             | Number: (2)             | GTEST Kim 1<br>) | Proj           | ect Name:     | Construct<br>2009 | ion subteam t   | esting - A       | ugust                  | Cor<br>Nur      | tract<br>nber:         | dtfh7(<br>11223 | )-09-c-         | States: KS         |           |
|                         | Pay Star | Period Nur<br>t Date: | nber: 3<br>Septerr      | ıber 12, 200     | 9              |               |                   |                 |                  | Payment T<br>End Date: | Type: Pro<br>Oc | ogress<br>tober 12, 20 | 09              |                 |                    |           |
|                         | Sear     | ch Filters            | :                       |                  |                |               |                   |                 |                  |                        |                 |                        |                 |                 |                    |           |
|                         |          | Keywor                | d 301                   |                  |                |               | Status            | 🔘 Draft 🔘 I     | Pending          | Processed              | đ               |                        |                 |                 |                    |           |
|                         | Cor      | tract Mod             | s 📃 2                   |                  |                | Part of a Con | tract Mod         | 🔘 Yes 🔘 No      | )                |                        |                 |                        |                 |                 |                    |           |
|                         |          |                       | 1                       |                  |                |               |                   |                 |                  |                        |                 |                        |                 |                 |                    |           |
|                         | Appl     | v Search              | Clear                   |                  |                |               |                   |                 |                  |                        |                 |                        |                 |                 |                    |           |
|                         |          |                       |                         |                  |                |               |                   |                 |                  |                        |                 |                        |                 |                 |                    |           |
|                         | Combra   |                       | t. D                    | in d Contra      |                | Current Ar    |                   | Progress Paym   | ent Perioc       | Totals                 |                 |                        | Duchable        | A               | Demonstrative als  |           |
|                         | \$12,66  | 54,737.98             | s12                     | 2,664,956.38     | CLAMOUNL:<br>3 | Amount: \$    | 0.00              | \$2,174,944     | u Expendi<br>.13 | \$2,1                  | 74,944          | .13                    | \$13,899,       | 524.27          | Completed: 15      | 5.648 %   |
|                         | Gove     | rnment Rec            | eiving Report           | Progress F       | ayment Repo    | ort Progress  | Payment           | Report (Contrac | tor Versio       | ) Items                | 1-4 of          | 4                      |                 |                 |                    |           |
|                         |          |                       |                         | Contract         | Quantities     |               | Revise            | d Quantities    |                  | Current (              | Quantiti        | es                     |                 | Probabl         | e Quantities       |           |
|                         |          | Line<br># v           | Quantity <b>•</b>       | Unit<br>Price v  | Pay<br>Units v | Amount 🔻      | QTY               | Amount          | Current          | Previous               | To<br>Date      | Amount                 | Comp<br>% ▼     | Probable<br>QTY | Probable<br>Amount | O/U<br>%▼ |
| Ν                       |          | Pa                    | y Item # <del>•</del> : | 30105-000        | 0              | CM #          | : Pa              | y Item Type     | ▼:NM             | Descriptio             | on: SUB         | BASE                   |                 |                 |                    |           |
| $\overline{\mathbf{A}}$ | <b>a</b> | ) C1200               | 5,500.0                 | \$22.00          | TON            | \$121,000.00  | 5,500.0           | \$121,000.00    | 0.0              | 500.0                  | 500.0           | \$11,000.00            | 9.09            | 5,500.0         | \$121,000.00       | 0.00      |
|                         |          | Pa                    | y Item # <b>▼</b> :     | 30105-000        |                | CM #          | : Pa              | y Item Type     | ▼:QM             | Descriptio             | on: SUB         | BASE (Qualit           | y)              |                 |                    |           |
| в                       | 1        | ) C1220               | 5,500.0                 | \$1.1            | Q_TON          | \$6,050.00    | 5,500.0           | \$6,050.00      | 0.0              | 0.0                    | 0.0             | \$0.00                 | 0.00            | 5,500.0         | \$6,050.00         | 0.00      |
| <b>-</b> / "            |          |                       |                         |                  |                | 4             | 0                 | <u> </u>        |                  | ^                      |                 |                        |                 |                 |                    |           |

If a portion of the material of the project pay item earns a pay factor lower than the one set for the full incentive at award, a non-CM pay item must be added for each lot earning a reduced pay factor and the new pay item must be related to the original quality pay item.

For this example a non-CM Pay Item is added for the 500 tons placed in Parking Area #1 that earned a 98% pay factor.

Add the Non-CM Pay Item by going to the Non CM Pay Items Tab and then selecting the Add New button.

| Projects: DAN 1-2 DANTEST C | onstructions: Progress | Pay Periods 2 INS |                 |                       |               |               | 4 Return To Proje | cts (All)   Return | To List (Main) |
|-----------------------------|------------------------|-------------------|-----------------|-----------------------|---------------|---------------|-------------------|--------------------|----------------|
| Project Info V Design V Ac  | quisition Construct    | ion Account Te    | am Event Log    |                       |               |               |                   |                    |                |
| Core Contract Status        | Progress Payment       | SubContractors    | Labor/Equipment | Daily Reports V Dai   | ily Diary 🗸 🤇 | Claims Contra | ct Modifications  |                    |                |
| Grand Summary Pa            | y Notes V Pay Note S   | ummaries Non CM   | 1 Pay Items Pe  | riod 🗸 Progress Payme | ent Tracking  | 1             |                   |                    |                |
| Project Number: D/          | AN 1-2 Project Na      | me: DANTEST Co    | ontract Number: | DTFH-71-08-C-0001 1   | 123456789     | States: AL    |                   |                    |                |
| Search Filters:             |                        |                   |                 |                       |               |               |                   |                    |                |
| Keywords                    |                        |                   |                 |                       |               |               |                   |                    |                |
| Apply Search                |                        |                   |                 |                       |               |               |                   |                    |                |
| Add New Items 1-2 of 2      |                        |                   |                 |                       |               |               |                   |                    |                |
| A Pay Item Specific         | Pay Item # 🔻           | Supplemental De   | scription       |                       |               |               | Unit Price 🔻      | Quantity <b>v</b>  | Total Price    |
|                             |                        |                   |                 |                       |               |               |                   |                    |                |

- A. Select "yes"
- B. Either select "?" to see the project pay item list or enter keywords from the pay item description to reveal a shorter pick list, then select the related quality pay item. In this example 30105-0000 QM SUBBASE (Quality)

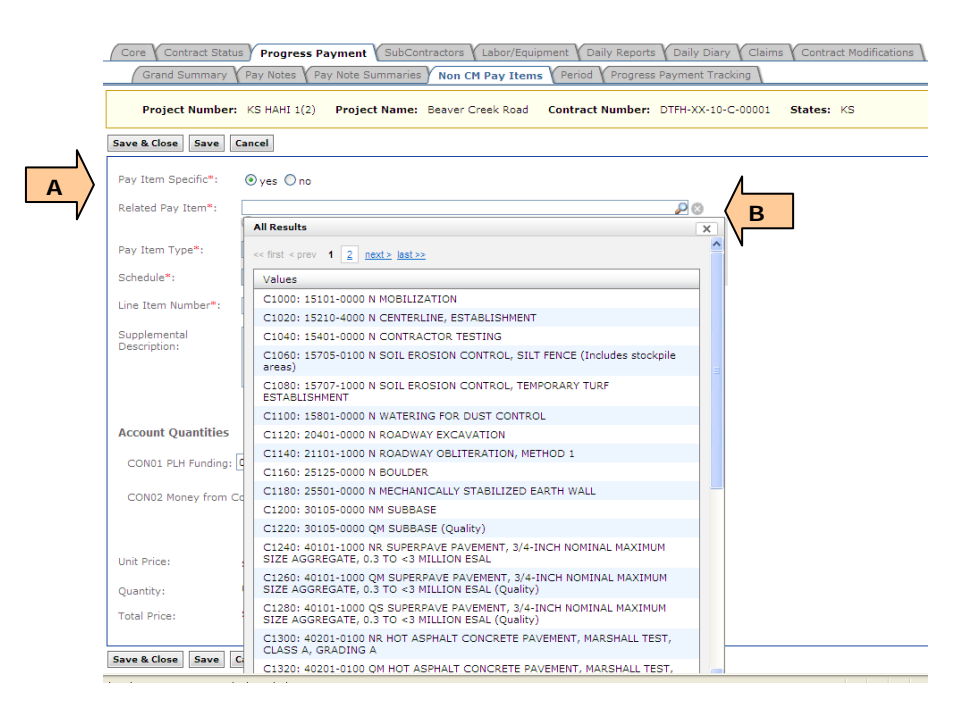

C. Select Pay Item type "QM – Quality Materials Incentive".

| Pay Item Specific*:          | • Yes ONO                                                                           |      |
|------------------------------|-------------------------------------------------------------------------------------|------|
| Related Pay Item*:           | C1220: 30105-0000 QM SUBBASE (Quality)                                              | P (3 |
| Pay Item Type*:              | · · · · · · · · · · · · · · · · · · ·                                               |      |
| Schedule*:                   | OM - Quality Materials Incentive                                                    |      |
| Line Item Number*:           | QS - Quality Smoothness Incentive<br>MH - Materials On Hand<br>DW - Reparatory Work |      |
| Supplemental<br>Description: | A A                                                                                 |      |
|                              | *                                                                                   |      |

- D. Select the appropriate schedule
- E. Enter line item number. Consideration should be given to the line item number, due to limited numbers between the original items. It may be impractical to 'split the difference' between existing pay item line numbers if many pay items may need to be inserted for multiple pay factors.
- ♥ Note the related pay item line number (this example 1220) to use as a guide.

- F. Add a supplemental description, which should at least include the lot number and pay factor. The supplemental description becomes part of the pay item name. Examples: Material lot #, pay factor #, quantity, etc. Put the supplemental description in parenthesis.
- G. Enter the quantity of the lot by the appropriate account.
- H. Enter the unit price based on the pay factor of the lot (see inset box for this example).
- I. Click the Save & Close button.

| Schedule <b>*</b> :<br>Line Item Number<br>Supplemental<br>Description: | <pre>c 	 D 	 E (0.98 pay factor for lot#1)</pre> | The adjusted unit price (ADJ)<br>for the pay factor (PF) for the<br>non-CM pay item (where UP =<br>the unit price of the qualifying<br>project pay item): |
|-------------------------------------------------------------------------|--------------------------------------------------|----------------------------------------------------------------------------------------------------|
|                                                                         |                                                  | (PF-1)*UP = ADJ                                                                                                    |
| CON01 PLH Fund                                                          |                                                  | (0.98-1.00) x \$22.00 = -\$0.44                                                                                                    |
| CON02 Money fr                                                          | om County: 0 Q_TON                               | If the PF had been 1.03, then the unit price would be:                                                                                                    |
| Unit Price:                                                             | \$ -0.44                                         | $(1.03 - 1) \times 22.00 = 0.66$                                                                                                    |
| Quantity:                                                               | 500.0 Q_TON                                      |                                                                                                    |
| Total Price:                                                            | -\$220.00                                        |                                                                                                    |
| Save & Close Save                                                       | Delete Cancel Cancel & Close                     |                                                                                                    |
| Save & Close Save                                                       | Delete Cancel Cancel & Close                     |                                                                                                    |

- A. Once the new pay item for this lot has been added to the Grand Summary, to actually pay for the new item, a pay note must be generated, submitted to the PE, approved, and then added to payment.
- Note: If any lot earns a pay factor less than the 1.05 or 1.06 for the full incentive, the contractor will not be able to earn the full amount set up for the incentive for that pay item. Therefore the probable quantity of the original quality pay item should be decreased by the quantity of the lot of the reduced pay factor. For this example the original probable should be reduced by the amount of lot #1 (500 tons) from 5500 tons to 5000 tons.
- B. To adjust the probable of the original quality incentive item, select the Pay Item Summary ball to open the summary

|        |          |                 | Contract     | Quantities  |              | Revise    | d Quantities |           | Current                               | Quantities    |             |          | Probable Quantities |                 |       |
|--------|----------|-----------------|--------------|-------------|--------------|-----------|--------------|-----------|---------------------------------------|---------------|-------------|----------|---------------------|-----------------|-------|
|        | Line # v | Quantity v      | Unit Price v | Pay Units v | Amount v     | QTY       | Amount       | Current   | Previous                              | To Date       | Amount      | Comp % * | Probable QTY        | Probable Amount | 0/U%* |
|        | Pay It   | em # v : 30105- | 0000         | CM #:       | Pay Item Ty  | pe v : NM | Description  | : SUBBASE | i i i i i i i i i i i i i i i i i i i |               |             |          |                     |                 |       |
| 1      | C1200    | 5,500.0         | \$22.00      | TON         | \$121,000.00 | 5,500.0   | \$121,000.00 | 500.0     | 500.0                                 | 1,000.0       | \$22,000.00 | 18.18    | 5,500.0             | \$121,000.00    | 0.00  |
| Ν      | Pay It   | em # v : 30105- | 0000         | CM #:       | Pay Item Ty  | pe v : QM | Description  | : SUBBASE | (Quality)                             |               |             |          |                     |                 |       |
| )      | C1220    | 5,500.0         | \$1.10       | Q_TON       | \$6,050.00   | 5,500.0   | \$6,050.00   | 0.0       | 0.0                                   | 0.0           | \$0.00      | 0.00     | 5,500.0             | \$6,050.00      | 0.00  |
| V      | Pay It   | em # • : 30105- | -0000        | CM #:       | Pay Item Ty  | pe v : QM | Description  | : SUBBASE | (0.98 pay fac                         | ctor for lot# | 1)          |          |                     |                 |       |
| ন্থী 🔵 | C1225    | 0.0             | -\$0.44      | Q TON       | \$0.00       | 500.0     | -\$220.00    | 500.0     | 0.0                                   | 500.0         | -\$220.00   | 100.00   | 500.0               | -\$220.00       | 0.00  |

- A. Type in the new probable quantity less the amount of the lot of the reduced pay factor pay item (5,500 tons 500 tons = 5000 tons for this example). Remember to hit the Tab key after entering the number.
- It's good practice to enter the reason for the deduction in both the Payment Remarks and the Probable Remarks.
- B. Click the Save button.
- C. Then, click the Close button.

| re                                                              |                                                                           |                                                                     | and the second second se | action [         | incondine 1                                       |                                                                  |                     |                               |                |                            |                 |                            |                                |                      |
|-----------------------------------------------------------------|---------------------------------------------------------------------------|---------------------------------------------------------------------|----------------------------------------------------------------------------------------------------|------------------|---------------------------------------------------|------------------------------------------------------------------|---------------------|-------------------------------|----------------|----------------------------|-----------------|----------------------------|--------------------------------|----------------------|
|                                                                 | itract Sta                                                                | tus Progr                                                           | ess Paym                                                                                                    | ent SubC         | ontractors                                        | Labor/Equipr                                                     | ment V Dai          | ly Reports                    | Daily Dia      | ry V Claim                 | s Contrac       | t Modificatio              | ins                            |                      |
|                                                                 | Numbe                                                                     | r: KS TEST                                                          | Kim 1(2)                                                                                                    | Project N        | ame: Con                                          | struction subte                                                  | am testing          | - August 20                   | 09 Cont        | ract Numl                  | per: dtfh70     | -09-c-11223                | States:                        | KS                   |
| ave Clos                                                        | se Print Pre                                                              | eview Print                                                         | Preview (Co                                                                                                    | ntractor Versio  | on)                                               |                                                                  |                     |                               |                |                            |                 |                            | * indicat                      | es a required l      |
| Day Ita                                                         | m Number                                                                  | 20105.0                                                             | 000                                                                                                    | Line Numb        | om C 17                                           | 120 <b>B</b> er                                                  | viadu 2             | INC                           | Day Itam       | Turney                     | OM              |                            |                                |                      |
| Descript                                                        | tion: SUBBA                                                               | SE (Quality)                                                        | 000                                                                                                    | Line Numb        | ei. C 12                                          | 20 Pe                                                            | 10 <b>0.</b> 3      | 1143                          | ray Item       | Type.                      | 211             |                            |                                |                      |
| -                                                               | -                                                                         |                                                                     |                                                                                                    |                  |                                                   |                                                                  |                     |                               |                |                            |                 |                            |                                |                      |
| Payment                                                         | Remarks:                                                                  |                                                                     |                                                                                                    |                  | B /                                               | n E E E                                                          |                     | 3 🍣 🗝                         |                |                            |                 |                            |                                |                      |
|                                                                 |                                                                           | Probable                                                            | e reduced b                                                                                                    | y amount of l    | Lot 1 paid at                                     | .98 Pay Facto                                                    | ſ                   |                               |                |                            |                 |                            |                                |                      |
|                                                                 |                                                                           |                                                                     |                                                                                                    |                  |                                                   |                                                                  |                     |                               |                |                            |                 |                            |                                |                      |
|                                                                 |                                                                           |                                                                     |                                                                                                    |                  |                                                   |                                                                  |                     |                               |                |                            |                 |                            |                                |                      |
|                                                                 |                                                                           |                                                                     |                                                                                                    |                  |                                                   |                                                                  |                     |                               |                |                            |                 |                            |                                |                      |
|                                                                 |                                                                           |                                                                     |                                                                                                    |                  |                                                   |                                                                  |                     |                               |                |                            | 1.              |                            |                                |                      |
|                                                                 |                                                                           |                                                                     |                                                                                                    |                  |                                                   |                                                                  |                     |                               |                |                            |                 |                            |                                |                      |
| Pay Not                                                         | e Summary                                                                 | ,                                                                   |                                                                                                    |                  |                                                   |                                                                  |                     |                               |                |                            |                 |                            |                                |                      |
| Show Full                                                       | Summary                                                                   |                                                                     |                                                                                                    |                  |                                                   |                                                                  |                     |                               |                |                            |                 |                            |                                |                      |
|                                                                 |                                                                           |                                                                     |                                                                                                    |                  |                                                   |                                                                  |                     |                               |                |                            |                 |                            |                                |                      |
| Total O                                                         | uantitur                                                                  |                                                                     | 0                                                                                                    | 0                |                                                   |                                                                  |                     |                               |                |                            |                 |                            |                                |                      |
| Total Q<br>Pay Ite                                              | uantity:<br>m Total:                                                      |                                                                     | 0.<br>0.                                                                                                    | .0               |                                                   |                                                                  |                     |                               |                |                            |                 |                            |                                |                      |
| Total Qu<br>Pay Ite                                             | uantity:<br>m Total:                                                      |                                                                     | 0.<br>0.                                                                                                    | .0<br>.0         |                                                   |                                                                  |                     |                               |                |                            |                 |                            |                                |                      |
| Total Q<br>Pay Ite                                              | uantity:<br>m Total:<br>e Amounts                                         |                                                                     | 0.<br>0.                                                                                                    | 0                |                                                   |                                                                  |                     |                               |                |                            |                 |                            |                                |                      |
| Total Q<br>Pay Ite<br>Probable                                  | uantity:<br>m Total:<br>e Amounts                                         |                                                                     | 0.<br>0.                                                                                                    | °                | _                                                 |                                                                  |                     |                               |                |                            |                 |                            |                                |                      |
| Total Q<br>Pay Ite<br>Probable                                  | uantity:<br>m Total:<br>e Amounts<br>PLH Funding                          | : 5000                                                              | 0.<br>0.<br>Q_TOM                                                                                                    |                  |                                                   |                                                                  |                     |                               |                |                            |                 |                            |                                |                      |
| Total Q<br>Pay Ite<br>Probable<br>CON01<br>Probable             | uantity:<br>m Total:<br>e Amounts<br>PLH Funding<br>Quantity:             | : 5000<br>5,000.0 Q                                                 | 0.<br>0.<br>Q_TON<br>_TON                                                                                                    | 0<br>0<br>4<br>4 |                                                   |                                                                  |                     |                               |                |                            |                 |                            |                                |                      |
| Total Q<br>Pay Ite<br>Probable<br>CON01<br>Probable<br>Probable | uantity:<br>m Total:<br>e Amounts<br>PLH Funding<br>Quantity:<br>Remarks: | : 5000<br>5,000.0 Q                                                 | 0.<br>0.<br>Q_TON<br>_TON                                                                                                    |                  | <b>–</b>                                          |                                                                  |                     | - ABG                         |                |                            |                 |                            |                                |                      |
| Total Q<br>Pay Ite<br>Probable<br>CON01<br>Probable<br>Probable | uantity:<br>m Total:<br>e Amounts<br>PLH Funding<br>Quantity:<br>Remarks: | : 5000<br>5,000.0 Q                                                 | 0.<br>0.<br>0.<br>                                                                                                    |                  | B /                                               | Ū 🗄 🖷 🗄                                                          |                     | ) <sup>1</sup> •              |                |                            |                 |                            |                                |                      |
| Total Q<br>Pay Ite<br>Probable<br>CON01<br>Probable<br>Probable | uantity:<br>m Total:<br>e Amounts<br>PLH Funding<br>Quantity:<br>Remarks: | : 5000<br>5,000.0 Q<br>Probable                                     | 0.<br>0.<br>Q_TON<br>_TON                                                                                                    | y amount of t    | <b>B</b> <i>I</i><br>Lot 1 paid at                | <u>및</u> 플 플 쿡<br>: .98 Pay Facto                                | 1 🔳 🏠 🗓             | ) <b>**</b> •                 |                |                            |                 |                            |                                |                      |
| Total Q<br>Pay Ite<br>Probable<br>CON01<br>Probable<br>Probable | uantity:<br>m Total:<br>e Amounts<br>PLH Funding<br>Quantity:<br>Remarks: | : 5000<br>5,000.0 Q<br>Probable                                     | 0.<br>0.<br>Q_TON<br>_TON                                                                                                    | y amount of L    | B I<br>Lot 1 paid al                              | <u>민</u> 플 클 클<br>: .98 Pay Facto                                | I 🔳 🏠 (             | Ĵ <sup>*</sup> ♥ •            |                |                            |                 |                            |                                |                      |
| Total Q<br>Pay Ite<br>Probable<br>CON01<br>Probable             | uantity:<br>m Total:<br>e Amounts<br>PLH Funding<br>Quantity:<br>Remarks: | : 5000<br>5,000.0 Q<br>Probable                                     | 0.<br>0.<br>Q_TON<br>_TON                                                                                                    | y amount of t    | B /<br>Lot 1 paid al                              | 번 플 클 클<br>: .98 Pay Facto                                       | I I 🗃 🕅 🕻           | Ĵ <sup>₩</sup> •              |                |                            |                 |                            |                                |                      |
| Total Q<br>Pay Ite<br>CON01<br>Probable<br>Probable             | uantity:<br>m Total:<br>e Amounts<br>PLH Funding<br>Quantity:<br>Remarks: | : 5000<br>5,000.0 Q<br>Probable                                     | 0,<br>0,<br>Q_TON<br>_TON                                                                                                    | y amount of b    | B /                                               | <b>및 플 플 클</b><br>: .98 Pay Facto                                | i 🗮 🛍 (             |                               |                |                            |                 |                            |                                |                      |
| Total Q<br>Pay Ite<br>CON01<br>Probable<br>Probable             | uantity:<br>m Total:<br>e Amounts<br>PLH Funding<br>Quantity:<br>Remarks: | : 5000<br>5,000.0 Q<br>Probable                                     | 0,<br>0,<br>Q_TON<br>_TON                                                                                                    | y amount of L    | B Z                                               | <u>번</u> 플 플 클<br>: .98 Pay Facto                                | 1 🚍 🛍 🛙             | . * <b>*</b> -                |                |                            |                 |                            |                                |                      |
| Total Q<br>Pay Ite<br>CON01<br>Probable<br>Probable             | uantity:<br>m Total:<br>e Amounts<br>PLH Funding<br>Quantity:<br>Remarks: | : 5000<br>5,000.0 Q<br>Probable                                     | 0.<br>0.<br>Q_TON<br>_TON                                                                                                    | y amount of t    | B I<br>Lot 1 paid at                              | 별 📑 🗃 🗄<br>: .98 Pay Facto                                       |                     | ) 🏷 •                         |                |                            |                 |                            |                                |                      |
| Total Q<br>Pay Ite<br>CON01<br>Probable<br>Probable             | uantity:<br>m Total:<br>e Amounts<br>PLH Funding<br>Quantity:<br>Remarks: | ; 5000<br>5,000.0 Q<br>Probable                                     | 0.<br>0.<br>Q_TON<br>_TON<br>e reduced b                                                                                                    | y amount of L    | <b>B</b> <i>I</i><br>Lot 1 paid at                | 및 플 플 클<br>: .98 Pay Facto                                       |                     | ) 🌣 •                         |                | ##ior                      |                 |                            | hables                         |                      |
| Total Q<br>Pay Ite<br>CON01<br>Probable<br>Probable             | e Amounts<br>PLH Funding<br>Quantity:<br>Remarks:                         | : 5000<br>5,000.0 Q<br>Probable                                     | 0.<br>0.<br>Q_TON<br>_TON<br>e reduced b<br>cuantities<br>Upit                                                                                                    | y amount of I    | B Z<br>Lot 1 paid at<br>Revised                   | 및 플 클 클<br>: .98 Pay Factor                                      | Pro<br>Current      | gress Payr                    | nent Quan      | tities                     | li.             | Pro                        | bables                         | % Over / 11          |
| Total Q<br>Pay Ite<br>CON01<br>Probable<br>Probable             | e Amounts PLH Funding Quantity: Remarks: Quantity S,500.0                 | : 5000<br>5,000.0 Q<br>Probable<br>Contract<br>Unit Price<br>\$1.10 | Q_TON<br>_TON<br>e reduced b<br>Quantities<br>Unit<br>Q TON                                                                                                    | y amount of I    | B I<br>Lot 1 paid at<br>Revised<br>Qty<br>5,500.0 | 및 플 플 클<br>.98 Pay Facto<br>d Quantities<br>Amount<br>\$6,050.00 | Pro<br>Current<br>0 | gress Payn<br>Previous<br>0.0 | To Date<br>0.0 | tities<br>Amount<br>\$0.00 | % Comp.<br>0.00 | Pro<br>Quantity<br>5,000.0 | bables<br>Amount<br>\$5,500,00 | % Over / Ur<br>-9.09 |

Note: The sum of the probable quantities of the quality pay items should equal the total probable quantity of the qualifying project pay item.

| Project               | Info Desi                                                                                                    | gn 🗸 Acquisitio     | n Constructio                | Account V       | Team Event L        | og           |                        |                      |                 |                          |                        |                 |                          |                              |          |
|-----------------------|----------------------------------------------------------------------------------------------------|---------------------|------------------------------|-----------------|---------------------|--------------|------------------------|----------------------|-----------------|--------------------------|------------------------|-----------------|--------------------------|------------------------------|----------|
| Core                  | Contract S                                                                                                    | Status Progr        | ess Payment 🛛                | SubContractors  | Labor/Equipr        | nent V Dai   | ly Reports V Da        | aily Diary Y         | Claims V C      | ontract Modi             | fications \            |                 |                          |                              |          |
| G                     | rand Summ                                                                                                    | ary Pay Not         | es V Pay Note S              | ummaries 🗸 No   | n CM Pay Items      | Period       | Account Pro            | ogress Paym          | ient Tracking   | 1                        |                        |                 |                          |                              |          |
| Pr                    | oject Numl                                                                                                    | oer: KS TEST        | Kim 1(2) Proj                | ect Name: Co    | nstruction subtea   | ım testing   | - August 2009          | Contract             | Number: a       | ltfh70-09-c-1            | 1223 State             | es: KS          |                          |                              |          |
| Pay Pe<br>Start D     | riod Number<br>ate:                                                                                                    | : 3<br>September 1: | 2, 2009                      |                 |                     |              |                        |                      | Payme<br>End Da | nt Type: Pro<br>ate: Oct | gress<br>ober 12, 2009 |                 |                          |                              |          |
| Search                | Filters:                                                                                                    |                     |                              |                 |                     |              |                        |                      |                 |                          |                        |                 |                          |                              |          |
| 1                     | Keyword 30                                                                                                    | L                   |                              |                 | Status 🛞 Draft      | 🔿 Pendir     | ng O Processed         |                      |                 |                          |                        |                 |                          |                              |          |
| Contra                | act Mods 📄                                                                                                    | 2                   |                              | Part of a Contr | act Mod 🔘 Yes       | 🔿 No         |                        |                      |                 |                          |                        |                 |                          |                              |          |
|                       |                                                                                                    | 1                   |                              |                 |                     |              |                        |                      |                 |                          |                        |                 |                          |                              |          |
| Apply S               | earch Clear                                                                                                    |                     |                              |                 |                     |              |                        |                      |                 |                          |                        |                 |                          |                              |          |
|                       |                                                                                                    |                     |                              |                 |                     |              | Progress P             | ayment Peri          | od Totals       |                          |                        |                 |                          |                              |          |
| Contract<br>\$12,664, | Amount:<br>737.98                                                                                                    | Revis<br>\$12,6     | ed Contract Amo<br>64,956.38 | unt: 0          | Current Approved    | Amount:      | Previous<br>\$2,174,94 | Paid Expend<br>14.13 | iture:          | To Date 8<br>\$2,186,0   | Expenditure:<br>54.13  | Proba<br>\$12,6 | ble Amount:<br>63,966.38 | Percent Work Con<br>17.262 % | npleted: |
| Governm               | ent Receiving                                                                                                    | Report Progre       | ss Payment Report            | Progress Payme  | ent Report (Contrac | tor Version) | Items 1-6 o            | f 6                  |                 |                          |                        |                 |                          |                              |          |
|                       |                                                                                                    |                     | Contract                     | Quantities      |                     | Revise       | d Quantities           |                      | Current         | Quantities               |                        |                 | Probable                 | Quantities                   |          |
|                       | Line # v                                                                                                    | Quantity *          | Unit Price 7                 | Pay Units v     | Amount *            | QTY          | Amount                 | Current              | Previous        | To Date                  | Amount                 | Comp % *        | Probable QTY P           | robable Amount               | O/U % ▼  |
| <u></u> ମ 👝           | Pay Ite                                                                                                    |                     | -0000                        | UM #:           | Pay Item Ty         | pe v : NM    | Description            | n: SUBBASE           | 500.0           | 1 000 0                  | £22.000.00             | 10.10           |                          | ¢101.000.00                  | 0.00     |
|                       | Day Th                                                                                                    | 3,300.0             | 0000                         | CH AL           | 5121,000.00         | 5,500.0      | Description            | SUBBACE              | (Quality)       | 1,000.0                  | \$22,000.00            | 10.10           | 3,300.0                  | \$121,000.00                 | 0.00     |
| <b>a</b> .            | Pay Ite                                                                                                    | 5 F F F OO /        | -0000                        | CH #:           | Pay Item Ty         | pev:QM       | Description            | n: SUBBASE           | (Quality)       |                          | ±0.00                  | 0.00            | 4.500.0                  | £4.050.00                    | 10.10    |
|                       | C1220                                                                                                    | 5,500.0             | \$1.10                       |                 | \$6,050.00          | 5,500.0      | \$6,030.00             | 0.0                  | 0.0             | 0.0                      | \$0.00                 | 0.00            | 4,500.0                  | \$4,950.00                   | -10.10   |
| ଦ୍ରୀ 👝                | Pay 10                                                                                                    | an # • : 30105      | -0000                        | CM #:           | Pay Item Ty         | 500 0        | Jescription            | Eno o                | (0.96 pay ra    | 500 0                    | -#220.00               | 100.00          | 500.0                    | +220.00                      | 0.00     |
|                       | Pay Ite                                                                                                    |                     | -0000                        | CM #-           | Pay Item Ty         | De x : 0M    | Description            | SUBBASE              | (1.03 pay fa    | ctor for lot #           | 21                     | 100.00          | 50010                    |                              | 0.00     |
| ମ୍ଚି 👝                | C1230                                                                                                    | 0.0                 | \$0.66                       | O TON           | \$0.00              | 500.0        | \$330.00               | 500.0                | 0.0             | 500.0                    | \$330.00               | 100.00          | 500.0                    | \$330.00                     | 0.00     |
|                       | Pay Ite                                                                                                    |                     | -0000                        | CM #: 2         | Pay Item Ty         | ne v : NM    | Description            | n: AGGREGI           | TE BASE         |                          | Correction of the      | 0.000           |                          | 0.000.00                     |          |
|                       | ×0500                                                                                                    | 2,400.0             | \$22.00                      | TON             | \$52,800.00         | 2,400.0      | \$52,800.00            | 0.0                  | 0.0             | 0.0                      | \$0.00                 | 0.00            | 2,400.0                  | \$52,800.00                  | 0.00     |
|                       | Pay Ite                                                                                                    | am # v : 30101      | -0000                        | CM #: 2         | Pay Item Ty         | pev:QM       | Description            | n: AGGREG            | TE BASE (Q      | uality)                  |                        |                 |                          |                              |          |
|                       | X0600                                                                                                    | 2,400.0             | \$1.20                       | Q_TON           | \$2,880.00          | 2,400.0      | \$2,880.00             | 0.0                  | 0.0             | 0.0                      | \$0.00                 | 0.00            | 2,400.0                  | \$2,880.00                   | 0.00     |
| Governm               | ent Receiving                                                                                                    | Report Progre       | ss Payment Report            | Progress Payme  | ent Report (Contrac | tor Version) | Items 1-6 o            | f 6                  | k               |                          | 6                      |                 | he he                    |                              | ×        |
|                       |                                                                                                    |                     |                              |                 |                     |              | Progress P             | ayment Peri          | od Totals       |                          |                        |                 |                          |                              |          |
| Contract              | Progress Payment Period Totals           Nrtact Amount:         Revised Contract Amount:         Current Approved Amount:         Provious Paidi Expenditure:         To Date Expenditure:         Probable Amount:         Percent Work Completed:           2.664,737.98         \$12,664,956.38         \$11,110.00         \$2,174,944.13         \$2,186,054.13         \$12,663,966.38         \$17.262 % |                     |                              |                 |                     |              |                        |                      |                 |                          |                        |                 |                          |                              |          |

## G.1.4 Rideability Incentives/Disincentives.

The use of Pay Factors on Smoothness/Roughness Pay Items can adjust the amount paid to the Contractor either positively or negatively depending on the Pay Factor for the lot being paid. At award, the Grand Summary should contain a rideability pay item for each qualifying pay item at the full incentive that can be earned.

- A. Qualifying Pay item
- B. Original rideability Pay Item for the full incentive (pay factor = 1.05). Note the pay unit is LPSM.

|          | Project               | t Info V Desi         |                | struction           | Account                  | Team Ever      | nt Log                |            |                        |              |                         |                         |              |                     |                     |                         |          |
|----------|-----------------------|-----------------------|----------------|---------------------|--------------------------|----------------|-----------------------|------------|------------------------|--------------|-------------------------|-------------------------|--------------|---------------------|---------------------|-------------------------|----------|
|          | Core                  | Contract S            | Status / P     | rogress             | Payment                  | SubContractors | s Labor/Equipme       | nt ( Dail  | y Reports V Daily      | Diary Cla    | aims Contr              | act Modifica            | tions \      |                     |                     |                         |          |
|          | G                     | irand Summ            | ary Pa         | y Notes             | Pay Note Su              | ummaries 🗸 No  | n CM Pay Items Y      | Period V   | Account V Progre       | ss Payment   | Tracking                |                         |              |                     |                     |                         |          |
|          | P                     | roject Numl           | ber: NE P      | RA TEST             | 301(3) Pro               | oject Name:    | Smooth Mountain H     | lighway    | Contract Numb          | er: DTFH (   | 5000-11C-011            | 1 State                 | s: NE        |                     |                     |                         |          |
|          | Pay Pe<br>Start [     | eriod Number<br>Date: | : 1<br>Decembe | er 22, 201          | 11                       |                |                       |            |                        |              | Payment Ty<br>End Date: | rpe: Initial<br>January | y 21, 2012   |                     |                     |                         |          |
|          | Search                | h Filters:            |                |                     |                          |                |                       |            |                        |              |                         |                         |              |                     |                     |                         |          |
|          |                       | Keyword 40            | 1              |                     |                          |                | Status 🔘 Draft        | O Pendin   | Processed              |              |                         |                         |              |                     |                     |                         |          |
|          | Contr                 | ract Mods             |                |                     |                          | Part of a Cont | ract Mod 🔘 Yes 🖉      | No         |                        |              |                         |                         |              |                     |                     |                         |          |
|          | Apply                 | Search Clear          |                |                     |                          |                |                       |            |                        |              |                         |                         |              |                     |                     |                         |          |
|          | [ reppig :            |                       |                |                     |                          |                |                       |            |                        |              |                         |                         |              |                     |                     |                         |          |
|          |                       |                       |                |                     |                          |                | 0.14                  |            | Progress Payn          | nent Period  | Totals                  |                         |              | 0.1.11              |                     | <b>a</b> 100 1 <b>a</b> | 1.1.1    |
|          | \$4,940,5             | 531.80                |                | \$4,940,            | ,531.80                  | iount:         | \$0.00                | oved Am    | \$0.00                 | us Paid Expe | enditure:               | \$0.00                  | xpenditure   | \$4,940,            | e Amount:<br>531.80 | 0 %                     | mpleted: |
|          | Governm               | ment Receiving        | Report         | rogress Pa          | yment Report             | Progress Paym  | ent Report (Contracto | r Version) | Items 1-3 of 3         |              |                         |                         |              |                     |                     |                         |          |
|          |                       |                       |                |                     | Contract                 | Quantities     |                       | Revis      | ed Quantities          |              | Current Q               | uantities               |              |                     | Probabl             | e Quantities            |          |
|          |                       | Line # 🔻              | Quantity       | v Uni               | it Price v               | Pay Units 🔻    | Amount v              | QTY        | Amount                 | Current      | Previous                | To Date                 | Amount       | Comp % *            | Probable QTY        | Probable Amount         | O/U % ▼  |
|          |                       | Pay Ite               | em # ▼:4       | 0101-010            | 0                        | CM #:          | Pay Item Type •       | :NR        | Description: SUP       | ERPAVE PAV   | /EMENT, 3/8-1           | INCH NOMI               | NAL MAXIM    | JM SIZE             |                     |                         |          |
| <u> </u> |                       | A0410                 | 8,8            | 00.0                | \$115.00                 | TON            | \$1,012,000.00        | 8,800.0    | \$1,012,000.00         | 0.0          | 0.0                     | 0.0                     | \$0.00       | 0.00                | 8,800.0             | \$1,012,000.00          | 0.00     |
| V        |                       | Pay Ite               | em # ▼ : 4     | 0101-010            | 0                        | CM #:          | Pay Item Type 1       | :QM        | Description: SUP       | ERPAVE PAV   | /EMENT, 3/8-1           | INCH NOMI               | NAL MAXIM    | JM SIZE             |                     |                         |          |
|          | ۵ 🖻                   | A0510                 | 8,8            | 00.0                | \$5.75                   | Q_TON          | \$50,600.00           | 8,800.0    | \$50,600.00            | 0.0          | 0.0                     | 0.0                     | \$0.00       | 0.00                | 8,800.0             | \$50,600.00             | 0.00     |
|          |                       | Pay Ite               | em # ▼ : 4     | 0199-000            | 1                        | CM #:          | Pay Item Type         | : DI       | Description: INC       | ENTIVE, SM   | OOTHNESS (f             | or 40101-01             | LOO pay iter | n)                  |                     |                         |          |
| в        | 🗐 🥥                   | A0610                 |                | All                 | \$35,577.60              | LPSM           | \$35,577.60           | 100%       | \$35,577.60            | \$0.00       | \$0.00                  | \$0.00                  | \$0.00       | 0.00                | 100%                | \$35,577.60             | 0.00     |
| $\neg$   | Governm               | ment Receiving        | Report P       | rogress Pa          | yment Report             | Progress Paym  | ent Report (Contracto | r Version) | Send Progress Pay      | ment To Main | Office Iten             | ns 1-3 of 3             |              |                     |                     |                         |          |
|          |                       |                       |                |                     |                          |                |                       |            | Progress Payn          | nent Period  | Totals                  |                         |              |                     |                     |                         |          |
|          | Contract<br>\$4,940,5 | t Amount:<br>531.80   |                | Revised<br>\$4,940, | d Contract Am<br>,531.80 | nount:         | Current App<br>\$0.00 | oved Am    | punt: Previo<br>\$0.00 | us Paid Expe | enditure:               | To Date E<br>\$0.00     | xpenditure   | Probabl<br>\$4,940, | e Amount:<br>531.80 | Percent Work Cor<br>0 % | mpleted: |

If the roadway earned a pay factor less than 1.05, a non-CM pay item must be added to pay at the reduced pay factor and the non-CM pay item must be related to the original rideability pay item.

If the rideability incentive is to be paid in separate reduced lots (for example the pavement item encompasses several roadways, or there was an aberrant section of roadway to be paid at a separate pay factor), a non-CM pay item must be added for each lot and the pay item must be related to the original rideability pay item.

For this example a non-CM Pay Item is added for 21.76 lane miles (10.88 miles) paved that earned a 1.01% pay factor for smoothness.

Add the Non-CM Pay Item by going to the Non CM Pay Items Tab and then selecting the Add New button.

| Projects: DAN 1-2 DANTEST Constructions: Progress Pay Periods 2 INS                                        | A Return To Projects (All)   Return | To List (Main) 🕐 |
|----------------------------------------------------------------------------------------------------|-------------------------------------|------------------|
| Project Info V Design V Acquisition Construction V Account V Team V Event Log                              |                                     |                  |
| Core Contract Status Progress Payment SubContractors Labor/Equipment Daily Reports Daily Diary Claims Cont | ract Modifications                  |                  |
| Grand Summary Y Pay Notes Y Pay Note Summaries Y Non CM Pay Items Y Period Y Progress Payment Tracking     |                                     |                  |
| Project Number: DAN 1-2 Project Name: DANTEST Contract Number: DTFH-71-08-C-0001 123456789 States: AL      |                                     |                  |
| Search Filters:                                                                                            |                                     |                  |
| Keywords                                                                                                   |                                     |                  |
| Apply Search                                                                                               |                                     |                  |
| Add New Items 1-2 of 2                                                                                     |                                     |                  |
| Pay Item Specific Pay Item # v Supplemental Description                                                    | Unit Price v Quantity v             | Total Price 🔻    |
|                                                                                                    |                                     |                  |

- A. Select "yes"
- B. Select "?" to see the project pay item list or enter keywords from the pay item description to reveal a shorter pick list, eg. Smoothness or Roughness, then select the pay item.
- C. Select Pay Item type "QS Quality Smoothness Incentive" in this case.

| Pay Item Specific*:          | ● Yes ◎ No A                                                                         |
|------------------------------|--------------------------------------------------------------------------------------|
| Related Pay Item*:           | A0610: 40199-0001 DI INCENTIVE, SMOOTHNESS (for 40101-0100 pay item)                 |
| Pay Item Type*:              |                                                                                      |
| Schedule*:                   | QM - Quality Materials Incentive<br>QR - Quality Roughness Incentive                 |
| Line Item Number*:           | OS - Quality Smoothness Incentive<br>MH - Materials On Hand<br>PW - Preparatory Work |
| Supplemental<br>Description: |                                                                                      |
|                              | -                                                                                    |
|                              |                                                                                      |

- D. Select the appropriate schedule
- E. Enter the line item number. Consideration should be given to the line item number, due to limited numbers between the original items. It may be impractical to 'split the difference' between existing pay item line numbers if many pay items may need to be inserted for multiple pay factors.
- $\bigcirc$  Note the related pay item line number to use as a guide.

- F. Add a supplemental description, which should at least include the lane miles (LM) and pay factor (PF), and roadway name or stationing if applicable. The supplemental description becomes part of the pay item name. <u>Put the supplemental description in parenthesis.</u>
- G. Enter the amount of the incentive/disincentive by the appropriate account.
- H. Click the Save & Close button

| Project Info Y Design / Construction (Account Y Team Y Event Log)     Core Y Contract Status / Progress Payment (SubContractors Y Labor/Equipment Y Daily Reports Y Daily Diary Y Claims     Grand Summary Y Pay Notes Y Pay Note Summaries / Non CM Pay Items / Period / Account Y Progress Payment Tra      | S Y Contract Modifications                                                                                                    |
|----------------------------------------------------------------------------------------------------|----------------------------------------------------------------------------------------------------|
| Project Number: NE PRA TEST 301(3) Project Name: Smooth Mountain Highway Contract Number: DTFH 600/                                                                                                    | 0-11C-0111 States: NE                                                                                                    |
| Save & Close Save Cancel                                                                                                    | * indicates a required field                                                                                                    |
| Pay Item Specific*: • Yes No A<br>Related Pay Item*: A0810: 50199-000 DI INCENTIVE, SMOOTHNESS(for 50101-0100 pay item)<br>Pay Item Type*: QS - Quality Smoothness Incentive C<br>Pay Item #: 50199-0001<br>Pay Item Description: INCENTIVE, SMOOTHNESS<br>Pay Item Type: QS<br>Pay Unit (Metric Units): LPSM |                                                                                                    |
| Schedule*:<br>Line Item Number*:<br>Supplemental<br>Description:<br>Account Quantities<br>CON01 County 1 funds: \$ 7115.52<br>CON02 County 2 funds: \$ 0.00                                                                                                    | Per the FP03 for smoothness,<br>the adjustment (ADJ) to the<br>estimate is 32,700 x (PF-1)*LM<br>= ADJ<br>32,700 x (1.01-1.00) x<br>(2x10.88) = \$7115.52 |
| Unit Price:         \$0.00           Quantity:         100% LPSM           Total Price:         \$0.00                                                                                                    |                                                                                                    |
| Save & Close Save Cancel                                                                                                    |                                                                                                    |

- A. Once the new pay item for this lot has been added to the Grand Summary, to actually pay for the new item, a pay note must be generated, submitted, approved, and added to payment.
- Note: If any lot earns a pay factor less than the 1.05 of the full incentive, the contractor will not be able to earn the full amount set up for the incentive for that pay item. Therefore the probable quantity of the original rideability pay item should be decreased by the amount of the lot of the reduced pay factor. For this example the pay factor calculation was based on the entire 10.88 miles, so the probable amount of the original incentive item should be reduced to zero (0).
- B. To adjust the probable of the original quality incentive item, select the "white ball"

|   |          |          |                | Contract     | t Quantities |                | Revise  | ed Quantities  |              | Current    | Quantities    |               |          | Probab       | e Quantities    |         |
|---|----------|----------|----------------|--------------|--------------|----------------|---------|----------------|--------------|------------|---------------|---------------|----------|--------------|-----------------|---------|
|   |          | Line # 🔻 | Quantity v     | Unit Price v | Pay Units 🔻  | Amount v       | QTY     | Amount         | Current      | Previous   | To Date       | Amount        | Comp % 🔻 | Probable QTY | Probable Amount | 0/U % v |
|   |          | Pay Ite  | em # • : 40101 | -0100        | CM #:        | Pay Item Typ   | ev:NR   | Description:   | SUPERPAVE P  | AVEMENT, 3 | /8-INCH NOM   | INAL MAXIMU   | M SIZE   |              |                 |         |
|   | 1        | A0410    | 8,800.0        | \$115.00     | TON          | \$1,012,000.00 | 8,800.0 | \$1,012,000.00 | 0.0          | 0.0        | 0.0           | \$0.00        | 0.00     | 8,800.0      | \$1,012,000.00  | 0.0     |
|   |          | Pay Ite  | em # v: 40101  | -0100        | CM #:        | Pay Item Typ   | ev:QM   | Description:   | SUPERPAVE P  | AVEMENT, 3 | /8-INCH NOM   | INAL MAXIMU   | M SIZE   |              |                 |         |
|   | 1        | A0510    | 8,800.0        | \$5.75       | Q_TON        | \$50,600.00    | 8,800.0 | \$50,600.00    | 0.0          | 0.0        | 0.0           | \$0.00        | 0.00     | 8,800.0      | \$50,600.00     | 0.0     |
| N | <b>`</b> | Pay Ite  | em # v: 40199  | -0001        | CM #:        | Pay Item Typ   | ev:DI   | Description:   | INCENTIVE, S | MOOTHNESS  | 6 (for 40101- | 0100 pay item | )        |              |                 |         |
|   |          | A0610    | All            | \$35,577.60  | LPSM         | \$35,577.60    | 100%    | \$35,577.60    | \$0.00       | \$0.00     | \$0.00        | \$0.00        | 0.00     | 100%         | \$35,577.60     | 0.0     |
| V | /        | Pay Ite  | em # v : 40199 | 9-0001       | СМ #:        | Pay Item Typ   | e v:QS  | Description: 1 | NCENTIVE, S  | MOOTHNESS  | (1.01 pay fac | tor 10.88     |          |              |                 |         |
| ) | ପ୍ର 🔵    | A0812    | 0%             | \$7,115.52   | LPSM         | \$0.00         | 100%    | \$7,115.52     | \$7,115.52   | \$0.00     | \$7,115.52    | \$7,115.52    | 100.00   | 100%         | \$7,115.52      | 0.00    |
| / |          |          |                |              |              |                |         |                |              |            |               |               |          |              |                 |         |

- A. Type in the new probable amount less the amount of the lot of the reduced pay factor pay item (\$0 for this example). Remember to hit the Tab key after entering the number.
- It's good practice to enter the reason for the deduction in both the Payment Remarks and the Probable Remarks.

- B. Click the Save button.
- C. Then, click the Close button.

| Project Info V Design V C                      | Construction Ac                          | count (7              | eam Event Log                           | 9             |                       |                |                 |             |                  |      |
|------------------------------------------------|------------------------------------------|-----------------------|-----------------------------------------|---------------|-----------------------|----------------|-----------------|-------------|------------------|------|
| Core Contract Status                           | Progress Payme                           | ent Sub               | Contractors La                          | abor/Equipm   | ent V Daily Repo      | rts V Daily D  | Diary Claim     | ns Contrac  | t Modificatio    | ns   |
| M Pr U Number: NE                              | EPRA TEST 301(3                          | 3) Proje              | ect Name: Smoot                         | th Mountain   | Highway <b>Contr</b>  | ract Number:   | DTFH 6000       | -11C-0111   | States:          | NE   |
| Save Close Print Preview                       | w Print Preview (                        | Contractor            | Version)                                |               |                       |                |                 |             |                  |      |
| Pay Item Number: 40<br>Description: INCENTIVE  | )199-0001<br>;, SMOOTHNESS (             | Line Nun<br>for 40101 | n <b>ber:</b> A 0610<br>-0100 pay item) | Peri          | od: 1 INS             | Pay Iter       | n Type: D       | I           |                  |      |
| Payment Remarks:                               |                                          |                       | BI                                      | <u>u</u> ≡ ≡  | = = 🛍 🗆 🕯             | ₽9 -           |                 |             |                  |      |
|                                                | Pay factor earned for<br>item is reduced | this item wa          | is 1.01 for the whole i                 | roadway (10.8 | 8 miles) and was paid | l under non-cm | pay item. There | fore this   |                  |      |
| Pay Note Summary                               |                                          |                       |                                         |               |                       |                |                 |             |                  |      |
|                                                |                                          | +0.00                 |                                         |               |                       |                |                 |             |                  |      |
| Total Quantity:<br>Pay Item Total:             |                                          | \$0.00<br>\$0.00      |                                         |               |                       |                |                 |             |                  |      |
| CON01 County 1 funds:<br>CON02 County 2 funds: | \$ 0.00<br>\$ 0.00                       |                       | ]                                       |               |                       |                |                 |             |                  |      |
| Probable Quantity: \$                          | 0.00                                     |                       |                                         |               |                       |                |                 |             |                  |      |
| Probable Remarks:                              |                                          |                       | <b>В</b> <i>І</i>                       | Π ≣ ≘         | = = ն 💷 🕯             | ac -           |                 |             |                  |      |
|                                                | Pay factor earned for<br>item is reduced | this item wa          | is 1.01 for the whole i                 | roadway (10.8 | 8 miles) and was paid | 1 under non-cm | pay item. There | fore this   |                  |      |
|                                                |                                          |                       |                                         |               |                       |                |                 |             | 11.              |      |
|                                                |                                          |                       |                                         | _             |                       | _              |                 |             |                  | _    |
|                                                | Contract Q                               | uantities             |                                         | Rev           | ised Quantities       |                | Progress Pay    | ment Quanti | ties             |      |
| Acct Quantity                                  | \$35 577 60                              | Unit                  | Amount \$35,577,60                      | 100%          | Amount \$35,577,60    | ¢0.00          | \$0.00          | to Date     | Amount<br>\$0.00 | % Co |
| CON01 75%                                      | \$35,577,60                              | LDSM                  | \$26,683,20                             | 75%           | \$26,683,20           | \$0.00         | \$0.00          | \$0.00      | \$0.00           | 0.00 |
| CON02 25%                                      | \$35,577.60                              | LPSM                  | \$8,894.40                              | 25%           | \$8,894.40            | \$0.00         | \$0.00          | \$0.00      | \$0.00           | 0.00 |
|                                                |                                          |                       | ,                                       |               | ,                     | 1              |                 | 1           |                  |      |
|                                                |                                          |                       |                                         |               |                       |                |                 |             |                  |      |

The Grand Summary should then reflect paying for the smoothness incentive at the 1.01 pay factor, and the probable for the original maximum 1.05 pay factor incentive item is adjusted to zero percent (0%).

| Pro           | Project Info / Design / Construction / Account / Team / Event Log                                                                        |                                                                                                    |                                                                                                    |                                                                                                    |                                                                                                    |                                                                                                    |                                                                                                    |                                                                                                    |                                                                                                    |                                                                                                    |                                                                                                    |                                                                                                    |                                                                      |                                                  |                                                                                           |                                            |
|---------------|----------------------------------------------------------------------------------------------------|----------------------------------------------------------------------------------------------------|----------------------------------------------------------------------------------------------------|----------------------------------------------------------------------------------------------------|----------------------------------------------------------------------------------------------------|----------------------------------------------------------------------------------------------------|----------------------------------------------------------------------------------------------------|----------------------------------------------------------------------------------------------------|----------------------------------------------------------------------------------------------------|----------------------------------------------------------------------------------------------------|----------------------------------------------------------------------------------------------------|----------------------------------------------------------------------------------------------------|----------------------------------------------------------------------|--------------------------------------------------|-------------------------------------------------------------------------------------------|--------------------------------------------|
| 0             | ore Co                                                                                                    | ontract Stat                                                                                                    | us Prog                                                                                                    | ress Payment                                                                                                    | SubContractor                                                                                                    | rs V Labor/Equipr                                                                                                    | nent V Da                                                                                                    | ily Reports V Da                                                                                                    | ily Diary C                                                                                                    | laims Cor                                                                                                    | ntract Modifica                                                                                                    | ations                                                                                                    |                                                                      |                                                  |                                                                                           |                                            |
|               | Grand                                                                                                    | d Summary                                                                                                    | Pay No                                                                                                    | otes Pay Note :                                                                                                    | Summaries V N                                                                                                    | on CM Pay Items                                                                                                    | Period                                                                                                    | Account Pro                                                                                                    | gress Paymen                                                                                                    | t Tracking \                                                                                                    |                                                                                                    |                                                                                                    |                                                                      |                                                  |                                                                                           |                                            |
|               | Project Number: NE PRA TEST 301(3) Project Name: Smooth Mountain Highway Contract Number: DTFH 6000-11C-0111 States: NE                  |                                                                                                    |                                                                                                    |                                                                                                    |                                                                                                    |                                                                                                    |                                                                                                    |                                                                                                    |                                                                                                    |                                                                                                    |                                                                                                    |                                                                                                    |                                                                      |                                                  |                                                                                           |                                            |
| Pa<br>Sta     | Pay Period Number: 1 Payment Type: Initial<br>Start Dete: December 22, 2011 End Date: January 21, 2012                                   |                                                                                                    |                                                                                                    |                                                                                                    |                                                                                                    |                                                                                                    |                                                                                                    |                                                                                                    |                                                                                                    |                                                                                                    |                                                                                                    |                                                                                                    |                                                                      |                                                  |                                                                                           |                                            |
| Sea           | rch Filte                                                                                                    | ers:                                                                                                    |                                                                                                    |                                                                                                    |                                                                                                    |                                                                                                    |                                                                                                    |                                                                                                    |                                                                                                    |                                                                                                    |                                                                                                    |                                                                                                    |                                                                      |                                                  |                                                                                           |                                            |
|               | Keyw                                                                                                    | vord 401                                                                                                    |                                                                                                    |                                                                                                    |                                                                                                    | Status 🔘 Drafi                                                                                                    | t 🔘 Pendi                                                                                                    | na 🔘 Processed                                                                                                    |                                                                                                    |                                                                                                    |                                                                                                    |                                                                                                    |                                                                      |                                                  |                                                                                           |                                            |
| С             | ontract M                                                                                                    | lods                                                                                                    |                                                                                                    |                                                                                                    | Part of a Con                                                                                                    | tract Mod 🔘 Yes                                                                                                    | No                                                                                                    |                                                                                                    |                                                                                                    |                                                                                                    |                                                                                                    |                                                                                                    |                                                                      |                                                  |                                                                                           |                                            |
|               | alu Coarch                                                                                                    | Clear                                                                                                    |                                                                                                    |                                                                                                    |                                                                                                    |                                                                                                    |                                                                                                    |                                                                                                    |                                                                                                    |                                                                                                    |                                                                                                    |                                                                                                    |                                                                      |                                                  |                                                                                           |                                            |
| Ap            | piy search                                                                                                    | Clear                                                                                                    |                                                                                                    |                                                                                                    |                                                                                                    |                                                                                                    |                                                                                                    |                                                                                                    |                                                                                                    |                                                                                                    |                                                                                                    |                                                                                                    |                                                                      |                                                  |                                                                                           |                                            |
|               |                                                                                                    |                                                                                                    |                                                                                                    |                                                                                                    |                                                                                                    |                                                                                                    |                                                                                                    | Progress Pa                                                                                                    | yment Period                                                                                                    | Totals                                                                                                    |                                                                                                    |                                                                                                    |                                                                      |                                                  |                                                                                           |                                            |
| Cont<br>\$4,9 | ract Amo<br>10,531.80                                                                                                    | ount:<br>0                                                                                                    | Rev<br>\$4,                                                                                                    | vised Contract An<br>940,531.80                                                                                                    | nount:                                                                                                    | \$7,115.52                                                                                                    | ved Amou                                                                                                    | nt: Previo<br>\$0.00                                                                                                    | ous Paid Exper                                                                                                    | nditure:                                                                                                    | To Date Expe<br>\$7,115.52                                                                                                    | enditure:                                                                                                    | \$4,912,06                                                           | Amount:<br>9.72                                  | Percent Work Comp<br>0.145 %                                                              | leted:                                     |
|               | .4,940,531.80         \$4,940,531.80         \$7,115.52         \$4,940,531.80         \$7,115.52         \$4,912,069,72         0.145 % |                                                                                                    |                                                                                                    |                                                                                                    |                                                                                                    |                                                                                                    |                                                                                                    |                                                                                                    |                                                                                                    |                                                                                                    |                                                                                                    |                                                                                                    |                                                                      |                                                  |                                                                                           |                                            |
| Gov           | ernment R                                                                                                    | Receiving Rep                                                                                                    | ort Progr                                                                                                    | ess Payment Repor                                                                                                    | Progress Payn                                                                                                    | nent Report (Contrac                                                                                                    | tor Version                                                                                                    | ) Items 1-4 of                                                                                                    | 4                                                                                                    |                                                                                                    |                                                                                                    |                                                                                                    |                                                                      |                                                  |                                                                                           |                                            |
| Gov           | ernment R                                                                                                    | Receiving Rep                                                                                                    | ort Progr                                                                                                    | ess Payment Repor                                                                                                    | t Progress Payn                                                                                                    | nent Report (Contrac                                                                                                    | tor Version<br>Revise                                                                                                    | ) Items 1-4 of<br>ed Quantities                                                                                                    | 4                                                                                                    | Current                                                                                                    | Quantities                                                                                                    |                                                                                                    |                                                                      | Probab                                           | le Quantities                                                                             |                                            |
| Gov           | ernment R                                                                                                    | Receiving Rep                                                                                                    | ort Progr                                                                                                    | ess Payment Repor<br>Contract<br>Unit Price v                                                                                                    | t Progress Payn<br>Quantities<br>Pay Units v                                                                                                    | Amount <b>*</b>                                                                                                    | tor Version<br>Revise<br>QTY                                                                                                    | Items 1-4 of<br>ed Quantities<br>Amount                                                                                                    | 4<br>Current                                                                                                    | Current<br>Previous                                                                                                    | Quantities<br>To Date                                                                                                    | Amount                                                                                                    | Comp % ₹                                                             | Probab<br>Probable QTY                           | e Quantities<br>Probable Amount                                                           | 0/U % <del>•</del>                         |
| Gov           | ernment R                                                                                                    | Receiving Rep<br>le # v Qu<br>Pay Item                                                                                                    | ort Progr<br>antity v<br># v : 4010                                                                                          | ess Payment Repor<br>Contract<br>Unit Price ▼<br>1-0100                                                                                                    | Quantities<br>Pay Units v<br>CM #:                                                                                                    | Amount <b>*</b><br>Pay Item Typ                                                                                                    | tor Version<br>Revise<br>QTY<br>e v: NR                                                                                              | ) Items 1-4 of<br>ed Quantities<br>Amount<br>Description:                                                                                                    | 4<br>Current<br>SUPERPAVE P                                                                                                    | Current<br>Previous<br>AVEMENT, 3                                                                                                    | Quantities<br>To Date<br>/8-INCH NOM                                                                                                    | Amount                                                                                                    | Comp % ▼<br>M SIZE                                                   | Probab<br>Probable QTY                           | le Quantities<br>Probable Amount                                                          | 0/U % <b>▼</b>                             |
| Gov           | Line                                                                                                    | Receiving Rep<br>e # v Qu<br>Pay Item<br>410                                                                                                    | ort Progr<br>antity v<br># v: 4010:<br>8,800.0                                                                               | Contract<br>Unit Price v<br>1-0100<br>\$115.00                                                                                                    | t Progress Payn<br>Quantities<br>Pay Units v<br>CM #:<br>TON                                                                                                    | Amount v<br>Pay Item Typ<br>\$1,012,000.00                                                                                                    | Revise<br>QTY<br>e v: NR<br>8,800.0                                                                                                  | Items 1-4 of<br>ed Quantities<br>Amount<br>Description:<br>\$1,012,000.00                                                                                                    | Current<br>SUPERPAVE P<br>0.0                                                                                                    | Current<br>Previous<br>AVEMENT, 3<br>0.0                                                                                                    | Quantities<br>To Date<br>/8-INCH NOM<br>0.0                                                                                                    | Amount<br>IINAL MAXIMU<br>\$0.00                                                                                                    | Comp % ▼<br>M SIZE<br>0.00                                           | Probable<br>Probable QTY<br>8,800.0              | le Quantities<br>Probable Amount<br>\$1,012,000.00                                        | <b>0/U % ▼</b><br>0.00                     |
| Gov           | Line                                                                                                    | Receiving Rep<br>le # v Qu<br>Pay Item<br>410<br>Pay Item                                                                                                    | ort Progr<br>antity v<br># v : 4010:<br>8,800.0<br># v : 4010:                                                               | ess Payment Repor<br>Contract<br>Unit Price v<br>1-0100<br>\$115.00<br>1-0100                                                                                                    | t Progress Payn<br>Quantities<br>Pay Units v<br>CM #:<br>TON<br>CM #:                                                                                                    | Amount ¥<br>Pay Item Typ<br>\$1,012,000.00<br>Pay Item Typ                                                                                                  | tor Version<br>Revise<br>QTY<br>e v : NR<br>8,800.0                                                                                  | ) Items 1-4 of<br>ed Quantities<br>Amount<br>Description:<br>\$1,012,000.00<br>Description:                                                                                                    | Current<br>SUPERPAVE P<br>0.0<br>SUPERPAVE P                                                                                                    | Current<br>Previous<br>AVEMENT, 3<br>0.0                                                                                                    | Quantities<br>To Date<br>/8-INCH NOM<br>0.0<br>/8-INCH NOM                                                                                                    | Amount<br>INAL MAXIMU<br>\$0.00<br>INAL MAXIMU                                                                                                    | Comp % ▼<br>M SIZE<br>0.00<br>M SIZE                                 | Probable QTY<br>8,800.0                          | le Quantities<br>Probable Amount<br>\$1,012,000.00                                        | <b>0/U % ▼</b><br>0.00                     |
| 60v           | A05                                                                                                    | Receiving Rep<br>e # v Qu<br>Pay Item<br>410<br>Pay Item<br>510                                                                                                    | <pre>antity * antity * # *: 4010:</pre>                                                                                      | ess Payment Repor<br>Contract<br>Unit Price v<br>1-0100<br>\$115.00<br>1-0100<br>\$5.75                                                                                                    | t Progress Payn<br>Quantities<br>Pay Units v<br>CM #:<br>TON<br>CM #:<br>Q_TON                                                                                                    | Amount +<br>Pay Item Typ<br>\$1,012,000.00<br>Pay Item Typ<br>\$50,600.00                                                                                   | tor Version<br>Revise<br>QTY<br>e • : NR<br>8,800.0<br>e • : QM<br>8,800.0                                                           | ) Items 1-4 of<br>ed Quantities<br>Amount<br>Description:<br>\$1,012,000.00<br>Description:<br>\$50,600.00                                                                                                    | 4<br>Current<br>SUPERPAVE P<br>0.0<br>SUPERPAVE P<br>0.0                                                                                             | Current<br>Previous<br>AVEMENT, 3<br>0.0<br>AVEMENT, 3<br>0.0                                                                                                    | Quantities<br>To Date<br>/8-INCH NOM<br>0.0<br>/8-INCH NOM<br>0.0                                                                                                    | Amount<br>INAL MAXIMU<br>\$0.00<br>INAL MAXIMU<br>\$0.00                                                                                                    | Comp % v<br>M SIZE<br>0.00<br>M SIZE<br>0.00                         | Probable QTY<br>8,800.0<br>8,800.0               | le Quantities<br>Probable Amount<br>\$1,012,000.00<br>\$50,600.00                         | 0/U % v                                    |
|               | A04                                                                                                    | Receiving Rep<br>Pay Item<br>410<br>Pay Item<br>510<br>Pay Item                                                                                                    | antity v<br># v: 4010:<br>8,800.0<br># v: 4010:<br>8,800.0<br># v: 4019:                                                     | ess Payment Repor<br>Contract<br>Unit Price v<br>1-0100<br>\$115.00<br>1-0100<br>\$5.75                                                                                                    | t Progress Payn<br>Quantities<br>Pay Units v<br>CM #:<br>TON<br>CM #:<br>Q_TON<br>CM #:                                                                                                    | Amount ¥<br>Pay Item Typ<br>\$1,012,000.00<br>Pay Item Typ<br>\$50,600.00<br>Pay Item Typ                                                                   | tor Version<br>Revise<br>QTY<br>e • : NR<br>8,800.0<br>e • : QM<br>8,800.0<br>e • : DI                                               | ) Items 1-4 of<br>ad Quantities<br>Amount<br>Description:<br>\$1,012,000.00<br>Description:<br>\$50,600.00<br>Description:                                                                                                    | 4<br>Current<br>SUPERPAVE P<br>0.0<br>SUPERPAVE P<br>0.0<br>INCENTIVE, S                                                                             | Current<br>Previous<br>AVEMENT, 3<br>0.0<br>AVEMENT, 3<br>0.0<br>MOOTHNES                                                                                                    | Quantities           To Date           /8-INCH NOM           /8-INCH NOM           /8-INCH NOM           0.0           /8-INCH NOM           0.0           5 (for 40101-1 | Amount<br>INAL MAXIMU<br>\$0.00<br>IINAL MAXIMU<br>\$0.00<br>0100 pay item                                                                                                    | Comp % v<br>M SIZE<br>M SIZE<br>0.00<br>M SIZE                       | Probable QTY<br>8,800.0<br>8,800.0               | le Quantities<br>Probable Amount<br>\$1,012,000.00<br>\$50,600.00                         | <b>0/U % ▼</b><br>0.00<br>0.00             |
|               | Line           A04           A05           A06                                                                                           | Receiving Rep<br>e # v Qu<br>Pay Item<br>410<br>Pay Item<br>510<br>Pay Item<br>510                                                                                                    | antity ▼<br># ▼ : 4010:<br>8,800.0<br># ▼ : 4010:<br>8,800.0<br># ▼ : 4019:<br>All                                           | ess Payment Repor<br>Contract<br>Unit Price v<br>1-0100<br>\$115.00<br>1-0100<br>\$5.75<br>9-0001<br>\$35,577.60                                                                                            | t Progress Payn<br>Quantities<br>Pay Units v<br>CM #:<br>TON<br>CM #:<br>Q_TON<br>CM #:<br>LPSM                                                                                                    | Amount v<br>Pay Item Typ<br>\$1,012,000.00<br>Pay Item Typ<br>\$50,600.00<br>Pay Item Typ<br>\$35,577.60                                                    | tor Version<br>Revise<br>QTY<br>e v : NR<br>8,800.0<br>e v : QM<br>8,800.0<br>e v : DI<br>100%                                       | ) Items 1-4 of<br>ad Quantities<br>Amount<br>Description:<br>\$1,012,000.00<br>Description:<br>\$50,600.00<br>Description:<br>\$35,577.60                                                                                                    | E 4<br>Current<br>SUPERPAVE P<br>0.0<br>SUPERPAVE P<br>0.0<br>INCENTIVE, S<br>\$0.00                                                                 | Current<br>Previous<br>AVEMENT, 3<br>0.0<br>AVEMENT, 3<br>0.0<br>MOOTHNESS<br>\$0.00                                                                                                    | Quantities<br>To Date<br>/8-INCH NOM<br>0.0<br>/8-INCH NOM<br>0.0<br>5 (for 40101-<br>\$0.00                                                                              | Amount<br>INAL MAXIMU<br>\$0.00<br>INAL MAXIMU<br>\$0.00<br>0100 pay item<br>\$0.00                                                                                                    | Comp % v<br>M SIZE<br>0.00<br>M SIZE<br>0.00<br>1)<br>0.00           | Probable QTY<br>8,800.0<br>8,800.0               | le Quantities<br>Probable Amount<br>\$1,012,000.00<br>\$50,600.00<br>\$0.00               | 0/U % v<br>0.00<br>0.00<br>-100.00         |
|               | A04                                                                                                    | Receiving Rep<br>Pay Item<br>Pay Item<br>510<br>Pay Item<br>510<br>Pay Item                                                                                                    | antity ▼<br># ▼: 4010:<br>8,800.0<br># ▼: 4010:<br>8,800.0<br># ▼: 4019!<br>All<br># ▼: 4019!<br># ▼: 4019!                  | ess Payment Repor<br>Contract<br>Unit Price v<br>1-0100<br>\$115.00<br>1-0100<br>\$5.75<br>9-0001<br>\$35,577.60<br>9-0001                                                                                  | t Progress Payn<br>Quantities<br>Pay Units v<br>CM #:<br>TON<br>CM #:<br>LPSM<br>CM #:                                                                                                    | Amount +<br>Pay Item Typ<br>\$1,012,000.00<br>Pay Item Typ<br>\$50,600.00<br>Pay Item Typ<br>\$35,577.60<br>Pay Item Typ                                    | tor Version<br>Revise<br>QTY<br>e v: NR<br>8,800.0<br>e v: QM<br>8,800.0<br>e v: DI<br>100%<br>e v: QS                               | )         Items 1-4 of           ded Quantities           Amount           Description:           \$1,012,000.00           Description:           \$50,600.00           Description:           \$35,577.60           Description:                                      | Current<br>SUPERPAVE P<br>0.0<br>SUPERPAVE P<br>0.0<br>INCENTIVE, S<br>\$0.00                                                                        | Current<br>Previous<br>AVEMENT, 3<br>0.0<br>AVEMENT, 3<br>0.0<br>MOOTHNESS<br>\$0.00<br>MOOTHNESS                                                                                                    | Quantities<br>To Date<br>/8-INCH NOM<br>0.0<br>/8-INCH NOM<br>0.0<br>5 (for 40101-1<br>\$0.00<br>(1.01 pay fail                                                           | Amount<br>INAL MAXIMU<br>\$0.00<br>INAL MAXIMU<br>\$0.00<br>0100 pay item<br>\$0.00<br>ctor 10.88                                                                                                    | Comp % v<br>M SIZE<br>0.00<br>M SIZE<br>0.00                         | Probable QTY<br>8,800.0<br>8,800.0               | le Quantities<br>Probable Amount<br>\$1,012,000.00<br>\$50,600.00<br>\$0.00               | <b>0/U % ▼</b><br>0.00<br>0.00<br>-100.00  |
|               | Line           A04           A04           A05           A06           A06                                                               | Pay Item           9410         Pay Item           9700         Pay Item           9701         Pay Item           9701         Pay Item           9701         Pay Item           9701         Pay Item           9701         Pay Item           9701         Pay Item           9701         Pay Item | ort Progr<br>antity v<br># v: 4010:<br>8,800.0<br># v: 4010:<br>8,800.0<br># v: 4019<br>All<br># v: 4019<br>0%               | ess Payment Repor<br>Contract<br>Unit Price v<br>1-0100<br>\$115.00<br>1-0100<br>\$5.75<br>3-0001<br>\$35,577.60<br>9-0001<br>\$7,115.52                                                                    | E) Progress Payn<br>Quantities<br>Pay Units V<br>CM #:<br>TON<br>CM #:<br>LPSM<br>CM #:<br>LPSM                                                                                                    | Amount v<br>Pay Item Typ<br>\$1,012,000.00<br>Pay Item Typ<br>\$50,600.00<br>Pay Item Typ<br>\$35,577.60<br>Pay Item Typ<br>\$0.00                          | tor Version<br>Revise<br>QTY<br>e v: NR<br>8,800.0<br>e v: QM<br>8,800.0<br>e v: DI<br>100%<br>e v: QS<br>100%                       | )         Items 1-4 of           ded Quantities           Amount           Description:           \$1,012,000.00           Description:           \$50,600.00           Description:           \$35,577.60           Description:           \$7,115.52                 | 4<br>Current<br>SUPERPAVE P<br>0.0<br>SUPERPAVE P<br>0.0<br>INCENTIVE, S<br>\$0.00<br>INCENTIVE, S<br>\$7,115.52                                     | Current<br>Previous<br>AVEMENT, 3<br>0.0<br>AVEMENT, 3<br>0.0<br>MOOTHNESS<br>\$0.00<br>\$0.00 \$ | Quantities<br>To Date<br>/8-INCH NOM<br>0.0<br>/8-INCH NOM<br>0.0<br>(for 40101<br>\$0.00<br>(1.01 pay fat<br>\$7,115.52                                                  | Amount<br>INAL MAXIMU<br>\$0.00<br>IINAL MAXIMU<br>\$0.00<br>D100 pay item<br>\$0.00<br>ctor 10.88<br>\$7,115.52                                                                                      | Comp % v<br>M SIZE<br>0.00<br>M SIZE<br>0.00<br>1)<br>0.00<br>100.00 | Probable QTV<br>8,800.0<br>8,800.0<br>0%<br>100% | le Quantities<br>Probable Amount<br>\$1,012,000.00<br>\$50,600.00<br>\$0.00<br>\$7,115.52 | O/U % ▼<br>0.00<br>0.00<br>-100.00<br>0.00 |
|               | Line           Line           A04           A05           A05           A06           A06           A08           Ennment R              | Receiving Rep<br>re # v Qu<br>Pay Item<br>410<br>Pay Item<br>510<br>Pay Item<br>510<br>Pay Item<br>812<br>Receiving Rep                                                                                                    | ort Progr<br>antity v<br># v: 4010:<br>8,800.0<br># v: 4010:<br>8,800.0<br># v: 4019:<br>All<br># v: 4019<br>0%<br>ort Progr | Sess Payment Report           Contract           Unit Price v           1-0100           \$115.00           -00001           \$35,577.60           9-0001           \$7,115.52           ess Payment Report | E         Progress Payn           Quantities         Pay Units v           CM #:         CM #:           TON         CM #:           Q_TON         CM #:           LPSM         CM #:           LPSM         E           Progress Payn         Payn | Amount v<br>Pay Item Typ<br>\$1,012,000.00<br>Pay Item Typ<br>\$50,600.00<br>Pay Item Typ<br>\$35,577.60<br>Pay Item Typ<br>\$0.00<br>nent Report (Contract | tor Version<br>Revise<br>QTY<br>e v : NR<br>8,800.0<br>e v : QM<br>8,800.0<br>e v : QM<br>8,800.0<br>e v : QM<br>100%<br>tor Version | Items 1-4 of           Quantities           Amount           Description:           \$1,012,000.00           Description:           \$50,600.00           Description:           \$35,577.60           Description:           \$7,115.52           Send Progress I     | 4<br>Current<br>SUPERPAVE P<br>0.0<br>SUPERPAVE P<br>0.0<br>INCENTIVE, S<br>\$0.00<br>INCENTIVE, Su<br>\$7,115.52<br>Payment To Main                 | Current<br>Previous<br>AVEMENT, 3<br>0.0<br>AVEMENT, 3<br>0.0<br>MOOTHNESS<br>\$0.00<br>MOOTHNESS<br>\$0.00<br>a Office Itte                                                                                                    | Quantities<br>To Date<br>/8-INCH NOM<br>0.0<br>/8-INCH NOM<br>0.0<br>(1.01 pay fa<br>\$7,115.52<br>cms 1-4 of 4                                                           | Amount<br>INAL MAXIMU<br>\$0.00<br>IINAL MAXIMU<br>\$0.00<br>0100 pay item<br>\$0.00<br>ctor 10.88<br>\$7,115.52                                                                                      | Comp % v<br>M SIZE<br>0.00<br>M SIZE<br>0.00<br>10.00<br>100.00      | Probable QTY<br>8,800.0<br>8,800.0<br>0%<br>100% | le Quantities<br>Probable Amount<br>\$1,012,000.00<br>\$50,600.00<br>\$0.00<br>\$7,115.52 | 0/U % v<br>0.00<br>0.00<br>-100.00<br>0.00 |
|               | Line           Line           A04           A05           A05           A06           A06           A06                                  | Receiving Rep<br>re # v Qu<br>Pay Item<br>410<br>Pay Item<br>510<br>Pay Item<br>510<br>Pay Item<br>812<br>Receiving Rep                                                                                                    | ort Progr<br>antity v<br># v: 4010:<br>8,800.0<br># v: 4010:<br>8,800.0<br># v: 4019:<br>All<br># v: 4019<br>0%<br>ort Progr | ess Payment Repor<br>Contract<br>Unit Price v<br>1-0100<br>\$115.00<br>1-0100<br>\$5.75<br>3-0001<br>\$35,577.60<br>9-0001<br>\$7,115.52<br>ess Payment Repor                                               | E         Progress Payn           Quantities         Pay Units v           CM #:         CM #:           TON         CM #:           Q_TON         CM #:           LPSM         CM #:           LPSM         CM #:           LPSM         E         | Amount v<br>Pay Item Typ<br>\$1,012,000.00<br>Pay Item Typ<br>\$50,600.00<br>Pay Item Typ<br>\$35,577.60<br>Pay Item Typ<br>\$0.00<br>neat Report (Contract | tor Version<br>Revise<br>QTY<br>e v : NR<br>8,800.0<br>e v : QM<br>8,800.0<br>e v : QM<br>8,800.0<br>e v : QM<br>100%<br>tor Version | Items 1-4 of           ed Quantities           Amount           Description:           \$1,012,000.00           Description:           \$50,600.00           Description:           \$35,577.60           Description:           \$7,115.52           Send Progress Pa | 4<br>Current<br>SUPERPAVE P<br>0.0<br>SUPERPAVE P<br>0.0<br>INCENTIVE, S<br>\$0.00<br>INCENTIVE, S<br>\$7,115.52<br>Payment To Main<br>yyment Period | Current<br>Previous<br>AVEMENT, 3<br>0.0<br>AVEMENT, 3<br>0.0<br>MOOTHNESS<br>\$0.00<br>MOOTHNESS<br>\$0.00<br>n Office Itte<br>Totals                                                                                                    | Quantities<br>To Date<br>70 Date<br>78-INCH NOM<br>0.0<br>(%-INCH NOM<br>0.0<br>0.0<br>5 (for 40101-<br>\$0.000<br>(1.01 pay fa<br>\$7,115.52<br>tms 1-4 of 4             | Amount           INAL MAXIMU         \$0.00           INAL MAXIMU         \$0.00           State         \$0.00           Olio pay item         \$0.00           \$0.00 ctor 10.88         \$7,115.52 | Comp % *<br>M SIZE<br>0.00<br>M SIZE<br>0.00<br>1)<br>100.00         | Probable QTY<br>8,800.0<br>8,800.0<br>0%<br>100% | e Quantities<br>Probable Amount<br>\$1,012,000.00<br>\$50,600.00<br>\$0.00<br>\$7,115.52  | 0/U % v<br>0.00<br>0.00<br>-100.00         |

For EFLHD users: Contact your EFL Construction Component Lead.

| Projects                                                                                                    | NE PRA TEST 3                                                                                                    | 0113 Constructio                                                                                                    | ns: Progress Pay                                                                                                   | Periods 1 INS                                                                                                    |                                                                                                    |                                                                                                    |                                                                                                    |                                                                                                    |                                                                                                    |                                                                                                    |                                                                                     |                                                             | 4 Return To Proje                                                       | cts (A3)   Return To List (Progres                                                                                                    | ss Pay |
|----------------------------------------------------------------------------------------------------|----------------------------------------------------------------------------------------------------|----------------------------------------------------------------------------------------------------|----------------------------------------------------------------------------------------------------|----------------------------------------------------------------------------------------------------|----------------------------------------------------------------------------------------------------|----------------------------------------------------------------------------------------------------|----------------------------------------------------------------------------------------------------|----------------------------------------------------------------------------------------------------|----------------------------------------------------------------------------------------------------|----------------------------------------------------------------------------------------------------|-------------------------------------------------------------------------------------|-------------------------------------------------------------|-------------------------------------------------------------------------|----------------------------------------------------------------------------------------------------|--------|
| Project                                                                                                    | t Info Y Design                                                                                                    | Construction                                                                                                    | Account Tes                                                                                                    | m V Event Log                                                                                                    |                                                                                                    |                                                                                                    |                                                                                                    |                                                                                                    |                                                                                                    |                                                                                                    |                                                                                     |                                                             |                                                                         |                                                                                                    |        |
| Core                                                                                                    | Contract Sta                                                                                                    | tus Progress P                                                                                                    | ayment SobC                                                                                                    | Contractors VLa                                                                                                    | bor/Equipment Y Dar                                                                                                    | y Reports                                                                                                    | Daily Diary Cla                                                                                                    | ms Contract                                                                                                    | Modifications                                                                                                    | 1                                                                                                    |                                                                                     |                                                             |                                                                         |                                                                                                    | _      |
| (                                                                                                    | Grand Summa                                                                                                    | Y Y Pay Notes Y                                                                                                    | Pay Note Summa                                                                                                    | ines ( Non CH I                                                                                                    | Pay Items Penod                                                                                                    | Account                                                                                                    | Progress Payment                                                                                                    | Tracking                                                                                                    |                                                                                                    |                                                                                                    |                                                                                     |                                                             |                                                                         |                                                                                                    |        |
| P                                                                                                    | Project Numbe                                                                                                    | NE PRA TEST 3                                                                                                    | 01(3) Project                                                                                                    | Name: Smool                                                                                                    | th Mountain Highway                                                                                                    | Contract                                                                                                    | Number: DTFH 60                                                                                                    | 000-11C-0111                                                                                                    | States: NE                                                                                                    | í.                                                                                                    |                                                                                     |                                                             |                                                                         |                                                                                                    |        |
|                                                                                                    |                                                                                                    |                                                                                                    |                                                                                                    |                                                                                                    |                                                                                                    |                                                                                                    |                                                                                                    |                                                                                                    |                                                                                                    |                                                                                                    |                                                                                     |                                                             |                                                                         |                                                                                                    |        |
| Pay Pi<br>Start I                                                                                                    | eriod Number: 1<br>Date: I                                                                                                    | 1<br>December 22, 2011                                                                                                    |                                                                                                    |                                                                                                    |                                                                                                    |                                                                                                    |                                                                                                    |                                                                                                    | Payment Ty<br>End Date:                                                                                                    | pe: Initial<br>January 2                                                                                                    | 1, 2012                                                                             |                                                             |                                                                         |                                                                                                    |        |
| 1.000                                                                                                    |                                                                                                    |                                                                                                    |                                                                                                    |                                                                                                    |                                                                                                    |                                                                                                    |                                                                                                    |                                                                                                    |                                                                                                    |                                                                                                    |                                                                                     |                                                             |                                                                         |                                                                                                    |        |
| Searc                                                                                                    | h Filters:                                                                                                    |                                                                                                    |                                                                                                    |                                                                                                    |                                                                                                    |                                                                                                    |                                                                                                    |                                                                                                    |                                                                                                    |                                                                                                    |                                                                                     |                                                             |                                                                         |                                                                                                    |        |
|                                                                                                    | Keyword 401                                                                                                    |                                                                                                    |                                                                                                    | Stat                                                                                                    | 🕫 🗇 Draft 🗇 Pendir                                                                                                    | g   Proces                                                                                                    | ised                                                                                                    |                                                                                                    |                                                                                                    |                                                                                                    |                                                                                     |                                                             |                                                                         |                                                                                                    |        |
| Contr                                                                                                    | ract Mods 🔲 C                                                                                                    | 34001                                                                                                    | Part                                                                                                    | of a Contract Mr                                                                                                    | od OYes ONo                                                                                                    |                                                                                                    |                                                                                                    |                                                                                                    |                                                                                                    |                                                                                                    |                                                                                     |                                                             |                                                                         |                                                                                                    |        |
| 122254                                                                                                    |                                                                                                    |                                                                                                    |                                                                                                    |                                                                                                    |                                                                                                    |                                                                                                    |                                                                                                    |                                                                                                    |                                                                                                    |                                                                                                    |                                                                                     |                                                             |                                                                         |                                                                                                    |        |
| Analy                                                                                                    | Search Clear                                                                                                    |                                                                                                    |                                                                                                    |                                                                                                    |                                                                                                    |                                                                                                    |                                                                                                    |                                                                                                    |                                                                                                    |                                                                                                    |                                                                                     |                                                             |                                                                         |                                                                                                    |        |
| Apply                                                                                                    | Search Clear                                                                                                    |                                                                                                    |                                                                                                    |                                                                                                    |                                                                                                    |                                                                                                    |                                                                                                    |                                                                                                    |                                                                                                    |                                                                                                    |                                                                                     |                                                             |                                                                         |                                                                                                    |        |
| Apply                                                                                                    | Search Clear                                                                                                    |                                                                                                    |                                                                                                    |                                                                                                    |                                                                                                    |                                                                                                    | Progress Pa                                                                                                    | yment Period T                                                                                                    | otals                                                                                                    |                                                                                                    |                                                                                     |                                                             |                                                                         |                                                                                                    |        |
| Contrac                                                                                                    | Search Clear                                                                                                    | 40.531.80 Revise                                                                                                    | d Contract Amou                                                                                                    | nt: \$4,912,069.1                                                                                                    | 72 Current Approve                                                                                                    | d Amount:                                                                                                    | Progress Pa<br>\$7,115.52 Previou                                                                                                    | iyment Period T<br>us Paid Expendit                                                                                                    | otals<br>ture: \$0.00                                                                                                    | To Date Exper                                                                                                    | diture: \$7,115.                                                                    | 52 Probable Ar                                              | mount: \$4,912,069.7                                                    | Percent Work Complete                                                                                                    | ed: 0, |
| Apply<br>Contrac<br>Govern                                                                                                    | Search Clear<br>t Amount: \$4,9<br>ment Receiving Re                                                                                                    | 40,531.80 Revise<br>eport Progress Pay                                                                                                    | od Contract Amou<br>ment Report   Pro                                                                              | nt: \$4,912,069.1<br>press Payment Rep                                                                                  | 72 Current Approve<br>port (Contractor Version)                                                                                                    | d Amount:                                                                                                    | Progress Pa<br>\$7,115.52 Previou<br>5 of 5                                                                                                    | yment Period T<br>us Paid Expendit                                                                                                    | otals<br>ture: \$0.00                                                                                                    | To Date Exper                                                                                                    | diture: \$7,115.                                                                    | 52 Probable Ar                                              | mount: \$4,912,069.7                                                    | Percent Work Complete                                                                                                    | ed: 0  |
| Contrac<br>Govern                                                                                                    | Search Clear<br>It Amount: \$4,9<br>ment Receiving Re                                                                                                    | 40,531.80 Revise                                                                                                    | ed Contract Amou<br>ment Report   Pro<br>Contract                                                                  | nt: \$4,912,069.<br>gress Payment Rep<br>t Quantitics<br>Day Units =                                                    | 72 Current Approve<br>sort (Contractor Version)                                                                                                    | d Amount:<br>Items 1<br>Revis                                                                                                    | Progress Pa<br>\$7,115.52 Previou<br>5 of 5<br>ed Quantities                                                                                                    | yment Period T<br>us Paid Expendit                                                                                                    | otals<br>ture: \$0.00                                                                                                    | To Date Exper<br>Quantities                                                                                                    | diture: \$7,115.                                                                    | S2 Probable Ar                                              | mount: \$4,912,069.7<br>Probab                                          | Percent Work Complete                                                                                                    | ed: 0  |
| Contrac                                                                                                    | Search Clear<br>It Amount: \$4,9<br>ment Receiving Ro<br>Line # *<br>Pay Iten                                                                                    | 40,531.80 Revise<br>eport Progress Pay<br>Quantity v I                                                                                                    | nd Contract Amou<br>ment Report ] [ Pro<br>Contract<br>Jnit Price +                                                | nt: \$4,912,069.<br>press Payment Rep<br>t Quantities<br>Pay Units *<br>CM #:                                           | 72 Current Approvi<br>port (Contractor Version)<br>Amount +<br>Pay Item Type +                                                                                                    | d Amount:<br>Items 1<br>Revis<br>QTY<br>: NR De                                                                                    | Progress Pa<br>57,115.52 Previou<br>5 of 5<br>ced Quantities<br>Amount<br>scription: SUPIRPA                                                                                                    | yment Period T<br>us Paid Expendit<br>Current                                                                                                    | otals<br>ture: \$0.00<br>Current C<br>Previous<br>3/8-INCH NOP                                                                                                    | To Date Exper<br>Quantities<br>To Date<br>MINAL MAXIME                                                                                                    | diture: \$7,115.                                                                    | S2 Probable Ar                                              | mount: \$4,912,069.7<br>Probab<br>Probable QTY                          | Percent Work Complete le Quantities Probable Amount                                                                                   | ed: 0  |
| Contrac<br>Govern                                                                                                    | Search Chear<br>It Amount: \$4,9<br>ment Receiving Re<br>Line # *<br>Pay Iten<br>A0410                                                                           | 40,531.80 Revise<br>sport Progress Pay<br>Quantity v 1<br>n # v: 40101-0100<br>8,800.0                                                                                        | d Contract Amou<br>ment Report   Pro<br>Contract<br>Juit Price ¥                                                   | nt: \$4,912,069.<br>gress Payment Reg<br>t Quantities<br>Pay Units *<br>CM #:<br>TON                                    | 72 Current Approve<br>ont Contractor Version)<br>Amount +<br>Pay Item Type +<br>st. 012.000.00                                                                                                    | d Amount:<br>Items 1<br>Revis<br>QTY<br>: NR De<br>8,800.0                                                                         | Progress Pa<br>57,115.52 Previou<br>5 of 5<br>ed Quantities<br>Amount<br>scription: SUP[RPA<br>51,012.000.00                                                                                                  | Vment Period T<br>ss Paid Expendit<br>Current<br>VE PAVEMENT,<br>0.0                                                                                                    | otals<br>ture: \$0.00<br>Current C<br>Previous<br>3/8-INCH NON<br>0.0                                                                                                    | To Date Exper<br>Quantities<br>To Date<br>MINAL MAXIMI                                                                                                    | Amount<br>M SIZE                                                                    | S2 Probable Ar                                              | nount: \$4,912,069.7<br>Probab<br>Probable QTY<br>8,800.0               | Percent Work Complete Re Quantities Probable Amount st. 012.000.00                                                                    | ed: 0, |
| Apply<br>Contrac<br>Govern                                                                                                    | Search Clear<br>It Amount: \$4,9<br>ment Receiving Ro<br>Line # *<br>Pay Iten<br>A0410                                                                           | 40,531.80 Revise<br>sport Progress Pay<br>Quantity + 1<br># +: 40101-0100<br>\$,800.0                                                                                         | d Contract Amou<br>nent Report   Pro<br>Contract<br>Jnit Price *<br>\$115.00                                       | nt: \$4,912,069.<br>gress Payment Rep<br>Quantities<br>Pay Units *<br>CH #:<br>TON                                      | 72 Current Approvi<br>ont (Contractor Venice)<br>Amount +<br>Pay Item Type +<br>S1,012,000.00                                                                                                    | d Amount:<br>Items 1<br>Revis<br>QTY<br>: NR De<br>8,800.0                                                                         | Progress Pa<br>57,115.52 Previou<br>5.of 5<br>ed Quantities<br>Amount<br>scription: SUPERPA<br>scription: SUPERPA                                                                                             | VMENT Period T<br>us Paid Expendit<br>Current<br>VE PAVEMENT,<br>0.0                                                                                                    | otais<br>ture: \$0.00<br>Current (<br>Previous<br>3/8-INCH NON<br>0.0                                                                                                    | To Date Exper<br>Quantities<br>To Date<br>MINAL MAXIM.<br>Q.C                                                                                                    | Amount<br>M SIZE<br>\$0.00                                                          | 52 Probable A                                               | nount: \$4,912,069.7<br>Probab<br>Probable QTY<br>8,800.0               | Percent Work Complete le Quantities Probable Amount \$1,012,000.00                                                                    | ed: 0  |
| Contrac<br>Govern                                                                                                    | Search Clear<br>It Amount: \$4,9<br>ment Receiving Ro<br>Line # *<br>Pay Iten<br>A0410<br>Pay Iten                                                               | 40,531.80 Revise<br>sport Pagess Pay<br>Quantity * 1<br># * : 40101-0100<br>\$,800.0<br># * : 40101-0100                                                                      | nd Contract Amou<br>ment Report.] Pro<br>Contract<br>Jnit Price +<br>\$115.00                                      | nt: 54,912,069.<br>gress Payment Rep<br>Pay Units *<br>CM #:<br>TON<br>CM #:                                            | 72 Current Approve<br>port (Contractor Version)<br>Amount *<br>Pay Item Type *<br>\$1,012,000.00<br>Pay Item Type *                                                                                                    | d Amount:<br>Items 1-<br>Revis<br>QTY<br>: NR De<br>8,800.0<br>: QM De                                                             | Progress Pa<br>\$7,115.52 Previou<br>5 of 5<br>ed Quantities<br>Amount<br>\$1,012,000.00<br>scription: SUPERPA                                                                                                | VMENT Period T<br>IS Paid Expendit<br>Current<br>IVE PAVEMENT,<br>0.0<br>VE PAVEMENT,                                                                                                    | otals<br>ture: \$0.00<br>Previous<br>3/8-INCH NOM<br>0.0<br>3/8-INCH NOM                                                                                                    | To Date Exper<br>Quantities<br>To Date<br>MINAL MAXIMU<br>Q.C<br>MINAL MAXIMU                                                                                                    | Amount<br>M SIZE<br>M SIZE                                                          | S2 Probable Ar<br>Comp % ¥<br>0.00                          | nount: \$4,912,069.7<br>Probable<br>Probable QTY<br>8,800.0             | Percent Work Complete Quantities Probable Amount \$1,012,000.00                                                                       | ed: 0. |
| Contrac<br>Contrac                                                                                                    | Search Clear<br>It Amount: \$4,9<br>ment Receiving Ro<br>Line # *<br>Pay Item<br>A0410<br>Pay Item<br>A0510                                                      | 40,531.80 Revise<br>poort Progress Pay<br>Quantity v 1<br># * : 40101-0100<br>@,800.0<br># * : 40101-0100<br>&,800.0                                                          | ed Contract Amou<br>ment Report.] Pro<br>Contract<br>Jnit Price *<br>\$115.00<br>\$5.75                            | nt: \$4,912,069.<br>gress Payment Reg<br>Quantities<br>Pay Units *<br>CH #:<br>TON<br>CH #:<br>Q_TON                    | 72 Current Approvi<br>port (Contractor Version)<br>Amount +<br>Pay Item Type +<br>\$1,012,000.00<br>Pay Item Type +<br>\$50,600.00                                                                                                    | d Amount:<br>Items 1-<br>Revis<br>QTY<br>: NR De<br>8,800.0<br>: QM De<br>8,800.0                                                  | Progress Pa<br>\$7,115.52 Previou<br>5 of 5<br>Amount<br>scription: SUPERPA<br>\$1,012,000.00<br>scription: SUPERPA<br>\$50,600.00                                                                            | VMENT Period T<br>us Paid Expendit<br>Current<br>VE PAVEMENT,<br>0.0<br>VE PAVEMENT,<br>0.0                                                                                                    | otals<br>ture: \$0.00<br>Previous<br>3/8-INCH NOM<br>0.0<br>3/8-INCH NOM<br>0.0                                                                                                    | To Date Exper<br>Quantities<br>To Date<br>MINAL MAXIMU<br>0.0<br>MINAL MAXIMU<br>0.0                                                                                                    | Amount<br>M SIZE<br>M SIZE<br>M SIZE<br>S0.00                                       | 52 Probable Ar<br>Comp % ¥<br>0.00<br>0.00                  | nount: \$4,912,069.7<br>Probable<br>Probable QTY<br>8,800.0             | Percent Work Complete     Quantities     Probable Amount     \$1,012,000.00     \$50,600.00                                           | ed: 0. |
| Contrac<br>Governm                                                                                                    | Search Clear<br>tt Amount: \$4,9<br>ment Receiving Re<br>Line # •<br>Pay Item<br>A0410<br>Pay Item<br>A0510<br>Pay Item                                          | 40,531.80 Revise<br>aport Progress Pay<br>Quantity ▼<br>a ≠ : 40101-0100<br>8,800.0<br>a ≠ : 40101-0100<br>8,800.0<br>a ≠ : 40199-0003                                        | ed Contract Amou<br>ment Report.] Pro<br>Contract<br>Jnit Price *<br>\$115.00<br>\$5.75                            | nt: \$4,912,069.<br>press Payment Rep<br>CQuantities<br>Pay Units *<br>CH #:<br>TON<br>CH #:<br>Q_TON<br>CH #:          | Current Approvi<br>ant (Coetractor Vension)<br>Pay Item Type v<br>\$1,012,000.00<br>Pay Item Type v<br>\$50,600.00<br>Pay Item Type v                                                                                                    | d Amount:<br>Items 1<br>Revis<br>QTY<br>: NR De<br>8,800.0<br>: QH De<br>8,800.0<br>: DI De                                        | Progress Pa<br>87.115.52 Previor<br>5 of 5<br>ed Quantities<br>Amount<br>\$1,012,000.00<br>scription: SUPERPA<br>\$50,600.00<br>scription: INCENT                                                             | Current<br>Current<br>VE PAVENENT,<br>0.0<br>VE PAVENENT,<br>0.0<br>VE, SMOOTHNE                                                                                                    | otals<br>ture: \$0.00<br>Previous<br>3/8-INCH NON<br>0.0<br>3/8-INCH NON<br>0.0<br>55 (for 40101-                                                                                                    | To Date Exper<br>Quantities<br>To Date<br>MINAL MAXIM<br>O.C<br>0100 pay iten                                                                                                    | Amount<br>M SI2E<br>M SI2E<br>M SI2E<br>S0.00<br>M SI2E<br>\$0.00                   | 52 Probable Ar<br>Comp % +<br>0.00<br>0.00                  | mount: \$4,912,069.7<br>Probable<br>Probable QTY<br>8,800.0<br>8,800.0  | Percent Work Complete     Quantities     Probable Amount     \$1,012,000.00     \$50,600.00                                           | ed: 0. |
| Contrac<br>Contrac                                                                                                    | Search Clear<br>tt Amount: \$4.9<br>ment Receiving Re<br>Line # *<br>Pay Item<br>A0410<br>Pay Item<br>A0510<br>Pay Item<br>A0510                                 | 40.531.80 Revise<br>port Progress Pay<br>Quantity *<br># * : 40101-0100<br>8,800.0<br>n # * : 40101-0100<br>8,800.8<br>n # * : 40199-0001<br>All                              | id Contract Amou<br>ment Report Pro<br>Contract<br>Juit Price +<br>\$115.00<br>\$5.75<br>\$35,577.60               | nt: \$4,912,069.<br>press Payment Rey<br>Pay Units *<br>CM #:<br>TON<br>CM #:<br>Q_TON<br>CH #:<br>LPSM                 | Current Approvi           Amount *           Pay Item Type *           \$1,012,000.00           Pay Item Type *           \$50,600.00           Pay Item Type *           \$53,577.60                                                                                                    | d Amount:<br>Items 1<br>Revis<br>QTY<br>: NR De<br>8,800.0<br>: QH De<br>8,800.0<br>: DI De<br>100%                                | Progress Pa<br>57,115.52 Previor<br>5 of 5<br>ed Quantities<br>Amount<br>51,012,000.00<br>scription: SUPERPA<br>\$50,600.00<br>scription: INCENTI<br>\$33,577.60                                              | VMENT Period T<br>Is Paid Expendit<br>VE PAVEMENT,<br>0.0<br>VE PAVEMENT,<br>0.0<br>VE, SMOOTHNE:<br>\$0.00                                                                                                    | otals<br>ture: \$0.00<br>Previous<br>3/8-INCH NOP<br>0.0<br>3/8-INCH NOP<br>0.0<br>55 (for 40101-<br>\$0.00                                                                                             | To Date Exper<br>20antities<br>To Date<br>MINAL MAXIME<br>0.0<br>0100 pay item<br>\$0.00                                                                                                    | Amount<br>M SIZE<br>S0.00<br>M SIZE<br>S0.00<br>M SIZE<br>S0.00                     | 52  Probable Ar<br>Comp % ▼<br>0.00<br>0.00<br>0.00         | nourt: \$4,912,069.72<br>Probable<br>Probable QTY<br>8,800.0<br>8,800.0 | Percent Work Complete     Quantities     Probable Amount     \$1,012,000.00     \$50,600.00     \$0.00                                | ed: 0. |
| Contrac<br>Govern                                                                                                    | Search Clear<br>at Amount: \$4.9<br>ment Receiving Ro<br>Line # *<br>Pay Item<br>A0410<br>Pay Item<br>A0510<br>Pay Item<br>A0510<br>Pay Item                     | 40,531.80 Review<br>port Progress Pay<br>Quantity V<br># * : 40101-0100<br>6,800.0<br># * : 40101-0100<br>a # * : 40199-0001<br>All<br># * : 40199-0001                       | od Contract Amou<br>neet Report Pro<br>Contract<br>Jnit Price *<br>\$115.00<br>\$5.75<br>\$35,377.60               | nt: 54,912,069.<br>press Payment Reg<br>Pay Units *<br>CH #:<br>CH #:<br>Q_TON<br>CH #:<br>LPSM<br>CH #:                | Pay         Current Approvi           Amount +         Pay           Pay         16m Type v           \$50,000,00         Pay           Pay         110 Type v           \$50,500,00         Pay           Pay         110 Type v           \$50,500,00         Pay           Pay         110 Type v           \$50,500,00         Pay           Pay         110 Type v           \$50,500,00         Pay           Pay         110 Type v           \$50,500,00         Pay           Pay         110 Type v           \$50,500,00         Pay           Pay         110 Type v           \$50,500,00         Pay           Pay         110 Type v           \$50,500,00         Pay           \$50,500,00         Pay           \$50,500,00         Pay           \$50,500,00         Pay           \$50,500,00         Pay           \$50,500,00         Pay           \$50,500,00         Pay           \$50,500,00         Pay           \$50,500,00         Pay           \$50,500,00         Pay           \$50,500,00         Pay                                                                                                    | d Amount:<br>Items 1-<br>Revis<br>QTY<br>: NR De<br>8,800.0<br>: QH De<br>8,800.0<br>: QH De<br>100%<br>: DI De<br>100%            | Progress Pa<br>\$7,115.52 Previou<br>\$ of 5<br>ed Quantities<br>Amount<br>scription: SUPERPA<br>\$1,012,000.00<br>scription: SUPERPA<br>\$5,600.00<br>scription: INCENTT<br>\$5,577.00<br>scription: INCENTT | VIE PARIO TANDA<br>Current<br>VIE PAVEMENT,<br>0.0<br>VIE PAVEMENT,<br>0.0<br>VIE, SMOOTHNEE<br>\$0.00<br>VIE, SMOOTHNEE                                                                                                    | otals<br>ture: \$0.00<br>Previous<br>3/8-INCH NOM<br>0.0<br>3/8-INCH NOM<br>0.0<br>55 (for 40101-<br>\$0.00<br>\$5 (for 40101-<br>\$0.00                                                                | To Date Exper<br>To Date<br>To Date<br>To Date<br>MINAL MAXIMU<br>0.0<br>0100 pay item<br>\$0.00<br>ctor 10.88                                                                                                    | Amount<br>M S128<br>S0.00<br>M S128<br>S0.00<br>S126<br>S0.00                       | 52  Probable Ar<br>Comp % ▼<br>0.00<br>0.00<br>0.00         | mount: \$4,912,069.7;<br>Probable<br>Probable QTY<br>8,800.0<br>8,800.0 | Percent Work Complete     Quantities     Probable Amount     \$1,012,000.00     \$50,600.00     \$0.00                                | ed: 0. |
| Apply<br>Contrac<br>Govern<br>Covern<br>Co | Search Clear<br>It Amount: \$4,9,9<br>ment Receiving Ro<br>Pay Item<br>A0510<br>Pay Item<br>A0510<br>Pay Item<br>A0510<br>Pay Item<br>A0510                      | 40,531.80 Revise<br>sport Progress Pay<br>Quantity V<br>9 * : 40101-0100<br>8,800.0<br>n # * : 40101-0100<br>8,800.0<br>n # * : 40199-0001<br>All<br>n # * : 40199-0001<br>0% | nd Contract Amou<br>ment Report Pro<br>Contract<br>Jnit Price ¥<br>\$115.00<br>\$5.75<br>\$35,577.60<br>\$7,115.52 | nt: \$4,912,069.<br>press Payment Rey<br>Pay Units *<br>CM #:<br>TON<br>CM #:<br>LPSM<br>CM #:<br>LPSM                  | Current Approve<br>Contractor Version<br>Amount v<br>Pay Item Type v<br>\$50,600.00<br>Pay Item Type v<br>\$50,600.00<br>Pay Item Type v<br>\$50,600.00<br>Pay Item Type v<br>\$50,507.00<br>Pay Item Type v<br>\$50,500.00                                                                                                    | d Amount:<br>Items 1-<br>Revis<br>QTY<br>: NR De<br>8,800.0<br>: QH De<br>8,800.0<br>: QH De<br>100%<br>: QS De                    | Progress Pa<br>97,115.52 Previor<br>S of 5<br>ed Quantities<br>Amount<br>scription: SUPERPA<br>\$50,600.00<br>scription: INCENT<br>\$35,577.60<br>scription: INCENT<br>\$7,115.52                             | vment Period T<br>so Paid Expendit<br>Current<br>VE PAVEMENT,<br>0.0<br>VE PAVEMENT,<br>0.0<br>VE, SMOOTHNES<br>\$0.00<br>76, SMOOTHNES<br>\$7,115.52                                                                                                    | otals<br>Current C<br>Previous<br>3/8-INCH NOP<br>0.0<br>3/8-INCH NOP<br>0.0<br>55 (for 40101<br>\$0.00<br>\$5 (1.01 pay fa<br>\$0.00                                                                   | To Date Exper<br>Quantities<br>To Date<br>To Date<br>MINAL MAXIM<br>0.0<br>0100 pay item<br>\$0.00<br>patron 10.88<br>\$7,115.52                                                                                                    | Amount<br>M SIZE<br>M SIZE<br>M SIZE<br>50.00<br>M SIZE<br>50.00<br>3<br>3<br>50.00 | 52 Probable A<br>Comp % ≠<br>0.00<br>0.00<br>0.00<br>100.00 | mourt: \$4,912,069.77<br>Probable QTY<br>8,800.0<br>8,800.0<br>0%       | Percent Work Complete     Quantities     Probable Amount     \$1,012,000.00     \$50,600.00     \$50,600.00     \$0.00     \$2,115.52 | ed: 0. |
| Austy<br>Contrac<br>Govern<br>Covern<br>Co | Search Clear<br>It Armount: 54,9<br>mont Receiving Ro<br>Line # +<br>Pay Item<br>A0410<br>Pay Item<br>A0510<br>Pay Item<br>A0510<br>Pay Item<br>A052<br>Pay Item | 40.531.80 Revise<br>port Progress Pay<br>Quantity ▼ 1<br># * : 40101-0100<br>8,800.0<br># * : 40199-0001<br>All<br># * : 40199-0001<br>075-<br>075-<br>075-<br>075-           | ed Contract Amount<br>ment Report<br>Contract<br>Jint Price *<br>\$115.00<br>\$5.75<br>\$33,577.60<br>\$7,115.52   | rt: \$4,912.069.<br>press Pryment Rep<br>Pay Units *<br>CH #:<br>Q.TON<br>CH #:<br>UPSM<br>CH #:<br>UPSM<br>CH #: CM001 | Current Approv<br>next (contractor Venins)     Amount *     Pay Hem Type *     \$1,012,000.00     Pay Hem Type *     \$50,000.00     Pay Hem Type *     \$30,577.60     Pay Hem Type *     \$0.00     Pay Hem Type *     \$0.00     Pay Hem Type *     \$0. | td Amount:<br>Items 1-<br>Revis<br>QTY<br>: NR De<br>8,800.0<br>: QM De<br>8,800.0<br>: DI De<br>100%<br>: QS De<br>00%<br>: DI De | Progress Pa<br>\$7,115.52 Previou<br>ed Quantities<br>Amount<br>scription: SUPERPA<br>\$50,600.00<br>scription: INCENTT<br>\$35,577.40<br>scription: INCENTT<br>\$7,115.52<br>scription: INCENTT              | yment Period T<br>sis Peid Expende<br>VE PAVEMENT,<br>0.0<br>VE PAVEMENT,<br>0.0<br>VE PAVEM | otals<br>Current C<br>Previous<br>3/8-INCH NOF<br>0.0<br>3/8-INCH NOF<br>0.0<br>3/8-INCH NOF<br>0.0<br>55 (for 40101-<br>\$0.00<br>55 (for 40101-<br>\$0.00<br>55 (de-obligation)<br>55 (de-obligation) | To Date Exper<br>2uantities<br>To Date<br>To Date<br>MINAL MAXIMU<br>0.0<br>0100 pay iten<br>\$0.00<br>pay iten<br>\$0.00<br>pay i | Amount<br>M SIZE<br>M SIZE<br>M SIZE<br>\$0.00<br>M SIZE<br>\$0.00<br>\$7,115.52    | S2 Probable Ar<br>Comp % +<br>0.00<br>0.00<br>100.00        | Probable QTV<br>Probable QTV<br>0,800.0<br>0%<br>100%                   | Percent Work Complete     Quantities     Probable Amount     \$1,012,000.00     \$50,600.00     \$3.00     \$7,115.52                 | ed: 0. |

## G.2 Award Schedules by Contract Modification

### G.2.1 General Information and Guidance

Options are specific types of schedules, in EEBACS they are referred to as "schedules."

Some contracts have schedules that are not exercised at award but are eligible for later execution. These may be awarded later if funding or other circumstances are met. EEBACS has simplified the process for awarding previously developed schedules to a simple action rather than hand entering each item. This special case appendix includes guidance and directions for how to complete the contract modification that will exercise the schedule within EEBACS. For detailed instructions on contract modifications in general, see Chapter 4, Section 4.6.9. This special case specifically focuses on information unique to the awarding of schedules.

To verify additional schedules are available for exercising, check the Construction Core tab. It lists the currently awarded schedules and available schedules for award by contract modification.

The Award/Exercise Schedules Later tool under contract modifications will only award schedules exactly as they have been bid. If you want to use different bid prices or quantities, you will need to use a traditional modification process.

| Project Info Design                    | Acquisition Constr     | uction Account Te                       | eam Event Log                                       |                     |                              |
|----------------------------------------|------------------------|-----------------------------------------|-----------------------------------------------------|---------------------|------------------------------|
| Core Contract Stat                     | tus 🗸 Progress Payment | t 🗸 SubContractors 🗸 I                  | _abor/Equipment $\chi$ Daily Reports $\chi$ Daily E | Diary Claims Contra | act Modifications            |
| Project Number:                        | : ID TEST Marty 1(1)   | Project Name: Cor                       | nstruction subteam testing - April 20, 2009         | Contract Number:    | States: ID                   |
|                                        |                        |                                         |                                                     |                     | * indicates a required field |
| Contractor                             |                        |                                         |                                                     |                     |                              |
| Contractor:                            | Company Name:          | Thing One                               |                                                     |                     |                              |
|                                        | Contact Label:         | Superintendent                          | •                                                   |                     |                              |
|                                        | Name:                  | Jaime S. Morris                         |                                                     |                     |                              |
|                                        | Phone Number:          | 555-998-4445                            |                                                     |                     |                              |
|                                        | Cell Number:           | 898-888-7889                            |                                                     |                     |                              |
|                                        | Fax Number:            | 555-998-4545                            |                                                     |                     |                              |
|                                        | Address:               | 123 Park Place #4,<br>Bourbon Kansas 85 | 454                                                 |                     |                              |
|                                        | Email:                 | JSmorris@Thingone                       | <u>.com</u>                                         |                     |                              |
| Solicitation Procedure:                | Sealed Bid/IFB         |                                         |                                                     |                     |                              |
| Competition<br>Information:            | Full & Open            |                                         |                                                     |                     |                              |
| Award                                  |                        |                                         |                                                     |                     |                              |
| Award Date:                            |                        |                                         |                                                     |                     |                              |
| Award Amount:                          | \$2,230,992.63         |                                         |                                                     |                     |                              |
| Incentive Amount:                      | \$302,518.50           |                                         |                                                     |                     |                              |
| Authorized Amount:                     | \$2,533,511.13         |                                         |                                                     |                     |                              |
| Awarded Project<br>Length:             | 8.4158 miles           |                                         |                                                     |                     |                              |
| Date sent to<br>Construction:          | April 21, 2009         |                                         |                                                     |                     |                              |
| Schedule(s) Awarded:                   | A, C                   |                                         |                                                     |                     |                              |
| Schedule(s) Possibly<br>Awarded Later: | в, х                   |                                         |                                                     |                     |                              |

## G.2.2 Create Contract Modification for Schedule Award

If there is a schedule you would like to award, go to the contract modification tab.

• Click "Add New Contract Modification"

| Projects: I | D TEST Marty 1   | (1 <u>Constructions</u>    | Account V Team V Ev                | rent Log             |                              |            |               |                                       | Return To List (Construction) 🧿 |
|-------------|------------------|----------------------------|------------------------------------|----------------------|------------------------------|------------|---------------|---------------------------------------|---------------------------------|
| Core        | Contract Stat    | us Progress Payment Sul    | Contractors Labor/Equi             | ipment V Daily Repo  | rts V Daily Diary V Claims V | Contract I | Modifications | 1                                     |                                 |
| Pro         | oject Number     | : ID TEST Marty 1(1) Proj  | ect Name: Construction             | subteam testing - Ap | ril 20, 2009 Contract Numb   | oer: 9     | States: ID    |                                       |                                 |
| Search      | Filters:         |                            |                                    |                      |                              |            |               |                                       |                                 |
|             | Key              | word                       | FAR Authorit                       | y [select]           |                              |            |               |                                       |                                 |
| Contra      | ct Modification  | Туре                       | <ul> <li>CM Initiated b</li> </ul> | y [select]           |                              |            |               |                                       |                                 |
| Apply Se    | arch             |                            |                                    |                      |                              |            |               |                                       |                                 |
| Add New     | Contract Modific | ation Items 1-1 of 1       |                                    |                      |                              |            |               |                                       |                                 |
| Actions     | Number 🔻         | Modification Type <b>v</b> | Description                        | CM Initiated by      | Modification Amount <b>v</b> | Days 🔻     | # Issues v    | Obligation                            | CO Signature Date v             |
| 1           | 001A             | Supplemental Agreement     | Add money & days                   | Outside Party        | \$26,125.00                  | 4          | 1             | CON01 \$24,750.00<br>CON02 \$1,375.00 | -                               |
|             |                  | ^<br>                      |                                    | Totals               | \$26,125.00                  | 4          |               | \$26,125.00                           |                                 |
| Add New     | Contract Modific | ation Items 1-1 of 1       |                                    |                      |                              |            |               |                                       |                                 |
|             |                  |                            |                                    |                      |                              |            |               |                                       |                                 |

Fill in the blank contract mod page with information relevant to the exercising of the schedule.

- A. Check the box for the additional schedule you want to exercise on the contract. This will add all of the items to the modification. The items will come forward from Acquisition with the previously bid quantities and prices.
- B. Click "Save" after you have filled in all known information to this point and selected the schedule to be awarded.

| Project Info V Design V                  | Acquisition Construction Account Team Event Log                                                                         |
|------------------------------------------|----------------------------------------------------------------------------------------------------|
| Core Contract Status                     | s Y Progress Payment Y SubContractors Y Labor/Equipment Y Daily Reports Y Daily Diary Y Claims Y Contract Modifications |
| Project Number:                          | ID TEST Marty 1(1) Project Name: Construction subteam testing - April 20, 2009 Contract Number: States: ID              |
| Seve & Close Seve                        | Print Preview                                                                                                    |
|                                          |                                                                                                    |
| Contract Modificati                      | on                                                                                                    |
| Contract Modification<br>Number:         | 002                                                                                                    |
| Contract Modification<br>Type:           | Supplemental Agreement 🔹                                                                                                |
| FAR Authority:                           | Clear                                                                                                    |
|                                          | [select]                                                                                                    |
|                                          | FAR 52.217-8, Option to Extend Services                                                                                 |
|                                          |                                                                                                    |
|                                          |                                                                                                    |
|                                          |                                                                                                    |
| Contract Modification                    | B / U == = = = 💼 💼 🖤 ·                                                                                                  |
|                                          | Award option x as defined and allowed under the original contract                                                       |
|                                          |                                                                                                    |
|                                          |                                                                                                    |
|                                          |                                                                                                    |
|                                          |                                                                                                    |
| CM Initiated by:                         | Clear                                                                                                    |
|                                          |                                                                                                    |
|                                          |                                                                                                    |
|                                          |                                                                                                    |
|                                          |                                                                                                    |
|                                          |                                                                                                    |
| Contract Time<br>Increase/Decrease:      |                                                                                                    |
| Total Contract<br>Modification Amount:   | \$0.00                                                                                                    |
| Aggregate Amount:                        | \$0.00                                                                                                    |
| Schedule(s) Awarded<br>This CM:          | None                                                                                                    |
| Award/Exercise<br>Additional Schedules?: | □ B ¥ × A                                                                                                    |
| Date RFP Sent to                         | [select] [clear]                                                                                                    |

A Warning Message will pop up:

Verify this is the correct schedule,

• Click "Continue".

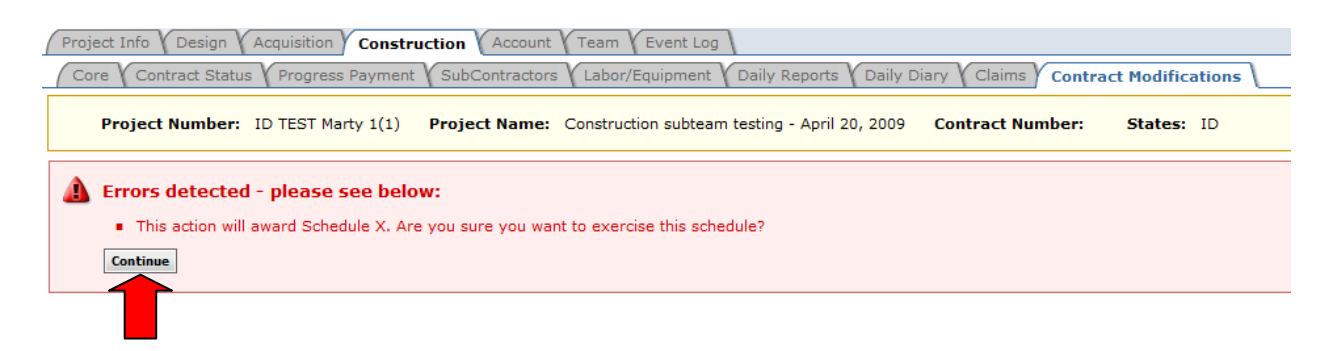

EEBACS will now retrieve and insert all of the schedule items and unit prices from acquisitions into this contract modification. The schedule will not be officially awarded until the Modification is signed. The schedule check box will now be hard coded text on the page as "schedule awarded this CM". The awarded schedule, number of items, and value of the schedule will show in the info box on the right of the screen.

| Project Info Design                         | Acquisition Construction Account Y Team V Event Log                                                        |                                                                                                    |
|---------------------------------------------|----------------------------------------------------------------------------------------------------|----------------------------------------------------------------------------------------------------|
| Core Contract Stat                          | us Progress Payment SubContractors Labor/Equipment Daily Reports Daily Diary Claims Contract Modifications |                                                                                                    |
| Core Issues C                               | CM Items                                                                                                   |                                                                                                    |
| Project Number:                             | ID TEST Marty 1(1) Project Name: Construction subteam testing - April 20, 2009 Contract Number: States: ID |                                                                                                    |
| Save & Close Save Del                       | lete Cancel Cancel & Close Print Preview * indicates a required field                                      | Contract Modification Info                                                                                                    |
| Contract Modificati                         | on<br>002                                                                                                  | Created:         04-25-2012 13:46:48           By:         Lorell K. Duteil           Modified:         04-25-2012 13:46:48           By:         Lorell K. Duteil |
| Contract Modification                       | Current Automation                                                                                         | Issues                                                                                                    |
| Type:                                       | Supplemental Agreement V                                                                                   | Add New Issue                                                                                                    |
| FAR Authority:                              | FAR 52.217-8, Option to Extend Services<br>FAR 52.217-9, Option to Extend the Term of the<br>Contract      | Awarded Schedules                                                                                                    |
| Contract Modification                       | B ∠ U E Ξ Ξ ■ 🕲 🗉 🍄 ·                                                                                      | Number of Items 8<br>Amount \$32,584,00                                                                                                    |
| Description:                                | Award option x as defined and allowed under the original contract                                          | Unaward Schedule X                                                                                                    |
|                                             |                                                                                                    |                                                                                                    |
|                                             |                                                                                                    |                                                                                                    |
| CM Initiated by:                            | FHWA/Owning Agency                                                                                         |                                                                                                    |
| Contract Time<br>Increase/Decrease:         | 0 day(s)                                                                                                   |                                                                                                    |
| Total Contract<br>Modification Amount:      | \$0.00                                                                                                    |                                                                                                    |
| Aggregate Amount:                           | \$0.00                                                                                                    |                                                                                                    |
| Schedule(s) Awarded<br>This CM:             |                                                                                                    |                                                                                                    |
| Award/Exercise<br>Additional<br>Schedules?: | B                                                                                                    |                                                                                                    |

#### G.2.2.1 Issue Tracking for Exercised Schedules

If there is a change in the contract time associated with the schedule you are awarding, you will need to create an Issue to enter that time and track the contractual effects. If there is no contract time, an issue is not required to be added in EEBACs and you can finalize the modification on the core tab. See also your Division procedures for modification tracking requirements.

To add an issue to change the contract time or for further tracking documentation, go to the Issues tab within the contract modification.

• Click "Add New Issue"

| Projects: ID TEST Marty 1(1 Constructions: Contract Mo | difications 002                                                          | Return To Projects (All)   Return To List (Contract Modifications) |
|--------------------------------------------------------|--------------------------------------------------------------------------|--------------------------------------------------------------------|
| Project Info Design Acquisition Construction           | Account Team Event Log                                                   |                                                                    |
| Core Contract Status Progress Payment Sub              | Contractors $\chi$ Labor/Equipment $\chi$ Daily Reports $\chi$ Daily Dia | ry Claims Contract Modifications                                   |
| Core Issues CM Items                                   |                                                                          |                                                                    |
| Project Number: ID TEST Marty 1(1) Proje               | ect Name: Construction subteam testing - April 20, 2009                  | Contract Number: States: ID                                        |
|                                                        | Contract Modification Number: 002                                        |                                                                    |
| Search Filters:                                        |                                                                          |                                                                    |
| Keyword                                                | Area of Work Affected                                                    | •                                                                  |
| Designation 🔘 Beneficial 🔘 Detrimental                 | Contractual Effects of Change                                            | <b>•</b>                                                           |
| Reason for Issue                                       | •                                                                        |                                                                    |
| Apply Search                                           |                                                                          |                                                                    |
| No Records Found.                                      |                                                                          |                                                                    |
| Add New Issue                                          |                                                                          |                                                                    |
| 1                                                      |                                                                          |                                                                    |

Fill in the issue page with information appropriate to the schedule being awarded. Remember, you do not have to individually add any items to the contract as all items are added automatically when you checked the award schedule box on the CM Core page. Skip the Add, Modify, and Delete items sections unless you are affecting related items that are not specifically included in the schedule.

- A. Enter the number of days (positive or negative) the schedule affects the overall contract time by. If the overall contract completion date is not affected by the schedule, leave this as zero. If there is an interim completion date requirement for the Schedule, this is shown in the contract modification SF-30 and issue description only.
- B. Complete the remainder of the issue tab normally, Click "Save & Close".

| Project Info V Design V                       | Acquisition Construction Account                | Team Event Log                                |                                   |
|-----------------------------------------------|-------------------------------------------------|-----------------------------------------------|-----------------------------------|
| Core Contract Status                          | Progress Payment V SubContractors               | VLabor/Equipment VDaily Reports VDaily Dia    | ary Claims Contract Modifications |
| Core Issues                                   | IM Items                                        |                                               |                                   |
| Project Number:                               | ID TEST Marty 1(1) Project Name:                | Construction subteam testing - April 20, 2009 | Contract Number: States: ID       |
| Seve & Close                                  | te Cencel & Close                               |                                               |                                   |
| N                                             |                                                 | Contract Modifie                              | cation Number: 002                |
| Issue Number:                                 | 1                                               |                                               |                                   |
| Added Pay Items:                              | Add Pey Item From Mester List                   |                                               |                                   |
| Modify Pay Item in<br>Project List:           | Modify Pay Item In Project List                 |                                               |                                   |
| Deleted Items:                                | [select]                                        |                                               |                                   |
| Issue Time<br>Increase/Decrease (in<br>days): | 42 <b>A</b>                                     |                                               |                                   |
| Designation:                                  | 🏽 Beneficial 🔅 Detrimental                      |                                               |                                   |
| Reason for Issue:                             | •                                               | $\wp$                                         |                                   |
|                                               | I Technical or Value Improvement                |                                               |                                   |
|                                               |                                                 |                                               |                                   |
|                                               | 1 of 12 selected [ show selected ] [ show all ] |                                               | _                                 |
| Area of Work Affected:                        | •                                               |                                               |                                   |
|                                               | Aggregate - Base / Subbase                      |                                               |                                   |
|                                               | Incidental Construction                         |                                               |                                   |
|                                               |                                                 |                                               |                                   |
|                                               | Z of 47 selected 1 show selected 1 [ show all 1 |                                               |                                   |
| Contractual Effects of                        |                                                 |                                               |                                   |
| Change:                                       | Other Value Improvement to Contra               |                                               |                                   |
|                                               | Increase in Contract time                       |                                               |                                   |
|                                               |                                                 |                                               |                                   |
|                                               | 2 of 14 selected [ show selected ] [ show all ] |                                               |                                   |
| Issue Contract<br>Increase/Decrease:          | \$0.00                                          |                                               |                                   |
| Issue Description:                            | 1                                               | B I U 🖩 🗏 🗏 🖺 🛱 🗊 🖑 •                         |                                   |
|                                               | Award option X in entirety including contract   | ual time of 42 days.                          |                                   |
|                                               |                                                 |                                               |                                   |

Your issue will now show on the Issue List tab. The dollar amount for this issue will show 0 because the dollar amount is already included on the Core tab.

| Projects ID TEST Marty 111 Constructions: Contract Modifications 002  Project Info V Design V Acquisition Construction Account V Team V Event Log Core V Contract Status V Progress Payment V SubContractors V Labor/Equipment V Daily Reports V Daily Diary V Claims Contract Modifications Core V Issues C M Items |                        |                               |                   |                                                                   |  |  |  |
|----------------------------------------------------------------------------------------------------|------------------------|-------------------------------|-------------------|-------------------------------------------------------------------|--|--|--|
| Project Number: ID TEST Marty 1(1) Project Name                                                                                                    | e: Construction subtea | am testing - April 20, 2009   | Contract Number:  | States: ID                                                        |  |  |  |
| Contract Modification Number: 002                                                                                                    |                        |                               |                   |                                                                   |  |  |  |
| Search Filters:                                                                                                    |                        |                               |                   |                                                                   |  |  |  |
| Keyword                                                                                                    |                        | Area of Work Affected         |                   | ▼                                                                 |  |  |  |
| Designation 🔘 Beneficial 🔘 Detrimental                                                                                                    | c                      | Contractual Effects of Change |                   | ▼                                                                 |  |  |  |
| Reason for Issue                                                                                                    | •                      |                               |                   |                                                                   |  |  |  |
| Apply Search                                                                                                    |                        |                               |                   |                                                                   |  |  |  |
| Add New Issue Items 1-1 of 1                                                                                                    |                        |                               |                   |                                                                   |  |  |  |
| Actions Issue Number  Reason for Issue                                                                                                    | Amount Change 🛦        | Time Change (in days) 🔻       | Account Number(s) | Issue Description                                                 |  |  |  |
| 🕄 📝 1 Technical or Value Improvement                                                                                                    | \$0.00                 | 42                            |                   | Award option X in entirety including contractual time of 42 days. |  |  |  |
| Add New Issue Items 1-1 of 1                                                                                                    |                        |                               |                   |                                                                   |  |  |  |

#### G.2.2.2 Verify Schedule I tems added by Contract Modification

Next, verify all of the items added by awarding of this schedule on the CM items Tab. Click to the CM Items tab within the Contract Modification.

| Projects: ID TEST Marty 1(1 Cor<br>Project Info V Design V Acqui: | sition Construction                                                                                                    | Account V Team V Eve | ant Log                              | <u>     Return To Pre        </u> | ojects (All)   Return To List (Contract Mo |  |  |  |
|-------------------------------------------------------------------|----------------------------------------------------------------------------------------------------|----------------------|--------------------------------------|-----------------------------------|--------------------------------------------|--|--|--|
| Core Contract Status Pro                                          | Core & Contract Status & Progree Payment & SubContractors & Labor/Equipment & Daily Reports & Daily Diary & Claims & Contract Modifications |                      |                                      |                                   |                                            |  |  |  |
| Project Number: ID TES                                            | Project Number: ID TEST Marty 1(1) Project Name: Construction subteam testing - April 20, 2009 Contract Number: States: ID                  |                      |                                      |                                   |                                            |  |  |  |
|                                                                   |                                                                                                    |                      | Contract Modification Number: 002    |                                   |                                            |  |  |  |
| Search Filters:<br>Modification Type<br>Apply Search              | Search Filters:<br>Modification Type Apply Search                                                                                           |                      |                                      |                                   |                                            |  |  |  |
| Items 1-8 of 8                                                    |                                                                                                    |                      |                                      |                                   |                                            |  |  |  |
| Line Item Number 🔺                                                | Pay Item # 🔻                                                                                                    | Pay Item Type        | Description                          | Mod Type 🔻                        | Change in Contract Amount                  |  |  |  |
| X 0800                                                            | 64604-2000                                                                                                    | N                    | FIXTURE, PLAYGROUND                  | Added Item                        | \$1,000.00                                 |  |  |  |
| X 0700                                                            | 57701-0100                                                                                                    | N                    | POLYMER STRUCTURE, PEDESTRIAN BRIDGE | Added Item                        | \$2.00                                     |  |  |  |
| X 0600                                                            | 30101-0000                                                                                                    | QM                   | AGGREGATE BASE (Quality)             | Added Item                        | \$1,440.00                                 |  |  |  |
| X 0500                                                            | 30101-0000                                                                                                    | NM                   | AGGREGATE BASE                       | Added Item                        | \$28,800.00                                |  |  |  |
| X 0400                                                            | 15705-0100                                                                                                    | N                    | SOIL EROSION CONTROL, SILT FENCE     | Added Item                        | \$1,332.00                                 |  |  |  |
| X 0300                                                            | 15401-0000                                                                                                    | N                    | CONTRACTOR TESTING                   | Added Item                        | \$1.00                                     |  |  |  |
| X 0200                                                            | 15214-1000                                                                                                    | N                    | SURVEY AND STAKING, BRIDGE           | Added Item                        | \$4.00                                     |  |  |  |
| X 0100                                                            | 15101-0000                                                                                                    | N                    | MOBILIZATION                         | Added Item                        | \$5.00                                     |  |  |  |
| Items 1-8 of 8                                                    | Items 1-8 of 8                                                                                                    |                      |                                      |                                   |                                            |  |  |  |

You cannot change the price or quantity of the items added by schedule during award. These are the items, quantities, and prices as bid and processed by Acquisition during the contract award process. If these are not correct, do not use the award schedule feature – use a traditional contract modification method. See Section G.2.3 to un-award the incorrect schedule.

Once the items have been verified, return to the core tab to finalize the modification.

# G.2.2.3 Obligate Funds for Schedule and Finalize Contract Modification

Return to the contract modification Core tab. The issue (if added) should now show in the information bar on the right side of the screen.

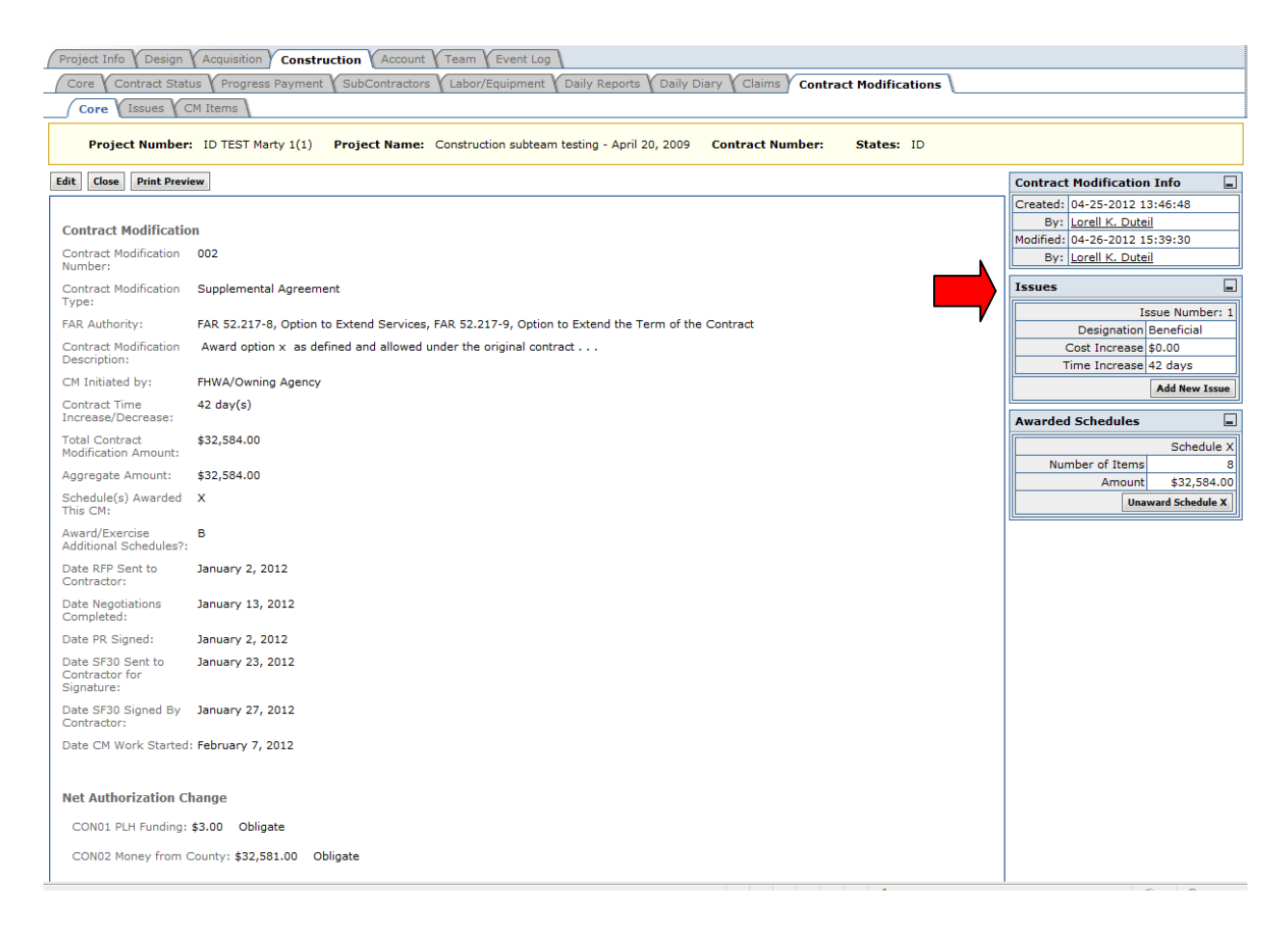

• Click "Edit" to open the Core tab for further editing and finalization.

When you previously saved the Core tab with the selected schedule awarded, the obligation accounts will have automatically updated at the bottom of the page to show the correct amounts in each account as identified by the schedule items. However, based on more indepth knowledge of the contract authorized amounts, probables, and available funds, you may need to change the obligated amounts manually.

| Contract Time<br>Increase/Decrease:               | 42 day(s)                               |
|---------------------------------------------------|-----------------------------------------|
| Total Contract<br>Modification Amount:            | \$32,584.00                             |
| Aggregate Amount:                                 | \$32,584.00                             |
| Schedule(s) Awarded<br>This CM:                   | x                                       |
| Award/Exercise<br>Additional Schedules?:          | В                                       |
| Date RFP Sent to<br>Contractor:                   | 01-02-2012 select clear                 |
| Date Negotiations<br>Completed:                   | 01-13-2012 select clear                 |
| Date PR Signed:                                   | 01-02-2012 select clear                 |
| Date SF30 Sent to<br>Contractor for<br>Signature: | 01-23-2012 select clear                 |
| Date SF30 Signed By<br>Contractor:                | 01-27-2012 select clear                 |
| Date SF30 Signed By<br>CO:                        | select clear                            |
| Date CM Work Started:                             | 02-07-2012 select clear                 |
| Net Authorization Ch<br>CON01 PLH Funding: \$     | ange<br>3.00 Obligate 💌                 |
| CON02 Money from C                                | ounty: \$ 32,581.00 Obligate 👻          |
| Supporting<br>Documents:                          | Add Document                            |
| Save & Close Save Dele                            | ete Cancel Cancel & Close Print Preview |

After you have entered all other CM tracking dates, adjusted the obligations if needed, and attached any supporting documents, enter the Date SF30 Signed by CO. You will also need to enter the Period that the contract mod should start for payment.

| Date SF30 Signed By 01-27-2012 select clear                                                          |   |
|----------------------------------------------------------------------------------------------------|---|
| Date SF30 Signed By 02-02-2012 select clear CO:                                                      |   |
| Period To Start:                                                                                     |   |
| Date CM Work Started: 02-07-2012 select clear                                                        |   |
|                                                                                                    |   |
| Net Authorization Change                                                                             |   |
| CON01 PLH Funding: \$ 3.00 Obligate -                                                                |   |
| CON02 Money from County: \$ 32,581.00 Obligate -                                                     | ] |
| Supporting Add Document Documents:                                                                   |   |
| Save & Close         Save         Delete         Cancel         Cancel & Close         Print Preview |   |

Once complete, Click "Save & Close". The modification is now complete and all items will show in the selected period for payment actions.

| - | Projects: ID TEST Marty 1(1 Constructions Project: Info & Design & Acquisition & Construction & Account & Team & Event Log Core & Contract Status & Progress Payment & SubContractors & Labor/Equipment & Daily Reports & Daily Diary & Claims & Contract Modifications |                  |                        |                  |                    |                              |        |                   | 4 <u>Return To</u> | Projects (All)   <u>R</u> | eturn To List (Construction) |
|---|----------------------------------------------------------------------------------------------------|------------------|------------------------|------------------|--------------------|------------------------------|--------|-------------------|--------------------|---------------------------|------------------------------|
|   | Project Number: ID TEST Marty 1(1) Project Name: Construction subteam testing - April 20, 2009 Contract Number: States: ID                                                                                                    |                  |                        |                  |                    |                              |        |                   |                    |                           |                              |
|   | Search Filters:<br>Keyword FAR Authority [select]<br>Contract Modification Type CM Initiated by [select]                                                                                                    |                  |                        |                  |                    |                              |        |                   |                    |                           |                              |
|   | Apply Search                                                                                                    |                  |                        |                  |                    |                              |        |                   |                    |                           |                              |
|   | Add New 0                                                                                                    | Contract Modific | ation Items 1-2 of 2   |                  |                    |                              |        |                   |                    |                           |                              |
|   | Actions                                                                                                    | Number 🔻         | Modification Type 🔻    | Description      | CM Initiated by    | Modification Amount <b>*</b> | Days 🔻 | # Issues <b>v</b> | Obligation         |                           | CO Signature Date 🔻          |
|   | 1                                                                                                    | 001A             | Supplemental Agreement | Add money & days | Outside Party      | \$26,125.00                  | 4      | 1                 | CON01<br>CON02     | \$24,750.00<br>\$1,375.00 | -                            |
|   | 1                                                                                                    | 002              | Supplemental Agreement | Award option     | FHWA/Owning Agency | \$32,584.00                  | 0      | 0                 | CON01<br>CON02     | \$3.00<br>\$32,581.00     | Feb 02, 2012                 |
| 1 |                                                                                                    |                  | ·                      | ·                | Totals             | \$58,709.00                  | 4      |                   |                    | \$58,709.00               |                              |
|   | Add New Contract Modification Items 1-2 of 2                                                                                                    |                  |                        |                  |                    |                              |        |                   |                    |                           |                              |

#### G.2.3 Un-Award a Schedule within a Modification

If a schedule has been exercised incorrectly you may unaward the schedule including all of the related items as long as the schedule items have not been paid on. If the items have been processed with a quantity on the approved progress payment period, you will not be able to remove the schedule but will instead have to modify those items to zero – see the regular contract modification for additional information on modifying items within a contract.

On the Contract Modifications Tab:

• Select "Edit" icon for the modification you need to unaward the schedule from.

| Project                                                                                                    | Project Info (Design (Acquisition) Construction (Account (Team (Event Log)                                                                                                    |                            |                                |                 |                              |        |            |                                       |                     |
|----------------------------------------------------------------------------------------------------|----------------------------------------------------------------------------------------------------|----------------------------|--------------------------------|-----------------|------------------------------|--------|------------|---------------------------------------|---------------------|
| Core                                                                                                    | Core Contract Status Progress Payment SubContractors Labor/Equipment Daily Reports Daily Diary Claims Contract Modifications                                                      |                            |                                |                 |                              |        |            |                                       |                     |
| Project Number: ID TEST Marty 1(1) Project Name: Construction subteam testing - April 20, 2009 Contract Number: States: ID |                                                                                                    |                            |                                |                 |                              |        |            |                                       |                     |
| Search                                                                                                    | Filters:                                                                                                    |                            |                                |                 |                              |        |            |                                       |                     |
|                                                                                                    | Ke                                                                                                    | yword                      | FAR Aut                        | hority [select] |                              |        |            |                                       |                     |
| Contr                                                                                                    | act Modificatio                                                                                                    | п Туре                     | <ul> <li>CM Initiat</li> </ul> | ed by [select]  |                              |        |            |                                       |                     |
|                                                                                                    |                                                                                                    |                            |                                |                 |                              |        |            |                                       |                     |
| Apply 9                                                                                                    | Search                                                                                                    |                            |                                |                 |                              |        |            |                                       |                     |
| Add Nev                                                                                                    | v Contract Modif                                                                                                    | ication Items 1-2 of 2     |                                |                 |                              |        |            |                                       |                     |
| Actions                                                                                                    | Number <b>v</b>                                                                                                    | Modification Type <b>*</b> | Description                    | CM Initiated by | Modification Amount <b>*</b> | Days 🔻 | # Issues • | Obligation                            | CO Signature Date 🔻 |
| 81                                                                                                    | 001A                                                                                                    | Supplemental Agreement     | Add money & days               | Outside Party   | \$26,125.00                  | 4      | 1          | CON01 \$24,750.00<br>CON02 \$1,375.00 | May 17, 2012        |
| ଷ 🛛                                                                                                    | Image: Supplemental Agreement         Award option         FHWA/Owning Agency         \$1,254,209.48         42         1         CON01         \$846,639.19         May 18, 2012 |                            |                                |                 |                              |        |            |                                       |                     |
|                                                                                                    | Totals         \$1,280,334.48         46         \$1,280,334.48                                                                                                    |                            |                                |                 |                              |        |            |                                       |                     |
|                                                                                                    |                                                                                                    |                            |                                | Totals          | \$1,280,334.48               | 40     |            | \$1,280,334.48                        |                     |
| A                                                                                                    | Contract Modif                                                                                                    | ication Items 1-2 of 2     |                                | Totals          | \$1,280,334.48               | 40     |            | \$1,280,334.48                        |                     |

On the contract modification Core tab for the selected modification,

- Click the "Clear" button for the 'Date SF30 Signed By CO' field. The date field will then be blank.
- Click "Save".

| Pr           | oject Info 🗸 Design                                                            | Acquisition Construction Account Team Event Log                                                                             |                                                                                                    |
|--------------|--------------------------------------------------------------------------------|----------------------------------------------------------------------------------------------------|----------------------------------------------------------------------------------------------------|
| (            | Core Contract Stat                                                             | rus 🗸 Progress Payment 🗸 SubContractors 🗸 Labor/Equipment 🤇 Daily Reports 🗸 Daily Diary 🗸 Claims 🗸 Contract Modifications 🔪 |                                                                                                    |
|              | Core Issues C                                                                  | M Items                                                                                                    |                                                                                                    |
|              | Project Number:                                                                | ID TEST Marty 1(1) Project Name: Construction subteam testing - April 20, 2009 Contract Number: States: ID                  |                                                                                                    |
| Sav          | e & Close Save Can                                                             | cel Cancel & Close Print Preview * indicates a required field                                                               | Contract Modification Info                                                                                                    |
|              | ontract Modification<br>ontract Modification<br>umber:<br>ontract Modification | on<br>002<br>Supplemental Agreement                                                                                         | Created:         04-25-2012 13:46:48           By:         Lorell K. Duteil           Modified:         05-25-2012 11:43:24           By:         Lorell K. Duteil   Issues |
| T            | ype:                                                                           |                                                                                                    | Issue Number: 1                                                                                                    |
| F/           | AR Authority:                                                                  | FAR 52.217-8, Option to Extend Services, FAR 52.217-9, Option to Extend the Term of the Contract                            | Designation Beneficial                                                                                                    |
| C            | ontract Modification                                                           | Award option $	imes$ as defined and allowed under the original contract                                                     | Time Increase 42 days                                                                                                    |
| c            | M Initiated by:                                                                | FHWA/Owning Agency                                                                                                    | Affected Periods                                                                                                    |
| C            | ontract Time                                                                   | 42 day(s)                                                                                                    | Add Redied 1 INS                                                                                                    |
| Т            | otal Contract<br>odification Amount:                                           | \$1,254,209,48                                                                                                    | Awarded Schedules                                                                                                    |
| A            | ggregate Amount:                                                               | \$1,254,209.48                                                                                                    | Schedule B                                                                                                    |
| S<br>T       | chedule(s) Awarded<br>his CM:                                                  | в                                                                                                    | Amount \$1,254,209.47                                                                                                    |
| DC           | ate RFP Sent to<br>ontractor:                                                  | January 2, 2012                                                                                                    |                                                                                                    |
| DC           | ate Negotiations<br>ompleted:                                                  | January 13, 2012                                                                                                    |                                                                                                    |
| D            | ate PR Signed:                                                                 | January 2, 2012                                                                                                    |                                                                                                    |
| D<br>C<br>Si | ate SF30 Sent to<br>ontractor for<br>ignature:                                 | January 23, 2012                                                                                                    |                                                                                                    |
| D<br>C       | ate SF30 Signed By<br>ontractor:                                               | January 27, 2012                                                                                                    |                                                                                                    |
| DC           | ate SF30 Signed By<br>O:                                                       | 05-18-2012 select) dean                                                                                                    |                                                                                                    |
| D<br>Si      | ate CM Work<br>tarted:                                                         | 02-07-2012 select) dear                                                                                                    |                                                                                                    |
| N            | et Authorization C                                                             | hange                                                                                                    |                                                                                                    |
|              | CON01 PLH Funding                                                              | ); \$846,639.19 Obligate                                                                                                    |                                                                                                    |
|              | CON02 Money from                                                               | County: \$407,570.29 Obligate                                                                                               |                                                                                                    |
| S            | upporting                                                                      | Add Document                                                                                                    |                                                                                                    |

All fields on the modification will now be fully editable. Notice that a new button has appeared on the right menu for "Unaward Schedule xx". (In this example "Unaward Schedule B"). If you had awarded multiple schedules on the same modification, you will have multiple unaward choices to choose from.

• Click the "Unaward Schedule xx" button.

| Core Contract Statu:                              | s Y Progress Payment Y SubContractors Y Labor/Equipment Y Daily Reports Y Daily Diary Y Claims Y Contract Modil | fications                                                                                                    |
|---------------------------------------------------|----------------------------------------------------------------------------------------------------|----------------------------------------------------------------------------------------------------|
| Core Issues CI                                    | 4 Items                                                                                                    |                                                                                                    |
| Project Number:                                   | ID TEST Marty 1(1) Project Name: Construction subteam testing - April 20, 2009 Contract Number: State           | es: ID                                                                                                    |
| Seve & Close Seve Dele                            | ta Cancel Cancel & Close Print Preview * indicates a required field                                             | Contract Modification Info 🖃                                                                                                    |
| Contract Modification                             | on<br>002                                                                                                    | Created:         04-25-2012         13:46:48           By:         Lorell K. Duteil           Modified:         05-25-2012         12:21:27           By:         Lorell K. Duteil |
| Contract Modification<br>Type:                    | Supplemental Agreement                                                                                          | Issues                                                                                                    |
| FAR Authority:                                    | FAR 52.217-8, Option to Extend Services<br>FAR 52.217-9, Option to Extend the Term of the Contract              | Designation Beneficial<br>Cost Increase \$0.00<br>Time Increase 42 days                                                                                                    |
| Contract Modification<br>Description:             | B / U 斯 蒂 珊 圖 🏠 💷 🍄 •                                                                                           | Add New Issue                                                                                                    |
|                                                   | Award option x as defined and allowed under the original contract                                               | Affected Periods                                                                                                    |
| CM Initiated by:                                  | FHWA/Owning Agency                                                                                              | Number of Items 29                                                                                                    |
| Contract Time<br>Increase/Decrease:               | 42 day(s)                                                                                                    | Amount \$1,254,209.47                                                                                                    |
| Total Contract<br>Modification Amount:            | \$1,254,209.48                                                                                                  | <b>,</b>                                                                                                    |
| Aggregate Amount:                                 | \$1,254,209.48                                                                                                  |                                                                                                    |
| Schedule(s) Awarded<br>This CM:                   | в                                                                                                    |                                                                                                    |
| Award/Exercise<br>Additional Schedules?:          | 🗆 x                                                                                                    |                                                                                                    |
| Date RFP Sent to<br>Contractor:                   | 01-02-2012 (select) (clean)                                                                                     |                                                                                                    |
| Date Negotiations<br>Completed:                   | 01-13-2012 [select] [clear]                                                                                     |                                                                                                    |
| Date PR Signed:                                   | 01-02-2012 (select) (clear)                                                                                     |                                                                                                    |
| Date SF30 Sent to<br>Contractor for<br>Signature: | 01-23-2012 [select] [clear]                                                                                     |                                                                                                    |
| Date SF30 Signed By<br>Contractor:                | 01-27-2012 select clear                                                                                         |                                                                                                    |
| Date SF30 Signed By CO:                           | (select) (clear)                                                                                                |                                                                                                    |
| Date CM Work Started:                             | 02-07-2012 select clear                                                                                         |                                                                                                    |
| Net Authorization (                               | Change                                                                                                    |                                                                                                    |
| CON01 PLH Funding: 5                              | \$ 846,639.19 Obligate 👻                                                                                        |                                                                                                    |
|                                                   |                                                                                                    | •                                                                                                    |

This will immediately remove the items from the modification. After the system completes this action, it will return you to the same contract modification but on the view screen of the core tab. The schedule is now unawarded and the modification is in draft status.

| Project Info Design Acquisition Construction                       | Account Team Event Log                                                              |                                                                                                    |
|--------------------------------------------------------------------|-------------------------------------------------------------------------------------|----------------------------------------------------------------------------------------------------|
| Core Contract Status Progress Payment Sub                          | Contractors Labor/Equipment Daily Reports Daily Diary Claims Contract Modifications | <u></u>                                                                                                    |
| Core Susses CM Items                                               |                                                                                     |                                                                                                    |
| Project Number: ID TEST Marty 1(1) Project                         | t Name: Construction subteam testing - April 20, 2009 Contract Number: States: ID   |                                                                                                    |
| Edit Close Print Preview                                           | Con                                                                                 | ntract Modification Info 🛛 🖃                                                                                                    |
| Contract Modification<br>Contract Modification 002<br>Number:      |                                                                                     | Bated:         04-25-2012 13:46:48           By:         Lorell K. Duteil           dified:         05-25-2012 12:21:27           By:         Lorell K. Duteil |
| Contract Modification Supplemental Agreement<br>Type:              | 155                                                                                 | ues 🔳                                                                                                    |
| FAR Authority: FAR 52.217-8, Option to Exte                        | and Services, FAR 52.217-9, Option to Extend the Term of the Contract               | Issue Number: 1                                                                                                    |
| Contract Modification Award option x as defined and Description:   | d allowed under the original contract                                               | Cost Increase \$0.00<br>Time Increase 42 days                                                                                                    |
| CM Initiated by: FHWA/Owning Agency                                |                                                                                     | Add New Issue                                                                                                    |
| Contract Time 42 day(s)<br>Increase/Decrease:                      | Aff                                                                                 | fected Periods                                                                                                    |
| Total Contract \$0.00<br>Modification Amount:                      |                                                                                     | 2 INS                                                                                                    |
| Aggregate Amount: \$0.00                                           |                                                                                     | d Period 1 INS                                                                                                    |
| Schedule(s) Awardes None<br>This CM:                               |                                                                                     |                                                                                                    |
| Award/Exercise B, X<br>Additional<br>Schedules?:                   |                                                                                     |                                                                                                    |
| Date RFP Sent to January 2, 2012<br>Contractor:                    |                                                                                     |                                                                                                    |
| Date Negotiations January 13, 2012<br>Completed:                   |                                                                                     |                                                                                                    |
| Date PR Signed: January 2, 2012                                    |                                                                                     |                                                                                                    |
| Date SF30 Sent to January 23, 2012<br>Contractor for<br>Signature: |                                                                                     |                                                                                                    |
| Date SF30 Signed By January 27, 2012<br>Contractor:                |                                                                                     |                                                                                                    |
| Date CM Work February 7, 2012<br>Started:                          |                                                                                     |                                                                                                    |
| Net Authorization Change                                           |                                                                                     |                                                                                                    |
| CON01 PLH Funding: \$0.00 Obligate                                 |                                                                                     |                                                                                                    |
| CON02 Money from County: \$0.00 Obligate                           |                                                                                     |                                                                                                    |
|                                                                    |                                                                                     |                                                                                                    |
| Edit Close Print Preview                                           |                                                                                     |                                                                                                    |

If you wish to continue revising or to delete the contract modification, Click "Edit". You can then proceed with whatever actions are needed for this modification.